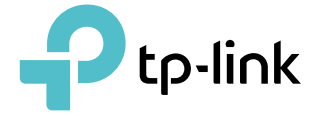

## Uživatelská příručka

Gigabitový Wi-Fi 6 router AX1500

©2023 TP-Link REV1.0.0 1910013387

# Obsah

| O této příručce1                                                                                                    |
|----------------------------------------------------------------------------------------------------|
| Kapitola 1. Seznámení se směrovačem                                                                                                    |
| 1. 1. Přehled produktu.       4         1. 2. Vzhled       4         1. 2. 1.Horní panel       4         1. 2. 2. Zadní panel       6                                                                                                    |
| Kapitola 2. Připojení hardwaru7                                                                                                    |
| 2. 1. Umístěte směrovač                                                                                                    |
| Kapitola 3. Přihlaste se k routeru                                                                                                    |
| Kapitola 4. Nastavení připojení k Internetu                                                                                                    |
| 4. 1. Použijte Průvodce rychlým nastavením                                                                                                    |
| Kapitola 5. Cloudová služba TP-Link                                                                                                    |
| 5. 1. Zaregistrujte ID TP-Link.       23         5. 2. Změňte informace o svém TP-Link ID.       23         5. 3. Správa uživatelských ID TP-Link       24         5. 3. 1. Přidejte TP-Link ID pro správu routeru.       25         5. 3. 2. Odeberte ID(a) TP-Link ze Správa routeru.       25         5. 4. Spravujte router prostřednictvím aplikace TP-Link Tether.       26 |
| Kapitola 6. Mapa sítě                                                                                                    |
| Kapitola 7. Nastavení bezdrátového připojení                                                                                                    |
| 7. 1. Zadejte nastavení bezdrátového připojení                                                                                                    |

| 7. 3. 1.Připojte se přes PIN Klienta                                                                                                    |
|----------------------------------------------------------------------------------------------------|
| 7. 3. 2.Připojte se přes PIN routeru                                                                                                    |
| 7. 3. 3. Stiskněte tlačítko WPS                                                                                                    |
| 7. 4. Pokročilá nastavení bezdrátového připojení                                                                                                    |
| Kapitola 8. EasyMesh s bezproblémovým roamingem                                                                                                    |
| 8. 1. Přidejte směrovač jako satelitní zařízení                                                                                                    |
| 8. 2. Přidejte prodlužovač dosahu jako satelitní zařízení                                                                                                    |
| 8. 3. Správa zařízení v siti EasyMesh                                                                                                    |
| Kapitola 9. Síť pro hosty                                                                                                    |
| 9. 1. Vytvořte síť pro hosty                                                                                                    |
| 9. 2. Přizpůsobte možnosti sítě pro hosty                                                                                                    |
| Kapitola 10.Rodičovská kontrola                                                                                                    |
| 10. 1. Nastavení omezení přístupu 46 Sledování                                                                                                    |
| 10. 2. používání internetu                                                                                                    |
|                                                                                                    |
| Kapitola 11.QoS                                                                                                    |
|                                                                                                    |
| Kapitola 12. Zabezpečení sítě                                                                                                    |
| Kapitola 12. Zabezpečení sítě       52         12. 1. Ochrana sítě před kybernetickými útoky       53                                                                                                    |
| Kapitola 12. Zabezpečení sítě       52         12. 1. Ochrana sítě před kybernetickými útoky       53         12. 2. Řízení přístupu       53                                                                                                    |
| Kapitola 12. Zabezpečení sítě       52         12. 1. Ochrana sítě před kybernetickými útoky       53         12. 2. Řízení přístupu       53         12. 3. Vazba IP a MAC       55                                                                                                    |
| Kapitola 12. Zabezpečení sítě       52         12. 1. Ochrana sítě před kybernetickými útoky       53         12. 2. Řízení přístupu       53         12. 3. Vazba IP a MAC       55         12. 4. ALG       57                                                                                                    |
| Kapitola 12. Zabezpečení sítě       52         12. 1. Ochrana sítě před kybernetickými útoky       53         12. 2. Řízení přístupu       53         12. 3. Vazba IP a MAC       55         12. 4. ALG       57         Kapitola 13. Přeposílání NAT.       59                                                                                                    |
| Kapitola 12. Zabezpečení sítě       52         12. 1. Ochrana sítě před kybernetickými útoky       53         12. 2. Řízení přístupu       53         12. 3. Vazba IP a MAC       55         12. 4. ALG       57         Kapitola 13. Přeposílání NAT.       59         13. 1. Sdílejte místní zdroje na internetu pomocí přesměrování portů       60                                                                                                    |
| Kapitola 12. Zabezpečení sítě       52         12. 1. Ochrana sítě před kybernetickými útoky       53         12. 2. Řízení přístupu       53         12. 3. Vazba IP a MAC       55         12. 4. ALG       57         Kapitola 13. Přeposílání NAT.       59         13. 1. Sdílejte místní zdroje na internetu pomocí přesměrování portů       60         13. 2. Dynamické otevírání portů pomocí spouštění portů       62                                                                                                    |
| Kapitola 12. Zabezpečení sítě       52         12. 1. Ochrana sítě před kybernetickými útoky       53         12. 2. Řízení přístupu       53         12. 3. Vazba IP a MAC       55         12. 4. ALG       57         Kapitola 13. Přeposílání NAT.       59         13. 1. Sdílejte místní zdroje na internetu pomocí přesměrování portů       60         13. 2. Dynamické otevírání portů pomocí spouštění portů       62         13. 3. Osvoboďte aplikace od omezení portů ze strany DMZ       63                                                                                                    |
| Kapitola 12. Zabezpečení sítě       52         12. 1. Ochrana sítě před kybernetickými útoky       53         12. 2. Řízení přístupu       53         12. 3. Vazba IP a MAC       55         12. 4. ALG       57         Kapitola 13. Přeposílání NAT.         59         13. 1. Sdílejte místní zdroje na internetu pomocí přesměrování portů         60       52         13. 2. Dynamické otevírání portů pomocí spouštění portů       62         13. 3. Osvoboďte aplikace od omezení portů ze strany DMZ       63         13. 4. Zajistěte hladký chod online her pro Xbox pomocí UPnP       64                                                                                                    |
| Kapitola 12. Zabezpečení sítě       52         12. 1. Ochrana sítě před kybernetickými útoky       53         12. 2. Řízení přístupu       53         12. 3. Vazba IP a MAC       55         12. 4. ALG       57         Kapitola 13. Přeposílání NAT.       59         13. 1. Sdílejte místní zdroje na internetu pomocí přesměrování portů       60         13. 2. Dynamické otevírání portů pomocí spouštění portů       62         13. 3. Osvoboďte aplikace od omezení portů ze strany DMZ       63         13. 4. Zajistěte hladký chod online her pro Xbox pomocí UPnP       64         Kapitola 14.VPN Server       66                                                                                                    |
| Kapitola 12. Zabezpečení sítě       52         12. 1. Ochrana sítě před kybernetickými útoky       53         12. 2. Řízení přístupu       53         12. 3. Vazba IP a MAC       55         12. 4. ALG       57         Kapitola 13. Přeposílání NAT.       59         13. 1. Sdílejte místní zdroje na internetu pomocí přesměrování portů       60         13. 2. Dynamické otevírání portů pomocí spouštění portů       62         13. 3. Osvoboďte aplikace od omezení portů ze strany DMZ       63         13. 4. Zajistěte hladký chod online her pro Xbox pomocí UPnP       64         Kapitola 14. VPN Server       66         14. 1. Použijte OpenVPN pro přístup k vaší domácí síti.       67                                                                                                    |
| Kapitola 12. Zabezpečení sítě       52         12. 1. Ochrana sítě před kybernetickými útoky       53         12. 2. Řízení přístupu       53         12. 3. Vazba IP a MAC       55         12. 4. ALG       55         12. 4. ALG       57         Kapitola 13. Přeposílání NAT.       59         13. 1. Sdílejte místní zdroje na internetu pomocí přesměrování portů       60         13. 2. Dynamické otevírání portů pomocí spouštění portů       62         13. 3. Osvoboďte aplikace od omezení portů ze strany DMZ       63         13. 4. Zajistěte hladký chod online her pro Xbox pomocí UPnP       64         Kapitola 14.VPN Server       66         14. 1. Použijte OpenVPN pro přístup k vaší domácí síti.       67         14. 2. Pro přístup k domácí síti použijte PPTP VPN.       68                                                            |
| Kapitola 12. Zabezpečení sítě       52         12. 1. Ochrana sítě před kybernetickými útoky       53         12. 2. Řízení přístupu       53         12. 3. Vazba IP a MAC       55         12. 4. ALG       55         12. 4. ALG       57         Kapitola 13. Přeposílání NAT.       59         13. 1. Sdílejte místní zdroje na internetu pomocí přesměrování portů       60         13. 2. Dynamické otevírání portů pomocí spouštění portů       62         13. 3. Osvoboďte aplikace od omezení portů ze strany DMZ       63         13. 4. Zajistěte hladký chod online her pro Xbox pomocí UPnP       64         Kapitola 14.VPN Server       66         14. 1. Použijte OpenVPN pro přístup k vaší domácí síti.       67         14. 2. Pro přístup k domácí síti použijte PPTP VPN.       68         Kapitola 15. Přizpůsobení nastavení sítě.       74 |

| 15. 2. Nakonfigurujte podporu služby IPTV             |  |
|-------------------------------------------------------|--|
| 15. 3. Zadejte nastavení serveru DHCP                 |  |
| 15. 4. Nastavení účtu služby Dynamic DNS              |  |
| 15. 5. Vytváření statických tras                      |  |
| Kapitola 16.Správa směrovače                          |  |
| 16. 1. Aktualizujte firmware                          |  |
| 16. 1. 1. Online upgrade                              |  |
| 16. 1. 2. Místní upgrade                              |  |
| 16. 2. Zálohování a obnovení konfiguračních nastavení |  |
| 16. 3. Změňte přihlašovací heslo                      |  |
| 16. 4. Obnova hesla                                   |  |
| 16. 5. Místní správa                                  |  |
| 16. 6. Vzdálená správa                                |  |
| 16. 7. Systémový protokol                             |  |
| 16. 8. Test připojení k síti                          |  |
| 16. 9. Nastavení systémového času                     |  |
| 16. 10. Nastavte směrovač na Pravidelný restart       |  |
| 16. 11. Ovládejte LED                                 |  |
| Často kladené otázky                                  |  |

# O této příručce

Tato příručka je doplňkem Průvodce rychlou instalací. Průvodce rychlou instalací vás informuje o rychlém nastavení internetu a tento průvodce poskytuje podrobnosti o každé funkci a ukazuje způsob, jak tyto funkce nakonfigurovat podle vašich potřeb.

Při používání této příručky mějte na paměti, že dostupné funkce routeru se mohou lišit podle modelu a verze softwaru. Dostupnost routeru se také může lišit podle regionu nebo ISP. Všechny obrázky, kroky a popisy v této příručce jsou pouze příklady a nemusí odrážet vaše skutečné zkušenosti.

#### Konvence

V této příručce jsou použity následující konvence:

| Konvence                             | Popis                                                                                                    |
|--------------------------------------|----------------------------------------------------------------------------------------------------|
| Podtrženo                            | Podtržená slova nebo fráze jsou hypertextové odkazy. Kliknutím můžete přesměrovat na<br>webovou stránku nebo konkrétní sekci.                                                                                                    |
| Teal                                 | Obsah, který je třeba zdůraznit, a texty na webové stránce jsou šedozelené, včetně<br>nabídek, položek, tlačítek atd.                                                                                                    |
| >                                    | Struktury nabídky zobrazující cestu k načtení odpovídající stránky. Například,<br>Moderní>Bezdrátový>MAC filtrováníznamená, že stránka funkce MAC Filtering<br>je v nabídce Wireless, která se nachází na kartě Advanced.                           |
| Poznámka:                            | <ul> <li>Ignorování tohoto typu poznámky může vést k poruše nebo poškození<br/>zařízení.</li> </ul>                                                                                                    |
| <i>I</i> ♥ Tipy:                     | Označuje důležité informace, které vám pomohou lépe využívat vaše zařízení.                                                                                                    |
| symboly na webu<br><sub>strana</sub> | <ul> <li>Klikněte pro úpravu odpovídající položky.</li> <li>Klikněte pro smazání příslušné položky.</li> <li>Klepnutím povolíte nebo zakážete odpovídající položku.</li> <li>Kliknutím zobrazíte další informace o položkách na stránce.</li> </ul> |

\* Maximální rychlosti bezdrátového signálu jsou fyzické rychlosti odvozené ze specifikací standardu IEEE 802.11. Skutečná propustnost bezdrátových dat a bezdrátové pokrytí nejsou zaručeny a budou se lišit v důsledku podmínek sítě, omezení klientů a faktorů prostředí, včetně stavebních materiálů, překážek, objemu a hustoty provozu a umístění klienta.

\* Použití 1024-QAM vyžaduje, aby klienti také podporovali tyto funkce.

\* Produkty kompatibilní s TP-Link EasyMesh se mohou propojit s jinými zařízeními, která používají EasyMesh. Selhání připojení může být způsobeno konflikty firmwaru různých výrobců. Funkce EasyMesh-Compatible se u některých modelů stále vyvíjí a bude podporována v následujících aktualizacích softwaru. Více informací

Nejnovější software, aplikaci pro správu a nástroj naleznete na adreseCentrum stahovánína\_ https://www.tp-link.com/support.

Průvodce rychlou instalací najdete tam, kde najdete tuto příručku, nebo uvnitř balení routeru.

Specifikace naleznete na stránce produktu na adrese<u>https://www.tp-link.com</u> .

Komunita TP-Link je určena k diskusi o našich produktech na<u>https://community.tp-link.com</u>.

Kontaktní informace naší technické podpory naleznete na adreseKontaktujte technickou podporustránka nahttps://www.tp-link.com/support .

## Seznamte se se svým routerem

Tato kapitola představuje, co router umí, a ukazuje jeho vzhled. Jeho kapitola obsahuje následující části:

- <u>Přehled produktu</u>
- Vzhled

## 1. 1. Přehled produktu

Router TP-Link AX s Wi-Fi technologií nové generace 802.11ax dosahuje výkonu Wi-Fi na nejvyšší úrovni. Revoluční kombinace OFDMA a 1024QAM zvyšuje propustnost 4krát a dramaticky zvyšuje celkovou kapacitu a efektivitu sítě. Je také zpětně kompatibilní s 802.11a/b/g/n/ac.

Navíc je jednoduché a pohodlné nastavit a používat router TP-Link díky jeho intuitivnímu webovému rozhraní a výkonné aplikaci Tether.

## 1.2.Vzhled

### 1.2.1. Horní panel

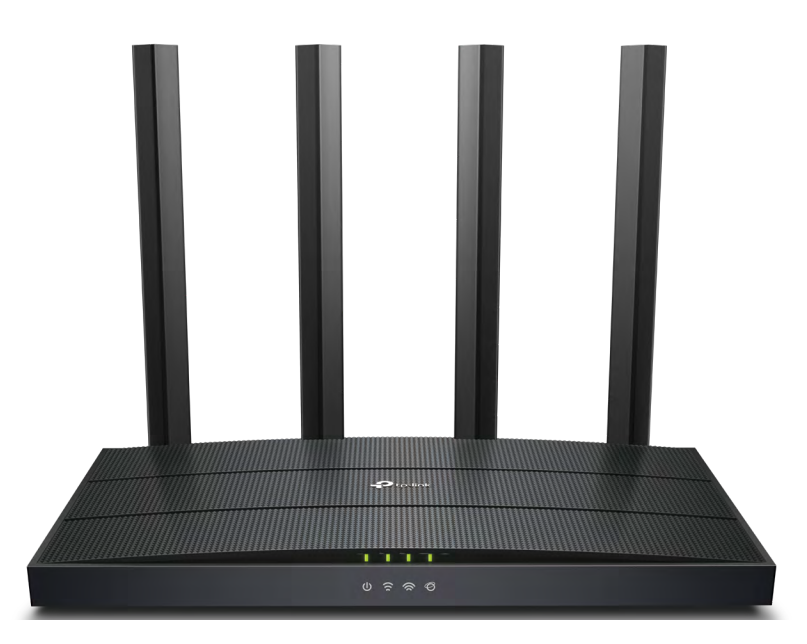

LED diody routeru (pohled zleva doprava) jsou umístěny na přední straně. Pracovní stav routeru můžete zkontrolovat podle tabulky s vysvětlením LED.

## Vysvětlení LED

#### • Režim routeru

| LED                  | Postavení                  | Indikace                                                                                 |  |
|----------------------|----------------------------|------------------------------------------------------------------------------------------|--|
|                      | Na                         | Systém byl úspěšně spuštěn.                                                              |  |
|                      | <sup>Pomalý</sup><br>Bliká | Systém se spouští nebo probíhá aktualizace firmwaru. Router neodpojujte ani nevypínejte. |  |
| U (Moc)              | Rychlý<br>Bliká            | Probíhá připojení WPS.                                                                   |  |
|                      | Vypnuto                    | Napájení je vypnuté.                                                                     |  |
|                      | Na                         | Je povoleno bezdrátové pásmo 2,4 GHz.                                                    |  |
| (2,4 GHz bezdrátové) | Vypnuto                    | Bezdrátové pásmo 2,4 GHz je zakázáno.                                                    |  |
| Na                   |                            | Je povoleno bezdrátové pásmo 5 GHz.                                                      |  |
| 奈 (5 GHz bezdrátové) | Vypnuto                    | Bezdrátové pásmo 5 GHz je zakázáno.                                                      |  |
|                      | Zelená Zapnuto             | K dispozici je internetová služba.                                                       |  |
| 𝞯 (Internet)         | Oranžová zapnutá           | Internetový port routeru je připojen, ale internetová služba není<br>dostupná.           |  |
|                      | Vypnuto                    | Internetový port routeru je odpojen.                                                     |  |

• Režim přístupového bodu

| LED                                    | Postavení | Indikace                                                                                 |  |
|----------------------------------------|-----------|------------------------------------------------------------------------------------------|--|
|                                        | Na        | Systém byl úspěšně spuštěn.                                                              |  |
| <b>ပံ</b> (Moc) Bliká                  |           | Systém se spouští nebo probíhá aktualizace firmwaru. Router neodpojujte ani nevypínejte. |  |
|                                        | Vypnuto   | Napájení je vypnuté.                                                                     |  |
| Na                                     |           | Je povoleno bezdrátové pásmo 2,4 GHz.                                                    |  |
| ີ (2,4 GHz bezdrátové)                 | Vypnuto   | Bezdrátové pásmo 2,4 GHz je zakázáno.                                                    |  |
| Na Je povoleno bezdrátové pásmo 5 GHz. |           | Je povoleno bezdrátové pásmo 5 GHz.                                                      |  |
| 🕱 (5 GHz bezdrátové)                   | Vypnuto   | Bezdrátové pásmo 5 GHz je zakázáno.                                                      |  |
| Zelená Zapnu                           |           | K dispozici je internetová služba.                                                       |  |
| (Internet)                             | Vypnuto   | Internetový port routeru je odpojen.                                                     |  |

### 1. 2. 2. Zadní panel

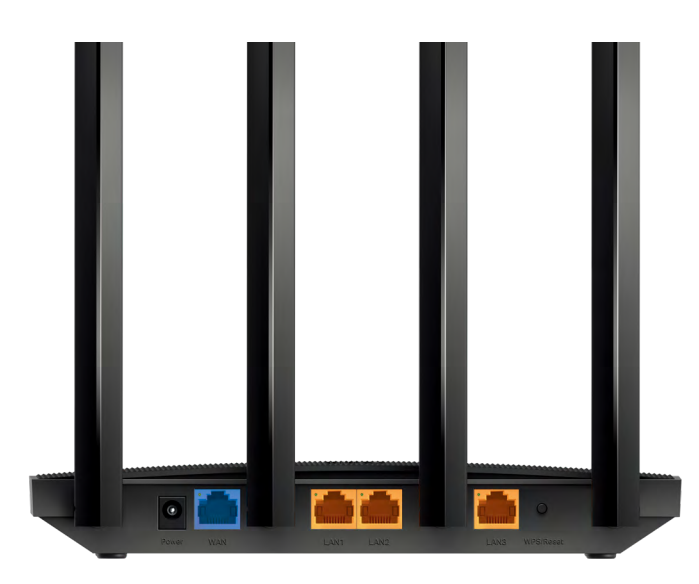

Následující části (pohled zprava doleva) jsou umístěny na zadním panelu.

#### Vysvětlení tlačítka a portu

| Položka           | Popis                                                                                                    |  |
|-------------------|----------------------------------------------------------------------------------------------------|--|
| Napájecí port     | Pro připojení routeru k elektrické zásuvce pomocí dodaného napájecího adaptéru.                                                                      |  |
| WAN port          | Pro připojení k DSL/kabelovému modemu nebo ethernetovému konektoru.                                                                                  |  |
| Porty LAN (1/2/3) | Pro připojení vašeho PC nebo jiných kabelových zařízení k routeru.                                                                                   |  |
|                   | Stiskněte tlačítko na 1 sekundu a okamžitě stiskněte tlačítko WPS na vašem<br>klientovi, abyste spustili proces WPS.                                 |  |
| Hacitko WPS/Reset | Stiskněte a podržte tlačítko po dobu asi 6 sekund, dokud LED dioda napájení nezačne blikat,<br>čímž se router resetuje na výchozí tovární nastavení. |  |
| Antény            | Používá se pro bezdrátový provoz a přenos dat. Pro nejlepší výkon Wi-Fi je<br>postavte.                                                              |  |

# Připojte hardware

Tato kapitola obsahuje následující sekce:

- <u>Umístěte router</u>
- <u>Připojte svůj router</u>

## 2. 1. Umístěte směrovač

- Výrobek by neměl být umístěn na místě, kde by byl vystaven vlhkosti nebo nadměrnému teplu.
- Umístěte router na místo, kde jej lze připojit k více zařízením a také ke zdroji napájení.
- Ujistěte se, že kabely a napájecí kabel jsou bezpečně umístěny mimo cestu, aby o ně nehrozilo zakopnutí.
- Router lze umístit na polici nebo pracovní plochu.
- Udržujte router mimo dosah zařízení se silným elektromagnetickým rušením, jako jsou zařízení Bluetooth, bezdrátové telefony a mikrovlnné trouby.
- Směrovač je obecně umístěn na vodorovném povrchu, například na polici nebo pracovní ploše. Zařízení lze také namontovat na stěnu, jak je znázorněno na následujícím obrázku.

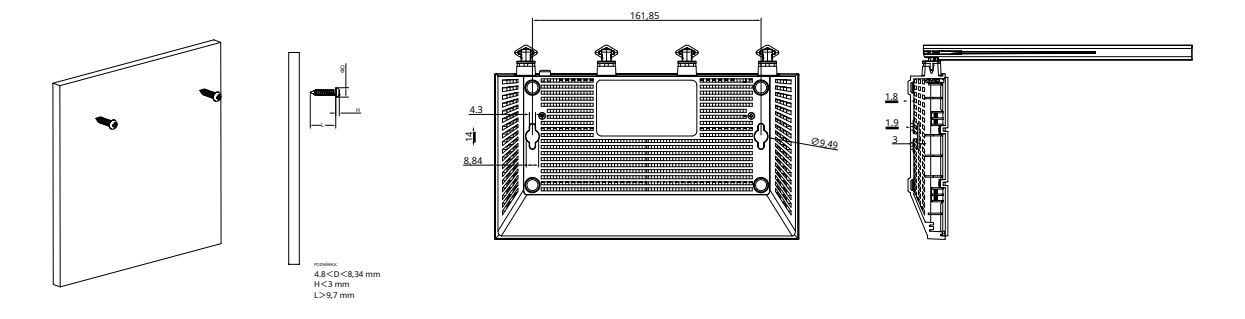

#### Poznámka:

Průměr hlavy šroubu je 4,8 mm<D<8,34 mm a vzdálenost dvou šroubů je 161,85 mm. Šroub, který vyčnívá ze zdi, potřebuje přibližně 3 mm a délka šroubu musí být alespoň 9,7 mm, aby odolal hmotnost produktu.

## 2. 2. Připojte směrovač

#### Než začnete:

- 1) Vypněte modem, pokud existuje, a vyjměte záložní baterii, pokud ji má.
- 2) Umístěte router vodorovně a antény nasměrujte svisle.

Pro připojení routeru postupujte podle následujících kroků.

Pokud je vaše připojení k internetu přes ethernetový kabel přímo ze zdi místo přes DSL/kabelový/satelitní modem, připojte ethernetový kabel k portu WAN routeru a poté dokončete hardwarové připojení podle kroků 3 a 4.

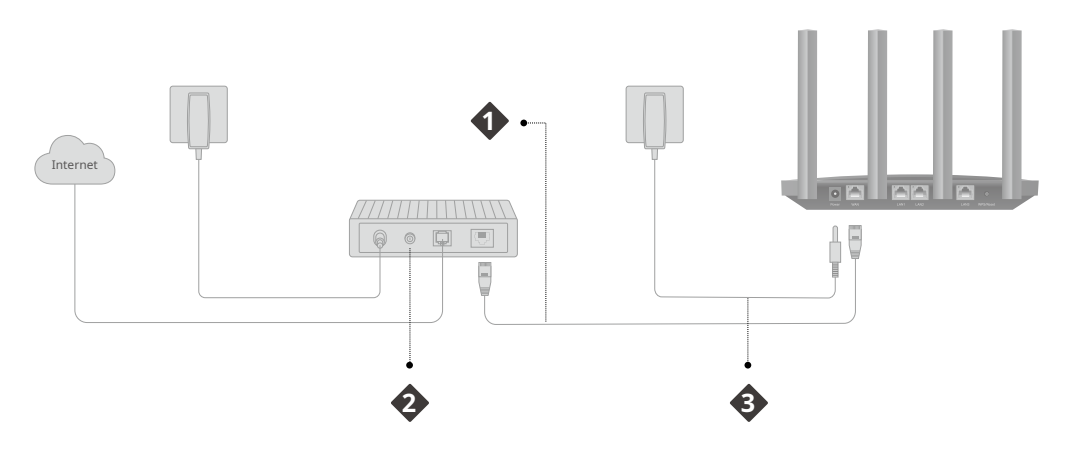

- 1. Připojte modem k portu WAN routeru pomocí ethernetového kabelu.
- 2. Zapněte modem a počkejte přibližně2 minutyaby se restartoval.
- 3. Připojte napájecí adaptér k routeru.
- 4. Zkontrolujte, zda je hardwarové připojení správné, a to kontrolou následujících kontrolek LED.

|     | ŝ    | 1  | Ø        |
|-----|------|----|----------|
| Мос | 2,4G | 5G | Internet |
| Na  | Na   | Na | Na       |

- 5. Připojte počítač ke směrovači.
- Metoda 1: Kabelové

Vypněte Wi-Fi na vašem počítači a připojte zařízení podle obrázku níže.

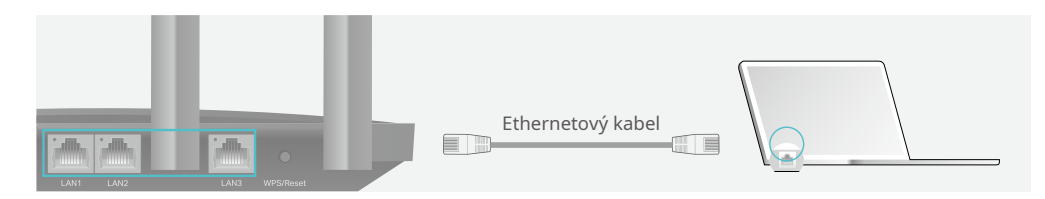

- Metoda 2: Bezdrátově
  - 1 ) Najděte SSID (název sítě) a heslo bezdrátové sítě vytištěné na štítku na spodní straně routeru.
  - 2) Klikněte na ikonu sítě na vašem počítači nebo přejděte do Nastavení Wi-Fi vašeho chytrého zařízení a poté vyberte SSID pro připojení k síti.

| Počítač                          |      | Chyt                                                   | tré zařízer | ní      |
|----------------------------------|------|--------------------------------------------------------|-------------|---------|
| 4y                               |      | <nastavení< td=""><td>Wi-Fi</td><td></td></nastavení<> | Wi-Fi       |         |
| Připojení jsou k dispozici       |      |                                                        |             |         |
| Připojení k bezdrátové síti      |      | Wi-Fi                                                  |             |         |
| TP-Link XXXX 🔒 📶                 |      | VYBERTE SI SÍŤ                                         |             |         |
| TP-Link_XXX_5G                   | NEBO | TP-Link_XXXX                                           |             | 🔒 🙃 (j) |
| Připojte se automaticky Připojit |      | TP-Link_XXXX_5                                         | G           | 🔒 🤶 (j) |
|                                  |      | Ostatní                                                |             |         |

• Metoda 3: Použijte tlačítko WPS

Tímto způsobem lze k routeru připojit bezdrátová zařízení, která podporují WPS, včetně telefonů Android, tabletů a většiny síťových karet USB.

- Poznámka:
- Zařízení iOS nepodporují WPS.
- Funkci WPS nelze konfigurovat, pokud je bezdrátová funkce routeru zakázána. Funkce WPS bude také deaktivována, pokud je vaše bezdrátové šifrování WEP. Před konfigurací WPS se ujistěte, že je bezdrátová funkce povolena a je nakonfigurována s příslušným šifrováním.

#### 1) Klepněte na ikonu WPS na obrazovce zařízení. Zde si vezmeme například telefon Android.

#### 2) Do dvou minut stiskněte tlačítko WPS na routeru.

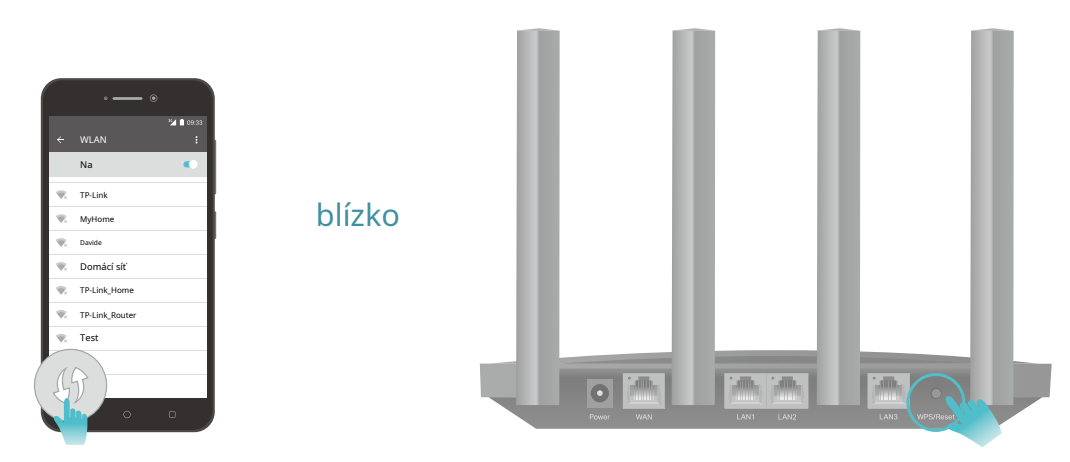

Přihlaste se ke svému routeru

Pomocí webového nástroje je snadné nakonfigurovat a spravovat router. Webový nástroj lze použít na libovolném systému Windows, Mac OS nebo UNIX OS s webovým prohlížečem, jako je Microsoft Internet Explorer, Mozilla Firefox nebo Apple Safari.

Přihlaste se ke svému routeru podle následujících kroků.

- 1. Nastavte protokol TCP/IP vZískejte IP adresu automatickyrežimu na vašem počítači.
- 2. Návštěva<u>http://tplinkwifi.net</u> a vytvořte přihlašovací heslo pro účely bezpečné správy. Pak kliknětePojďme začítpřihlásit se.

| Create an administrator password<br>For security purposes, create a local<br>password for login before starting the quick<br>setup. |  |
|----------------------------------------------------------------------------------------------------|--|
| New Password:                                                                                                    |  |
| Confirm Password:                                                                                                    |  |
| Let's Get Started                                                                                                    |  |

Poznámka:

- Pokud se přihlašovací okno nezobrazí, viz<u>FAQ</u> Sekce.
- Pokud jste zaregistrovali ID TP-Link a připojili k němu svůj cloudový router, přihlašovací heslo, které jste zde vytvořili, bude neplatné.
   Přihlaste se ke cloudovému routeru pomocí svého TP-Link ID.

## Nastavte připojení k Internetu

Tato kapitola popisuje, jak připojit router k internetu. Router je vybaven webovým průvodcem rychlým nastavením. Má zabudované potřebné informace o ISP, automatizuje mnoho kroků a ověřuje, že tyto kroky byly úspěšně dokončeny. Kromě toho můžete také nastavit připojení IPv6, pokud váš ISP poskytuje službu IPv6.

#### Obsahuje následující sekce:

- Použijte Průvodce rychlým nastavením
- QNastavení pomocí aplikace TP-Link Tether
- Ručně nastavte připojení k internetu
- <u>Nastavte směrovač jako přístupový bod</u>
- Nastavte internetové připojení IPv6

#### 4. 1. Použijte Průvodce rychlým nastavením

#### Průvodce rychlým nastavením vás provede nastavením routeru.

#### Ø Tipy:

Pokud potřebujete připojení k internetu IPv6, podívejte se do části<u>Nastavte internetové připojení IPv6</u>.

Při nastavení routeru postupujte podle následujících kroků.

- 1. Návštěva<u>http://tplinkwifi.net</u> a přihlaste se pomocí hesla, které jste nastavili pro router.
- 2. Podle pokynů krok za krokem dokončete konfiguraci rychlého nastavení nebo přejděte na stránkuModerní>Rychlé nastavenípro konfiguraci připojení routeru k internetu. Poté postupujte podle pokynů krok za krokem pro připojení routeru k internetu.
- 3. Chcete-li využívat úplnější služby od TP-Link (vzdálená správa, TP-Link DDNS a další), přihlaste se pomocí svého TP-Link ID a podívejte se na<u>Cloudová služba TP-Link</u> sekce pro navázání cloudového routeru na vaše ID TP-Link.

Poznámka

• Chcete-li se dozvědět více o službě TP-Link Cloud, viz<u>Cloudová služba TP-Link</u> sekce.

 Pokud jste během procesu rychlého nastavení změnili přednastavený název bezdrátové sítě (SSID) a heslo bezdrátové sítě, všechna vaše bezdrátová zařízení musí pro připojení k routeru používat nové SSID a heslo.

#### 4. 2. Rychlé nastavení pomocí aplikace TP-Link Tether

Aplikace Tether běží na zařízeních iOS a Android, jako jsou chytré telefony a tablety.

1. Spusťte Apple App Store nebo Google Play a vyhledejte "Tether TP-Link" nebo jednoduše naskenujte QR kód a stáhněte si a nainstalujte aplikaci.

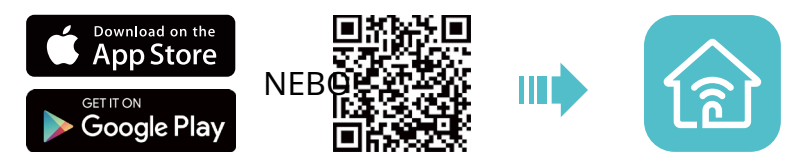

2. Spustte aplikaci Tether a přihlaste se pomocí svého TP-Link ID.

Poznámka:Pokud nemáte ID TP-Link, nejprve si je vytvořte.

- 3. Klepněte na+tlačítko a vyberteBezdrátový router>Standardní routery. Podle pokynů dokončete nastavení a připojte se k internetu.
- 4. Připojte svá zařízení k nově nakonfigurovaným bezdrátovým sítím routeru a užívejte si internet!

## 4. 3. Ručně nastavte připojení k internetu

V této části můžete zkontrolovat aktuální nastavení připojení k internetu. Můžete také upravit nastavení podle servisních informací poskytnutých vaším ISP.

Chcete-li zkontrolovat nebo upravit nastavení připojení k internetu, postupujte podle níže uvedených kroků.

1. Návštěva<u>http://tplinkwifi.net</u> a přihlaste se pomocí svého TP-Link ID nebo hesla, které jste nastavili pro router.

2. Přejděte naInternet.

3. Z rozevíracího seznamu vyberte typ připojení k internetu.

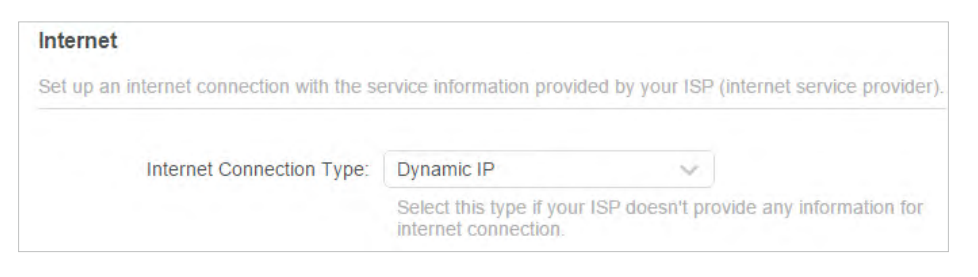

- 4. Pokračujte v konfiguraci podle pokynů na stránce. Parametry na obrázcích slouží pouze pro demonstraci.
  - 1) Pokud si vybereteDynamická IP, musíte vybrat, zda chcete klonovat MAC adresu. Uživatelé dynamické IP jsou obvykle vybaveni kabelovou televizí nebo optickým kabelem.

| Internet                                                             |                                                                                       |
|----------------------------------------------------------------------|---------------------------------------------------------------------------------------|
| Set up an internet connection with the se                            | ervice information provided by your ISP (internet service provider).                  |
| Internet Connection Type:                                            | Dynamic IP                                                                            |
|                                                                      | Select this type if your ISP doesn't provide any information for internet connection. |
| Set the MAC address of your router. Use only a specific MAC address. | the default address unless your ISP allows internet access from                       |
| MAC Clone                                                            |                                                                                       |
| Router MAC Address:                                                  | Use Default MAC Address v<br>98 - da - c4 - b4 - 01 - d9                              |
|                                                                      |                                                                                       |

2) Pokud si vybereteStatická IP, zadejte do příslušných polí informace poskytnuté vaším ISP.

| nternet                                  |                                        |                              |
|------------------------------------------|----------------------------------------|------------------------------|
| Set up an internet connection with the s | ervice information provided by your IS | P (internet service provider |
| Internet Connection Type:                | Static IP 🗸                            |                              |
|                                          | Select this type if your ISP provides  | specific IP parameters.      |
| IP Address:                              |                                        |                              |
| Subnet Mask:                             |                                        |                              |
| Default Gateway:                         |                                        |                              |
| Primary DNS:                             |                                        |                              |
| Secondary DNS:                           |                                        | (Optional)                   |

3) Pokud si vyberetePPPoE, zadejteuživatelské jménoahesloposkytuje váš ISP. Uživatelé PPPoE mají obvykle kabelové modemy DSL.

| Internet                                  |                                                    |                            |
|-------------------------------------------|----------------------------------------------------|----------------------------|
| Set up an internet connection with the se | ervice information provided by your ISP            | (internet service provider |
| Internet Connection Type:                 | PPPoE                                              |                            |
|                                           | Select this type if your ISP only provid password. | les a username and         |
| Username:                                 |                                                    |                            |
| Password:                                 | Ø                                                  |                            |

4) Pokud si vybereteL2TP, zadejteuživatelské jménoahesloa vyberte si Sekundární připojeníposkytuje váš ISP. Podle vámi zvoleného sekundárního připojení jsou potřeba různé parametry.

|                            |                                                                                               | 1                                             |
|----------------------------|-----------------------------------------------------------------------------------------------|-----------------------------------------------|
| Internet Connection Type:  | L2TP V                                                                                        |                                               |
|                            | Select this type if your ISP provides L<br>information and an account. Some IS<br>parameters. | 2TP VPN server<br>Ps also provide specific IF |
| Username:                  |                                                                                               |                                               |
| Password:                  | Ø                                                                                             |                                               |
|                            | Oynamic IP                                                                                    |                                               |
|                            | Static IP                                                                                     |                                               |
| VPN Server IP/Domain Name: |                                                                                               |                                               |

5) Pokud si vyberetePPTP, zadejteuživatelské jménoahesloa vyberte Sekundární připojeníposkytuje váš ISP. Podle vámi zvoleného sekundárního připojení jsou potřeba různé parametry.

| Internet<br>Set up an internet connection with the se | ervice information provided by your ISF                                                       | (internet service provider)                    |
|-------------------------------------------------------|-----------------------------------------------------------------------------------------------|------------------------------------------------|
|                                                       |                                                                                               | , , , , ,                                      |
| Internet Connection Type:                             | рртр 🗸                                                                                        |                                                |
|                                                       | Select this type if your ISP provides F<br>information and an account. Some IS<br>parameters. | PPTP VPN server<br>Ps also provide specific IP |
| Username:                                             |                                                                                               |                                                |
| Password:                                             | Ø                                                                                             |                                                |
|                                                       | Oynamic IP                                                                                    |                                                |
|                                                       | O Static IP                                                                                   |                                                |
| VPN Server IP/Domain Name:                            |                                                                                               |                                                |

#### 5. KlikněteULOŽIT.

🖉 Tipy:

- Pokud používáteDynamická IPaPPPoEa jsou vám poskytnuty další parametry, které na stránce nejsou povinné, přejděte prosím naModerní>Síť>Internetpro dokončení konfigurace.
- Pokud stále nemáte přístup k internetu, podívejte se naFAQ sekce pro další pokyny.

## 4. 4. Nastavte směrovač jako přístupový bod

Router může fungovat jako přístupový bod a přeměnit vaši stávající kabelovou síť na bezdrátovou.

1. Návštěva<u>http://tplinkwifi.net</u> a přihlaste se pomocí svého TP-Link ID nebo hesla, které jste nastavili pro router.

2. Přejděte naModerní>Systém>Provozní režim, vybertePřístupový boda klikněteULOŽIT. Router se restartuje a přepne do režimu přístupového bodu.

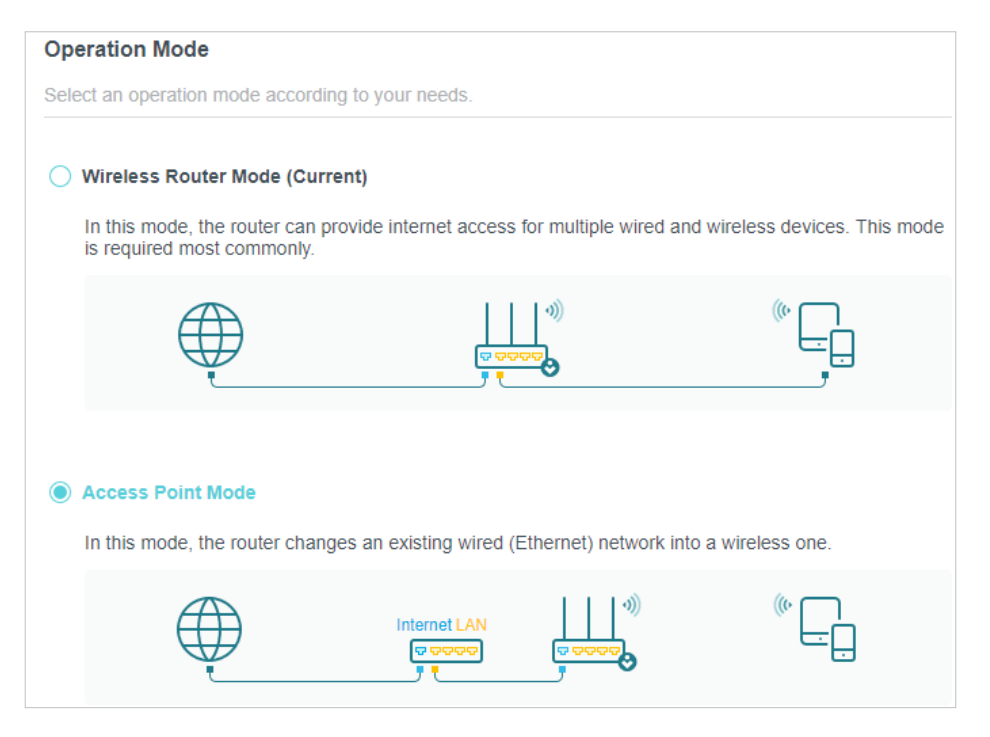

3. Po restartování připojte router ke stávajícímu kabelovému routeru pomocí ethernetového kabelu.

4. Přihlaste se znovu na stránku správy webuhttp://tplinkwifi.net a přejděte naModerní

> Rychlé nastavení.

5. Nakonfigurujte nastavení bezdrátového připojení a klikněteDalší.

#### 6. Potvrďte informace a klikněteULOŽIT. Nyní si můžete užívat Wi-Fi.

Ø Tipy:

• Funkce, jako je rodičovská kontrola, QoS a předávání NAT, nejsou v režimu přístupového bodu podporovány.

• Funkce, jako je například síť pro hosty, jsou stejné jako v režimu směrovače.

## 4. 5. Nastavte internetové připojení IPv6

Váš ISP poskytuje informace o jednom z následujících typů internetového připojení IPv6: PPPoE, Dynamic IP (SLAAC/DHCPv6), Statická IP, 6to4 tunel, Pass-Through (Bridge).

1. Návštěva<u>http://tplinkwifi.net</u> a přihlaste se pomocí svého TP-Link ID nebo hesla, které jste nastavili pro router.

#### 2. Přejděte naModerní>IPv6.

#### 3. Povolte IPv6 a vyberte typ internetového připojení, který poskytuje váš ISP.

@ Tipy:

Pokud nevíte, jaký je váš typ připojení k internetu, obraťte se na svého ISP nebo se posuďte podle již známých informací poskytnutých vaším ISP.

#### 4. Vyplňte informace podle požadavků různých typů připojení.

1)Statická IP:Vyplňte prázdná místa a klikněteULOŽIT.

| Pv6 Internet                             |                                        |                             |
|------------------------------------------|----------------------------------------|-----------------------------|
| Set up an IPv6 internet connection using | the information provided by your ISP   | (internet service provider) |
| IPv6:                                    |                                        |                             |
| Internet Connection Type:                | Static IP V                            |                             |
| IPv6 Address:                            |                                        |                             |
| Default Gateway:                         |                                        |                             |
| Primary DNS:                             |                                        |                             |
| Secondary DNS:                           |                                        |                             |
| MTU Size:                                | 1500                                   |                             |
|                                          | bytes. (The default is 1500, do not cl | nange unless necessary.)    |

2)Dynamická IP (SLAAC/DHCPv6):KlikněteModernízadejte další informace, pokud to váš ISP vyžaduje. KlikněteULOŽITa poté klikněteObnovit.

| up an IPv6 internet connection using | g the information provided by your ISP (internet servi | ce provid |
|--------------------------------------|--------------------------------------------------------|-----------|
| IPv6:                                |                                                        |           |
| Internet Connection Type:            | Dynamic IP(SLAAC/DHCPv6)                               |           |
| IPv6 Address:                        |                                                        |           |
| Primary DNS:                         |                                                        |           |
| Secondary DNS:                       |                                                        |           |
|                                      | RENEW                                                  |           |
|                                      | RELEASE                                                |           |
|                                      | Advanced Settings                                      |           |

3)PPPoE:Ve výchozím nastavení router používá pro připojení k serveru IPv6 účet IPv4. KlikněteModernízadejte další informace, pokud to váš ISP vyžaduje. Klikněte ULOŽITa poté kliknětePřipojit.

Poznámka:

Pokud váš ISP poskytuje dva samostatné účty pro připojení IPv4 a IPv6, ručně zadejte uživatelské jméno a heslo pro připojení IPv6.

| v6 Internet<br>et up an IPv6 internet connection using | g the information provided | I by your ISP (internet service provide |
|--------------------------------------------------------|----------------------------|-----------------------------------------|
|                                                        |                            |                                         |
| IPv6:                                                  |                            |                                         |
| Internet Connection Type:                              | PPPoE                      | ~                                       |
|                                                        | Share the same PPP         | PoE session with IPv4                   |
| Username:                                              |                            |                                         |
| Password:                                              |                            |                                         |
| IPv6 Address:                                          |                            |                                         |
|                                                        | Advanced Settings          |                                         |
|                                                        | CONNECT                    |                                         |
|                                                        | DISCONNEC                  | Т                                       |

4)Tunel 6to4:Nezbytným předpokladem pro tento typ připojení je typ internetového připojení IPv4 (<u>Ručně nastavte připojení k internetu</u>). KlikněteModernízadejte další informace, pokud to váš ISP vyžaduje. KlikněteULOŽITa poté kliknětePřipojit.

| IPv6 Internet                            |                                          |                             |
|------------------------------------------|------------------------------------------|-----------------------------|
| Set up an IPv6 internet connection using | g the information provided by your ISP ( | internet service provider). |
| IPv6:                                    |                                          |                             |
| Internet Connection Type:                | 6to4 Tunnel 🗸 🗸                          |                             |
| IPv4 Address:                            | 0.0.0.0                                  |                             |
| IPv4 Subnet Mask:                        | 0.0.0.0                                  |                             |
| IPv4 Default Gateway:                    | 0.0.0.0                                  |                             |
| TUNNEL ADDRESS:                          | :                                        |                             |
|                                          | Advanced Settings                        |                             |
|                                          | CONNECT                                  |                             |
|                                          | DISCONNECT                               |                             |

5)Průchod (most):KlikněteULOŽITa přejděte ke kroku 6.

| IPv6 Internet                            |                                                                   |
|------------------------------------------|-------------------------------------------------------------------|
| Set up an IPv6 internet connection using | the information provided by your ISP (internet service provider). |
| IPv6:                                    |                                                                   |
| Internet Connection Type:                | Pass-Through (Bridge)                                             |

5. Nakonfigurujte porty LAN. Uživatelům Windows se doporučuje vybrat si z prvních dvou typů. VyplnitPředpona adresyposkytnuté vaším ISP a klepněte naULOŽIT.

| IPv6 LAN                                           |                                          |                          |
|----------------------------------------------------|------------------------------------------|--------------------------|
| Configure the LAN IPv6 address of the the clients. | router and set the configuration type to | assign IPv6 addresses to |
| Assigned Type:                                     |                                          |                          |
|                                                    | SLAAC+Stateless DHCP                     |                          |
|                                                    | SLAAC+RDNSS                              |                          |
| Address Prefix:                                    |                                          | /64                      |
| Address:                                           | FE80::9ADA:C4FF:FEB4:1D8/64              |                          |

#### 6. KliknětePostavenízkontrolujte, zda jste úspěšně nastavili připojení IPv6.

Ø Tipy: Navštivte<u>FAQ</u> pokud není k dispozici připojení k internetu.

## Cloudová služba TP-Link

Služba TP-Link Cloud poskytuje lepší způsob správy vašich cloudových zařízení. Přihlaste se ke svému routeru pomocí TP-Link ID a můžete snadno sledovat a spravovat svou domácí síť, když jste venku, prostřednictvím aplikace Tether. Abyste zajistili, že váš router zůstane nový a bude se časem zlepšovat, TP-Link Cloud vás upozorní, když bude k dispozici důležitá aktualizace firmwaru. Určitě můžete také spravovat více zařízení TP-Link Cloud pomocí jediného TP-Link ID.

Tato kapitola popisuje, jak zaregistrovat nové ID TP-Link, svázat nebo zrušit vazbu ID TP-Link pro správu routeru a aplikaci Tether, pomocí které můžete spravovat svou domácí síť bez ohledu na to, kde se nacházíte.

Obsahuje následující sekce:

- Rzaregistrovat ID TP-Link
- Změňte informace o svém TP-Link ID
- Mspravovat ID uživatele TP-Link
- <u>Spravujte router prostřednictvím aplikace TP-Link Tether</u>

### 5. 1. Zaregistrujte ID TP-Link

Chcete-li zaregistrovat ID TP-Link, postupujte takto:

- 1. Návštěva<u>http://tplinkwifi.net</u> a přihlaste se pomocí hesla, které jste nastavili pro router.
- 2. Přejděte naModerní>ID TP-Linknebo klikněteID TP-Linkúplně nahoře na stránce.
- 3. KlikněteZaregistrujte sea podle pokynů zaregistrujte ID TP-Link.

| TP-Link ID                              |                                                                       |
|-----------------------------------------|-----------------------------------------------------------------------|
| Log in to bind the router to your more. | P-Link ID. You can remotely manage your network via the Tether app, a |
|                                         | TP-Link ID (Email):                                                   |
|                                         | Password:                                                             |
|                                         | Log In                                                                |
|                                         | Sign Up Forgot Password?                                              |

4. Po aktivaci vašeho TP-Link ID se vraťte na stránku TP-Link ID a přihlaste se. ID TP-Link použité k prvnímu přihlášení k routeru bude automaticky svázáno jakoAdmin.

Poznámka:

- Chcete-li se dozvědět více oAdminaUživateIID TP-Link, vizSpravujte ID uživatelů TP-Link .
- Jakmile je router navázán na vaše ID TP-Link, musíte se k routeru přihlásit pomocí ID TP-Link.
- Jakmile zaregistrujete ID TP-Link na stránce webové správy, můžete další ID TP-Link zaregistrovat pouze prostřednictvím aplikace Tether. Viz<u>Spravujte router prostřednictvím aplikace TP-Link Tether</u> k instalaci aplikace.
- Pokud chcete odpojit administrátorské TP-Link ID od vašeho routeru, přejděte naModerní>ID TP-Link, kliknutíZrušit vazbuv Informace o zařízenísekce.

### 5. 2. Změňte informace o svém TP-Link ID

Podle níže uvedených kroků změňte svou e-mailovou adresu a heslo svého TP-Link ID podle potřeby.

- 1. Návštěva<u>http://tplinkwifi.net</u> a přihlaste se pomocí svého TP-Link ID.
- 2. Přejděte naModerní>ID TP-Linka zaměřte se naInformace o účtusekce.
- Chcete-li změnit svou e-mailovou adresu:
- 1. Klikněte za e-mailem.
- 2. Zadejte heslo svého TP-Link ID a poté novou e-mailovou adresu. A klikněteUložit.

| Change Email                                                                                                    |               |
|----------------------------------------------------------------------------------------------------|---------------|
| Password                                                                                                    |               |
| 🗹 New Email                                                                                                    |               |
| Save                                                                                                    |               |
| Note: New email or password<br>may not sync to client devices<br>immediately. Please log in aga<br>when your device is connecte | s<br>ain<br>d |
| to the Internet to update<br>account information.                                                                               |               |

#### • Změna hesla:

- 1. Klikněte za heslem.
- 2. Zadejte aktuální heslo a poté dvakrát nové heslo. A klikněteUložit.

| P | Current Password    |
|---|---------------------|
| 2 | New Password        |
|   | Low   Middle   High |
| P | Confirm Password    |
|   |                     |
|   | Save                |

## 5. 3. Správa uživatelských ID TP-Link

ID TP-Link použité pro první přihlášení k routeru bude automaticky svázáno jakoAdmin účet. Účet správce může přidat nebo odebrat další ID TP-Link do nebo ze stejného routeru jakoUživatels. Všechny účty mohou monitorovat a spravovat router lokálně nebo vzdáleně, ale uživatelské účty nemohou:

- Resetujte směrovač na výchozí tovární nastavení buď na stránce webové správy nebo v aplikaci Tether.
- Přidat/odebrat další ID TP-Link do/z routeru.

#### 5. 3. 1. Přidejte TP-Link ID pro správu routeru

- 1. Návštěva<u>http://tplinkwifi.net</u> a přihlaste se pomocí svého TP-Link ID.
- 2. Přejděte naModerní>ID TP-Linka zaměřte se naVázané účtysekce.

3. Klikněte 🕂 Bind , podle potřeby zadejte další ID TP-Link a klikněteUložit.

Poznámka:Pokud potřebujete další ID TP-Link, zaregistrujte si nové prostřednictvím aplikace Tether. Viz<u>Spravujte router prostřednictvím</u> aplikace TP-Link Tether nainstalovat aplikaci a zaregistrovat nové ID TP-Link.

| Save |
|------|
|      |

4. Nové ID TP-Link se zobrazí v tabulce Vázané účty jako aUživatel.

| ound | d Accou | unts                    |              |                   |
|------|---------|-------------------------|--------------|-------------------|
|      |         |                         |              | 🕀 Bind 🛛 🖨 Unbind |
|      | ID      | Email                   | Binding Date | Role              |
|      | 1       | Angel, mellinest        |              | Admin             |
|      | 2       | And an interview of the |              | User              |

#### 5. 3. 2. Odstraňte ID TP-Link ze Správa routeru

- 1. Návštěva<u>http://tplinkwifi.net</u> a přihlaste se pomocí svého TP-Link ID.
- 2. Přejděte naModerní>ID TP-Linka zaměřte se naVázané účtysekce.
- 3. Zaškrtněte políčka u ID TP-Link, které chcete odstranit, a klikněteZrušit vazbu.

| Bound | d Accou |                             |              |                 |
|-------|---------|-----------------------------|--------------|-----------------|
|       |         |                             |              | 🔂 Bind 😑 Unbind |
|       | ID      | Email                       | Binding Date | Role            |
|       | 1       | And protocol and the second |              | Admin           |
|       | 2       | ****                        |              | User            |

### 5. 4. Spravujte router prostřednictvím aplikace TP-Link Tether

Aplikace Tether běží na zařízeních iOS a Android, jako jsou chytré telefony a tablety.

1. Spusťte Apple App Store nebo Google Play a vyhledejte "Tether TP-Link" nebo jednoduše naskenujte QR kód a stáhněte si a nainstalujte aplikaci.

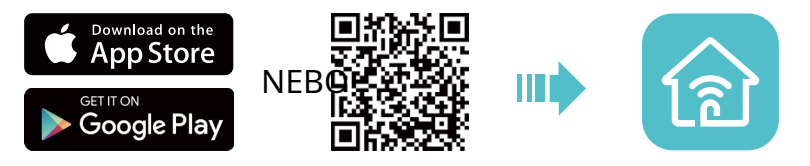

2. Spusťte aplikaci Tether a přihlaste se pomocí svého TP-Link ID.

Poznámka:Pokud nemáte ID TP-Link, nejprve si je vytvořte.

- 3. Připojte své zařízení k bezdrátové síti routeru.
- 4. Vraťte se do aplikace Tether, vyberte model vašeho routeru a přihlaste se pomocí hesla, které jste pro router nastavili.
- 5. Spravujte svůj router podle potřeby.
- Poznámka:Pokud potřebujete vzdálený přístup k routeru ze svých chytrých zařízení, musíte:
- Lpřihlaste se pomocí svého TP-Link ID. Pokud žádný nemáte, podívejte se naZaregistrujte ID TP-Link .
- Ujistěte se, že váš smartphone nebo tablet má přístup k internetu pomocí mobilních dat nebo sítě Wi-Fi.

# Mapa sítě

## Mapa sítě vizuálně načrtne konektivitu zařízení vaší sítě a pomůže vám spravovat obecná nastavení sítě.

1. Návštěva<u>http://tplinkwifi.net</u> a přihlaste se pomocí svého TP-Link ID nebo hesla, které jste nastavili pro router.

- 2. Přejděte naMapa sítě.
- 3. Klepnutím na jednotlivé ikony síťového zařízení zkontrolujte a spravujte obecná nastavení sítě.
- KlikněteInternetpro kontrolu stavu internetu.

|                 | Retwork Map | Internet | Wireless | Advanced |         |
|-----------------|-------------|----------|----------|----------|---------|
|                 |             | <u> </u> | 2.46 5G  |          |         |
| Internet Status |             |          |          |          | Clients |

• Klepnutím na směrovač zkontrolujte stav zařízení a nastavení sítě. Můžete zapnout nebo vypnout bezdrátovou síť nebo síť pro hosty nebo kliknoutUpravitzměnit související nastavení.

| (H)                  |                    |                      |                                |
|----------------------|--------------------|----------------------|--------------------------------|
| internet             |                    |                      | Clients                        |
| Router Information   |                    |                      |                                |
| Device Name:         |                    | IPv4 LAN IP:         | 192.168.0.                     |
| LAN MAC Address:     | 78-8C-B5-48-C9-D0  | IPv6 LAN IP;         | FE80::7A8C;85FF;FE48:C<br>D0/5 |
| Wireless             |                    |                      | C Ed                           |
| Wireless Radio:      | 0                  |                      |                                |
| Network Name (SSID): | TP-Link_C9D0       |                      |                                |
| Password:            | 70483833           |                      |                                |
| 2.4GHz Channel:      | Auto (Current: 6)  |                      |                                |
| 5GHz Channel:        | Auto (Current: 36) |                      |                                |
| Guest Network        |                    |                      | () Ed                          |
| 2.4GHz Wireless:     |                    | 5GHz Wireless        | 0                              |
| Network Name (SSID): | TP-Link_Guest_C9D0 | Network Name (SSID): | TP-Link_Guest_C9D0_50          |
| Performance          |                    |                      |                                |
| CPU Load             | Current: 33%       | Memory Ucage         | Current: 459                   |
|                      |                    |                      |                                |
|                      |                    |                      |                                |
|                      |                    |                      |                                |
| CPU Core Number: 1   | _                  |                      |                                |
| Ethernet Status      |                    |                      |                                |
|                      | <b>p</b> qg        |                      |                                |
| Internet LAN 1 LAN   | AZ LANS            |                      |                                |

• Klikněteklientipro zobrazení klientských zařízení ve vaší síti. Zařízení můžete zablokovat, aby neměla přístup k vaší síti.

## Nastavení bezdrátového připojení

Tato kapitola vás provede konfigurací nastavení bezdrátového připojení.

Obsahuje následující sekce:

- Zadejte nastavení bezdrátového připojení
- Naplánujte si bezdrátovou funkci
- Uviz WPS pro bezdrátové připojení
- Pokročilá nastavení bezdrátového připojení

#### 7. 1. Zadejte nastavení bezdrátového připojení

Název a heslo bezdrátové sítě routeru (SSID) a možnost zabezpečení jsou přednastaveny z výroby. Přednastavené SSID a heslo naleznete na štítku routeru. Nastavení bezdrátového připojení si můžete přizpůsobit podle svých potřeb.

1. Návštěva<u>http://tplinkwifi.net</u> a přihlaste se pomocí svého TP-Link ID nebo hesla, které jste nastavili pro router.

2. Přejděte naBezdrátovýneboModerní>Bezdrátový>Nastavení bezdrátového připojení.

| Wireless Settings                         |              |                              |                            |  |
|-------------------------------------------|--------------|------------------------------|----------------------------|--|
| Personalize settings for each band or ena | able Smart C | connect to configure the sam | ne settings for all bands. |  |
| OFDMA:                                    | Enable       | 0                            |                            |  |
| TWT:                                      | Enable       | 0                            |                            |  |
| Smart Connect:                            | Enable       | 0                            | Sharing Network            |  |
| Wireless Radio:                           | Enable       |                              |                            |  |
| Network Name (SSID):                      | TP-Link_B    | 0E0                          | Hide SSID                  |  |
| Security:                                 | WPA/WPA      | 2-Personal 🗸                 |                            |  |
| Password:                                 | 12345670     |                              |                            |  |

#### • Chcete-li povolit nebo zakázat OFDMA:

OFDMA umožňuje více uživatelům přenášet data současně a výrazně tak zvyšuje rychlost a efektivitu. Všimněte si, že pouze pokud vaši klienti také podporují OFDMA, můžete plně využívat výhod. Ve výchozím nastavení je zakázáno.

1. Přejděte na Moderní>Bezdrátový>Nastavení bezdrátového připojení.

2. PovolitOFDMA.

#### • Chcete-li povolit nebo zakázat TWT:

TWT (Target Wake Time) umožňuje směrovačům a klientům 802.11ax dohodnout si dobu vysílání a příjmu datových paketů. Klienti se probouzejí pouze na relacích TWT a po zbytek času zůstávají v režimu spánku, což výrazně prodlužuje životnost baterie. Ve výchozím nastavení je zakázáno.

1. Přejděte na Moderní>Bezdrátový>Nastavení bezdrátového připojení.

2. PovolitTWT.

#### • Použití funkce Smart Connect:

Funkce Smart Connect vám umožní vychutnat si vysokorychlostní síť přiřazením vašich zařízení k nejlepším bezdrátovým pásmům na základě skutečných podmínek, aby byly vyváženy požadavky sítě. 1. Přejděte naModerní>Bezdrátový>Nastavení bezdrátového připojení.

2. PovolitSmart Connect.

| Smart Connect: 🗌 Enable 💡 | Sharing Network |
|---------------------------|-----------------|
|---------------------------|-----------------|

3. Ponechte výchozí hodnoty nebo nastavte nové SSID a heslo a klikněteULOŽIT. Toto SSID a heslo budou použity pro bezdrátové sítě 2,4 GHz a 5 GHz. Pokud chcete konfigurovat nastavení bezdrátového připojení samostatně pro každé pásmo, zrušte zaškrtnutí políčka, čímž tuto funkci deaktivujete.

#### • Chcete-li povolit nebo zakázat bezdrátovou funkci:

- 1. Přejděte naBezdrátový nebo Moderní > Bezdrátový > Nastavení bezdrátového připojení.
- 2. Bezdrátová funkce je ve výchozím nastavení povolena. Pokud chcete deaktivovat bezdrátovou funkci routeru, stačí zrušit zaškrtnutíUmožnitzaškrtávací políčko každé bezdrátové sítě. V tomto případě budou všechna nastavení bezdrátového připojení neplatná.

#### • Chcete-li změnit název bezdrátové sítě (SSID) a heslo bezdrátové sítě:

- 1. Přejděte naBezdrátový nebo Moderní > Bezdrátový > Nastavení bezdrátového připojení.
- 2. Vytvořte nový SSID vNázev sítě (SSID)a upravit heslo pro síť vHeslo. Hodnota rozlišuje malá a velká písmena.

Poznámka:Pokud změníte nastavení bezdrátového připojení pomocí bezdrátového zařízení, budete odpojeni, jakmile budou nastavení účinná. Zapište si prosím nové SSID a heslo pro budoucí použití.

#### • Chcete-li skrýt SSID:

1. Přejděte naBezdrátovýneboModerní>Bezdrátový>Nastavení bezdrátového připojení.

- 2. VyberteSkrýt SSIDa vaše SSID se nezobrazí, když na svém bezdrátovém zařízení vyhledáte místní bezdrátové sítě a budete se muset k síti připojit ručně.
- Chcete-li změnit možnost zabezpečení:
- 1. Přejděte na Moderní>Bezdrátový>Nastavení bezdrátového připojení.
- 2. Vyberte možnost ze seznamuZabezpečenírozevírací seznam. Doporučujeme, abyste neměnili výchozí nastavení, pokud to není nutné.
- Chcete-li změnit vysílací výkon a nastavení kanálu:
- 1. Přejděte na Moderní>Bezdrátový>Nastavení bezdrátového připojení.
- 2. Vyberte možnost ze seznamuVysílat výkonrozevírací seznam:Vysoký,StředníneboNízký. Výchozí a doporučené nastavení jeVysoký.
- 3. Pokud je funkce Smart Connect zakázána, můžete také změnit následující nastavení:
  - Šířka kanálu- Vyberte šířku kanálu (šířku pásma) pro bezdrátovou síť.
- Kanál- Vyberte provozní kanál pro bezdrátovou síť. Doporučuje se nechat kanál na Auto, pokud nemáte problém s přerušovaným bezdrátovým připojením.
- Režim- Vyberte režim přenosu podle vašich bezdrátových klientských zařízení. Doporučuje se ponechat jej jako výchozí.

# 7. 2. Naplánujte si bezdrátovou funkci

Bezdrátová síť se může automaticky vypnout v určitou dobu, kdy bezdrátové připojení nepotřebujete.

1. Návštěva<u>http://tplinkwifi.net</u> a přihlaste se pomocí svého TP-Link ID nebo hesla, které jste nastavili pro router.

- 2. Přejděte naModerní>Bezdrátový>Bezdrátový rozvrh.
- 3. PovolteBezdrátový rozvrhfunkce.

| Wireless Schedule                                              |
|----------------------------------------------------------------|
| Schedule when to automatically turn off your wireless network. |
|                                                                |
| Wireless Schedule: 🗹 Enable                                    |

4. KliknětePřidaturčete dobu, po kterou se bezdrátové připojení automaticky vypne, a klepněte naULOŽIT.

| Add Schedule            |      |    |      | ×         |
|-------------------------|------|----|------|-----------|
| Wireless Off Time: From | 10 ~ | PM | Ý    |           |
| То                      | 6 ~  | AM | ~ (  | next day) |
| Repeat:                 | s M  | () | w († | F (S)     |
|                         |      |    |      |           |

Poznámka:

• Efektivní časový rozvrh je založen na čase routeru. Můžete jít doModerní>Systém>Čas a jazyk upravit čas.

• Bezdrátová síť se automaticky zapne po uplynutí nastavené doby.

# 7. 3. Použijte WPS pro bezdrátové připojení

Wi-Fi Protected Setup (WPS) poskytuje snazší přístup k nastavení zabezpečeného Wi-Fi připojení.

1. Návštěva<u>http://tplinkwifi.net</u> a přihlaste se pomocí svého TP-Link ID nebo hesla, které jste nastavili pro router.

2. Ujistěte se, že je Wi-Fi vašeho routeru zapnutá a přejděte naModerní>Bezdrátový>WPS.

## 7. 3. 1. Připojte se přes PIN Klienta

Zadejte PIN vašeho zařízení a klikněte Připojit. Poté se vaše zařízení připojí k routeru.

| WPS:      |                                                                                 |
|-----------|---------------------------------------------------------------------------------|
| Method 1: | Using a PIN                                                                     |
|           | Client's PIN                                                                    |
|           | O Router's PIN                                                                  |
|           | Enter your personal device's PIN here and click $\ensuremath{\textbf{CONNECT}}$ |
|           |                                                                                 |
|           | CONNECT                                                                         |

## 7. 3. 2. Připojte se pomocí PIN routeru

VybratPIN routeruvMetoda 1povolitPIN routeru. Můžete použít výchozí PIN nebo si vygenerovat nový.

| Router's PIN: |                                                                           |
|---------------|---------------------------------------------------------------------------|
|               | Enter the router's PIN on your personal device.<br>Router's PIN: 38337406 |
|               | GET NEW PIN                                                               |
|               | DEFAULT                                                                   |

#### Poznámka:

PIN (Personal Identification Number) je osmimístné identifikační číslo přednastavené pro každý router. Zařízení s podporou WPS se mohou připojit k vašemu routeru pomocí kódu PIN. Výchozí PIN je vytištěn na štítku routeru

### 7. 3. 3. Stiskněte tlačítko WPS

KlikněteStartna obrazovce nebo přímo stiskněte tlačítko WPS na routeru. Během dvou minut povolte WPS na svém osobním zařízení. Úspěchse zobrazí na obrazovce a WPS

LED na routeru by se měla změnit z blikajícího na nepřerušované rozsvícení, což znamená úspěšné připojení WPS.

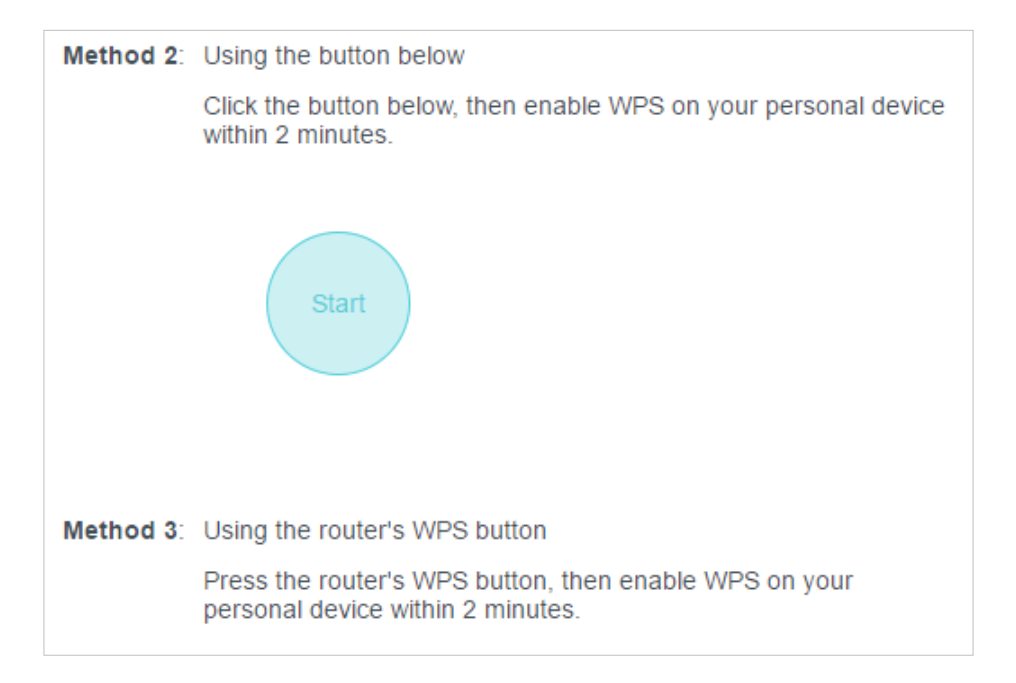

## 7. 4. Pokročilá nastavení bezdrátového připojení

Zkontrolujte pokročilá nastavení bezdrátového připojení vašeho zařízení.

1. Návštěva<u>http://tplinkwifi.net</u> a přihlaste se pomocí svého TP-Link ID nebo hesla, které jste nastavili pro router.

### 2. Přejděte naModerní>Bezdrátový>Další nastavení.

3. Nakonfigurujte pokročilá nastavení bezdrátového připojení.

| WMM:                     | Enable |
|--------------------------|--------|
| AP Isolation:            | Enable |
| Airtime Fairness:        | Enable |
| Beacon Interval:         | 100    |
| RTS Threshold:           | 2346   |
| DTIM Interval:           | 1      |
| Group Key Update Period: | 0 s    |
|                          |        |

- WMM- Funkce WMM může zaručit, že pakety se zprávami s vysokou prioritou budou přenášeny přednostně.
- Izolace AP- Tato funkce izoluje všechny připojené bezdrátové stanice, takže bezdrátové stanice nemohou navzájem přistupovat přes WLAN.
- Spravedlivost vysílacího času- Tato funkce může zlepšit celkový výkon sítě tím, že obětuje trochu síťového času na vašich pomalých zařízeních.
- Interval majáku- Zadejte hodnotu mezi 40 a 1000 v milisekundách, abyste určili dobu trvání mezi pakety majáku, které router vysílá za účelem synchronizace bezdrátové sítě. Výchozí hodnota je 100 milisekund.
- Práh RTS- Zadejte hodnotu mezi 1 a 2346 pro určení velikosti paketu přenosu dat přes router. Ve výchozím nastavení je velikost prahu RTS (Request to Send) 2346.
   Pokud je velikost paketu větší než přednastavený práh, router odešle RTS rámce konkrétní přijímací stanici a vyjedná odeslání datového rámce.
- Interval DTIM- Hodnota určuje interval DTIM (Delivery Traffic Indication Message).
   Zadejte hodnotu mezi 1 a 15 intervaly. Výchozí hodnota je 1, což znamená, že interval DTIM je stejný jako interval signalizace.
- Období aktualizace klíče skupiny- Zadejte počet sekund (minimálně 30) pro řízení časového intervalu pro automatickou obnovu šifrovacího klíče. Výchozí hodnota je 0, což znamená, že se klíč neobnovuje.

# EasyMesh s Seamless Roaming

Tento produkt je kompatibilní s EasyMesh. Tato kapitola představuje funkci EasyMesh.

### Obsahuje následující sekce:

- Přidejte směrovač jako satelitní zařízení
- Přidejte prodlužovač dosahu jako satelitní zařízení
- Správa zařízení v síti EasyMesh

Směrovače a extendery EasyMesh spolupracují a tvoří jednu sjednocenou Wi-Fi síť. Projděte svůj domov a zůstaňte ve spojení s nejvyšší možnou rychlostí díky bezproblémovému pokrytí EasyMesh.

Poznámka: Směrovače a prodlužovače dosahu musí být kompatibilní s EasyMesh nebo OneMesh™. Může být vyžadována aktualizace firmwaru. Funkce EasyMesh-Compatible se u některých modelů stále vyvíjí a bude podporována v následujících aktualizacích softwaru.

## 8. 1. Přidejte směrovač jako satelitní zařízení

1. Návštěva<u>http://tplinkwifi.net</u> a přihlaste se pomocí svého TP-Link ID nebo hesla, které jste nastavili pro router.

2. Přejděte naModerní>EasyMesha povolitEasyMesh.

| EasyMesh                                                   |                                                                  |
|------------------------------------------------------------|------------------------------------------------------------------|
| Connect EasyMesh and OneMesh of<br>centralized management. | levices to create a mesh network for seamless Wi-Fi coverage and |
| EasyMesh:                                                  |                                                                  |
| Tip: Enable Smart Connect to work                          | with EasyMesh for better seamless roaming.                       |
| What's EasyMesh?                                           |                                                                  |
|                                                            |                                                                  |
| EasyMesh Network                                           |                                                                  |
| Set up and manage your EasyMesh                            | network.                                                         |
|                                                            |                                                                  |
| Current Mode: Main Router                                  | 👉 Change Mode                                                    |
| In this mode, you can add EasyMes                          | h and OneMesh devices to boost Wi-Fi coverage.                   |
|                                                            | ADD SATELLITE DEVICES                                            |
|                                                            |                                                                  |

3. KliknětePŘIDEJTE SATELITNÍ ZAŘÍZENÍ, vyberteRouter TP-Link, poté klikněteDALŠÍ.

| dd Satellite Devices                                                  |        | >    |
|-----------------------------------------------------------------------|--------|------|
| /hich type of satellite devices do you want to add?                   |        |      |
| TP-Link Router<br>(Includes TP-Link EasyMesh and OneMesh routers)     |        |      |
| TP-Link Extender<br>(Includes TP-Link EasyMesh and OneMesh extenders) |        |      |
| Others<br>(Includes EasyMesh devices of other brands)                 |        |      |
|                                                                       | CANCEL | NEXT |

4. Podle pokynů na stránce připravte svůj satelitní směrovač a poté klikněteHOTOVO.

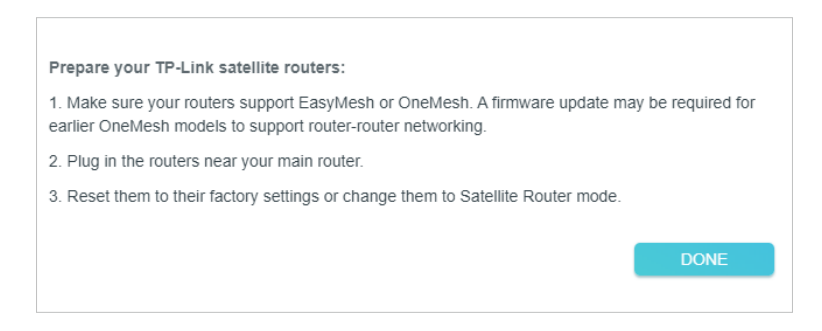

5. KliknětePŘIDAT. Po zobrazení výzvy "Toto zařízení bylo úspěšně přidáno" klikněteOK, poté klikněteDOKONČIT.

| Search for I | nearby TP-Link s   | atellite routers, and add then   | n to the mesh netwo | rk.       |
|--------------|--------------------|----------------------------------|---------------------|-----------|
| low to cha   | nge the router to  | Satellite Router mode?           |                     |           |
| an't find v  | nur devices?       | Concerne result mode:            |                     |           |
| van s mia y  |                    |                                  |                     | Searching |
|              |                    |                                  |                     |           |
| Туре         | Name               | MAC Address                      | Signal              | Add       |
| Туре         | Name<br>Archer C80 | MAC Address<br>34-60-F9-61-ED-9B | Signal<br>ll        | Add       |

# 8. 2. Přidejte prodlužovač dosahu jako satelitní zařízení

1. Návštěva<u>http://tplinkwifi.net</u> a přihlaste se pomocí svého TP-Link ID nebo hesla, které jste nastavili pro router.

2. Přejděte naModerní>EasyMesha povolitEasyMesh.

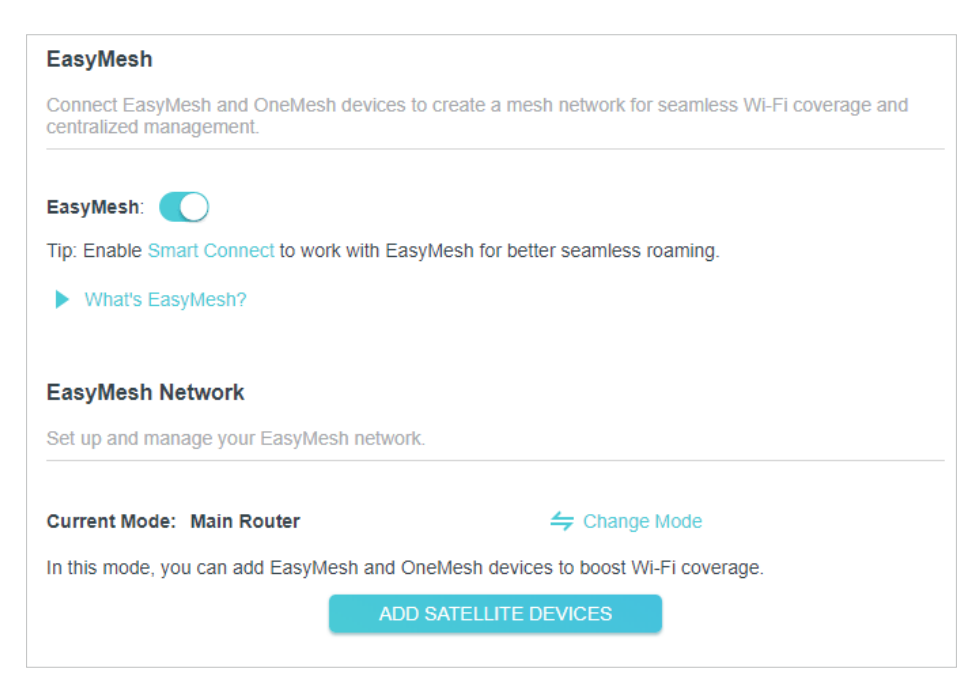

- 3. Zapojte extender vedle hlavního routeru.
- 4. Během 2 minut stiskněte tlačítko WPS na hlavním routeru a na extenderu. Počkejte na dokončení procesu WPS.
- 5. Hotovo! Síťové zařízení můžete zkontrolovat také na webové stránce routeru.

| EasyMesh                                               |                        |                |                |                 |           |
|--------------------------------------------------------|------------------------|----------------|----------------|-----------------|-----------|
| Connect EasyMesh and OneMes<br>centralized management. | sh devices to create   | a mesh netw    | ork for sean   | nless Wi-Fi cov | erage and |
| EasyMesh:                                              |                        |                |                |                 |           |
| Tip: Enable Smart Connect to we                        | ork with EasyMesh f    | or better sean | nless roamir   | ng.             |           |
| What's EasyMesh?                                       |                        |                |                |                 |           |
|                                                        |                        |                |                |                 |           |
| EasyMesh Network                                       |                        |                |                |                 |           |
| Set up and manage your EasyM                           | esh network.           |                |                |                 |           |
|                                                        |                        |                |                |                 |           |
| Current Mode: Main Router                              |                        |                | hange Mode     | e               |           |
| In this mode, you can add EasyN                        | Mesh and OneMesh       | devices to bo  | ost Wi-Fi co   | verage.         |           |
| Note: TP-Link satellite routers w                      | ill follow the main ro | outer's LED Co | ontrol Setting | gs.             |           |
| Satellite Devices: 1                                   |                        |                |                |                 |           |
| Device Info                                            | IP Address             | Location       | Clients        | Connectio<br>n  | Modify    |
| A#_E5<br>00-AA-EB-07-20-66                             | 192.168.0.22           | Not set        | 0              | atl             | 00        |
|                                                        | ADD SATEL              | LITE DEVICE    | s              |                 |           |

# 8. 3. Správa zařízení v síti EasyMesh

V síti EasyMesh můžete spravovat všechna mesh zařízení a připojené klienty na webové stránce hlavního routeru.

### • Zobrazení mesh zařízení a připojených klientů v síti:

1. Návštěva<u>http://tplinkwifi.net</u> a přihlaste se pomocí svého TP-Link ID nebo hesla, které jste nastavili pro router.

2. Přejděte naMapa sítě.

3. Kliknutím zobrazíte všechna síťová zařízení a kliknutím zobrazíte všechny připojené klienty.

#### • Správa zařízení EasyMesh v síti:

1. Návštěva<u>http://tplinkwifi.net</u> a přihlaste se pomocí svého TP-Link ID nebo hesla, které jste nastavili pro router.

2. Přejděte naModerní>EasyMesh.

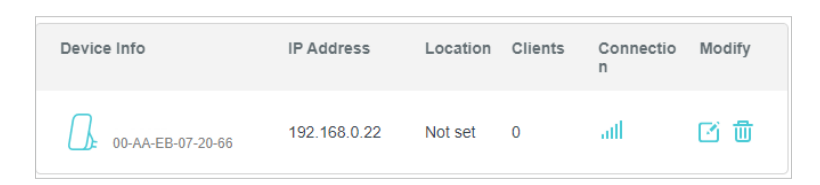

3. Klepnutím na tlačítko Upravit zobrazíte podrobné informace a změníte jejich nastavení.

| EasyMesh Device  | 9                             |      |     |                |                        | × |
|------------------|-------------------------------|------|-----|----------------|------------------------|---|
| Device Info      |                               | Clie | nts |                |                        |   |
| Name:            |                               | ]    | D   | Device Name    | IP Address/MAC Address |   |
| Location:        | - Please Select -             | )    | I   | iPhone-Hotspot | 192.168.0.71           |   |
|                  | SAVE                          |      |     |                | D0-A6-37-83-DA-99      |   |
| IP Address:      | 192.168.0.22                  |      |     |                |                        |   |
| MAC Address:     | 00-AA-EB-07-20-66             |      |     |                |                        |   |
| Signal Strength: | atl                           |      |     |                |                        |   |
| Link Speed:      | 7 Mbps (2.4GHz) 1 Gbps (5GHz) |      |     |                |                        |   |
|                  | REMOVE                        |      |     |                |                        |   |
|                  | MANAGE                        |      |     |                |                        |   |
|                  |                               |      |     |                |                        |   |
|                  |                               |      |     |                |                        |   |
|                  |                               |      |     |                |                        |   |

- Změna informací o zařízení.
- KlikněteSpravovatpro přesměrování na webovou stránku správy tohoto zařízení.
- KlikněteOdstranitk odstranění tohoto zařízení ze sítě EasyMesh.

# Síť pro hosty

Tato funkce vám umožňuje poskytnout hostům přístup k Wi-Fi, aniž byste odhalili svou hlavní síť. Když máte ve svém domě, bytě nebo na pracovišti hosty, můžete pro ně vytvořit síť pro hosty. Kromě toho můžete přizpůsobit možnosti sítě pro hosty, abyste zajistili zabezpečení sítě a soukromí.

Obsahuje následující sekce:

- Vytvořte síť pro hosty
- Přizpůsobte možnosti sítě pro hosty

# 9. 1. Vytvořte síť pro hosty

1. Návštěva<u>http://tplinkwifi.net</u> a přihlaste se pomocí svého TP-Link ID nebo hesla, které jste nastavili pro router.

- 2. Přejděte naModerní>Bezdrátový>Síť pro hostynebo klikněteBezdrátovýna horní straně. VyhledejteSíť pro hostysekce.
- 3. Podle potřeby vytvořte síť pro hosty.
  - 1) Zaškrtněte políčko Povolit u bezdrátové sítě 2,4 GHz nebo 5 GHz.
  - 2) Upravte SSID. NevybírejteSkrýt SSIDpokud nechcete, aby vaši hosté ručně zadávali SSID pro přístup k síti pro hosty.
  - 3) VyberteZabezpečenítyp. LiBez zabezpečeníje vybráno, pro přístup do vaší sítě pro hosty není potřeba žádné heslo.

| Guest Network                          |                                                                                             |                 |  |  |  |  |  |  |
|----------------------------------------|---------------------------------------------------------------------------------------------|-----------------|--|--|--|--|--|--|
| Enable the wireless bands you want you | Enable the wireless bands you want your guests to use and complete the related information. |                 |  |  |  |  |  |  |
| 2.4GHz:                                | Enable                                                                                      | Sharing Network |  |  |  |  |  |  |
| Network Name (SSID):                   | TP-Link_Guest_01D8                                                                          | Hide SSID       |  |  |  |  |  |  |
| 5GHz:                                  | C Enable                                                                                    | Sharing Network |  |  |  |  |  |  |
| Network Name (SSID):                   | TP-Link_Guest_01D8_5G                                                                       | Hide SSID       |  |  |  |  |  |  |
| Security:                              | WPA/WPA2-Personal                                                                           |                 |  |  |  |  |  |  |
| Password:                              | 12345678                                                                                    |                 |  |  |  |  |  |  |

- 4. KlikněteULOŽIT. Nyní mohou vaši hosté přistupovat do vaší sítě pro hosty pomocí SSID a hesla, které jste nastavili!
- 5. Můžete také kliknoutSdílení sítěpro sdílení SSID a hesla se svými hosty.

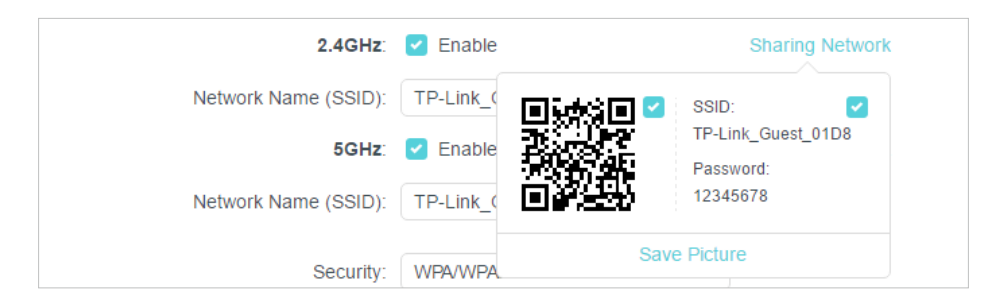

#### Ø Tipy:

Chcete-li zobrazit informace o síti pro hosty, přejděte naMapa sítěa najděteSíť pro hostysekce. Můžete zapnout nebo vypnout funkce sítě pro hosty pohodlně.

# 9. 2. Přizpůsobte možnosti sítě pro hosty

1. Návštěva<u>http://tplinkwifi.net</u> a přihlaste se pomocí svého TP-Link ID nebo hesla, které jste nastavili pro router.

- 2. Přejděte naModerní>Bezdrátový>Síť pro hosty. VyhledejteOprávnění pro hostysekce.
- 3. Přizpůsobte možnosti sítě pro hosty podle svých potřeb.

| Guest Permissions                |                                           |  |
|----------------------------------|-------------------------------------------|--|
| Control the data that guests car | n access.                                 |  |
|                                  | Allow guests to see each other            |  |
|                                  | Allow guests to access your local network |  |

• Umožněte hostům, aby se navzájem viděli

Zaškrtněte toto políčko, pokud chcete umožnit bezdrátovým klientům ve vaší síti pro hosty komunikovat mezi sebou pomocí metod, jako jsou sousedé sítě a Ping.

• Umožněte hostům přístup k vaší místní síti

Zaškrtněte toto políčko, pokud chcete povolit bezdrátovým klientům ve vaší síti pro hosty komunikovat se zařízeními připojenými k portům LAN vašeho routeru nebo k hlavní síti pomocí metod, jako jsou sousedé sítě a Ping.

4. KlikněteULOŽIT. Nyní můžete zajistit zabezpečení sítě a soukromí!

# Rodičovská kontrola

Tato funkce vám umožňuje blokovat nevhodné, explicitní a škodlivé webové stránky a řídit přístup k určitým webovým stránkám v určený čas.

Obsahuje následující sekce:

- Nastavení omezení přístupu
- Monitorování používání internetu

# 10.1. Nastavení omezení přístupu

#### chci:

Zablokovat přístup k nevhodnému online obsahu pro zařízení mého dítěte, omezit přístup k internetu na 2 hodiny každý den a zablokovat přístup k internetu během spánku (22:00 až 7:00) ve všední dny.

#### Jak to mohu udělat?

1.Návštěva<u>http://tplinkwifi.net</u> a přihlaste se pomocí svého TP-Link ID nebo hesla, které jste nastavili pro router.

2.Přejít naModerní>Rodičovská kontrola.

3.Klikněte 🔂 Add vytvořit profil pro člena rodiny.

4. Přidejte základní informace o profilu.

| Create Profile                      |                |               | × |
|-------------------------------------|----------------|---------------|---|
| Basic Info                          | Content Filter | Time Controls |   |
| Basic Info                          | 14             |               |   |
| Name the profile and add devices to | ) it.          |               |   |
|                                     |                |               |   |
| Devices                             |                |               |   |
|                                     |                |               |   |
|                                     |                | Cancel Rext   |   |

- 1) Zadejte aJménopro snazší identifikaci profilu.
- 2) PodZařízení, klikněte+ Přidat zařízení.
- Vyberte zařízení, která patří tomuto členovi rodiny. Na tato zařízení budou uplatněna omezení přístupu. KliknětePřidatpo dokončení.

Poznámka: Zde jsou uvedena pouze zařízení, která byla dříve připojena k síti vašeho routeru. Pokud nemůžete najít zařízení, které chcete přidat, připojte je k síti a zkuste to znovu.

- 4) KlikněteDalší.
- 5.Přizpůsobte siFiltr obsahupodle vašich potřeb.

| Create Profile                                                         |                       |        |               | × |
|------------------------------------------------------------------------|-----------------------|--------|---------------|---|
| Basic Info                                                             | Content Filte         | r      | Time Controls |   |
| Content Filter                                                         |                       |        |               |   |
| Customize content filtering settings for                               | the profile.          |        |               |   |
| Filter Rule<br>Select blacklist or whitelist to manage<br>Blacklist On | content.<br>Whitelist |        |               |   |
| Blacklist<br>Block all websites that contain a specif                  | fic keyword.          |        |               |   |
| Input a keyword or URL                                                 | ADD                   |        |               |   |
|                                                                        |                       | Cancel | Next          |   |

1) VPravidlo filtru, vyberteČerná listinaneboSeznam povolenýchke správě obsahu.

2 ) Zadejte klíčové slovo (například "Facebook") nebo adresu URL (například "www. facebook.com"). Všechny webové stránky obsahující klíčová slova budou zablokovány/povoleny.

3) KlikněteDalší.

6.Nastavte časová omezení pro přístup k internetu.

| Basic Into                                        |             | Content F    | ilter |     | Time Co      | ontrols |
|---------------------------------------------------|-------------|--------------|-------|-----|--------------|---------|
| lime Controls                                     |             |              |       |     |              |         |
| et internet access time for t                     | he profile. |              |       |     |              |         |
| nternet Allowed Time                              | mot accord  | is allowed   |       |     |              |         |
| + Edit Time                                       | MON         | 8 AM - 10 PM | •     | TUE | 8 AM - 10 PM | •       |
| WED 8 AM - 10 PM                                  | THU         | 8 AM - 10 PM | •     | FRI | 8 AM - 10 PM | •       |
| Time Limits<br>Set daily limits for the total tir | ne spent on | line.        |       |     |              |         |
| Mon-Fri                                           | 30min 💷     | 2h           |       |     |              | 8h      |
| Sat-Sun 🌔                                         | 30min 💶     | ı ı<br>2h    |       |     |              | 8h      |
|                                                   |             |              |       |     |              |         |

- 1) VPovolená doba internetu, klikněte+ Upravit časpro nastavení časového období, kdy je povolen přístup k internetu.
- 2) PovolitČasové limityv pondělí až pátek a sobotu a neděli pak nastavte povolený čas online na 2 hodiny každý den.

#### Hotovo!

Množství času, které vaše dítě tráví online, je kontrolováno a nevhodný obsah je na jeho zařízeních blokován.

## 10. 2. Monitorování používání internetu

### chci:

Zkontrolujte, které webové stránky moje dítě navštívilo a kolik času v poslední době strávilo online.

#### Jak to mohu udělat?

1.Návštěva<u>http://tplinkwifi.net</u> a přihlaste se pomocí svého TP-Link ID nebo hesla, které jste nastavili pro router.

2.Přejít naModerní>Rodičovská kontrolaa najděteProfilysekce.

| Profile Name | Time Online/Limit | Internet Access | Action |
|--------------|-------------------|-----------------|--------|
| test         | 0 / 30min         | Access Allowed  |        |

#### 3.Najděte požadovaný profil a klikněte na.

Poznámka: Pokud jste svému dítěti ještě nenastavili profil, měli byste to udělat nejprve kliknutím 🔂 Add, pak postupujte podle na kroky k vytvoření profilu. Viz<u>Nastavení omezení přístupu</u> pro podrobné pokyny.

4.Vyberte z rozevíracího seznamu požadovaný časový rozsah a prohlédněte si přehledy Čas strávený online a Nejnavštěvovanější web.

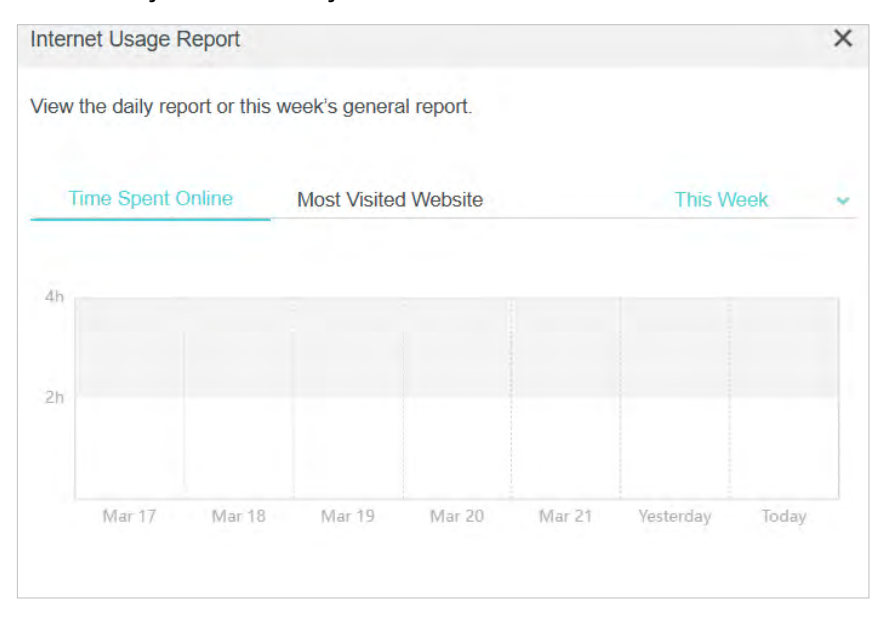

Hotovo!Nyní můžete kontrolovat online aktivity svého dítěte.

# QoS

Tato kapitola uvádí, jak vytvořit pravidlo QoS (Quality of Service), které určí prioritu provozu a minimalizuje dopad způsobený velkým zatížením připojení.

### chci:

Určete úrovně priority pro některá zařízení nebo aplikace.

Například, Mám několik zařízení připojených k mé bezdrátové síti. Chtěl bych na svém počítači nastavit střední rychlost na internetu na další 2 hodiny.

Jak to mohu udělat?

1.Povolte QoS a nastavte alokaci šířky pásma.

- 1) Návštěva<u>http://tplinkwifi.net</u> a přihlaste se pomocí svého TP-Link ID nebo hesla, které jste nastavili pro router.
- 2) Přejít naModerní>QoS>Globální nastavení.
- 3) Zaškrtnutím povolíteQoS.
- 4 ) Zadejte maximální šířku pásma pro nahrávání a stahování, kterou poskytuje váš poskytovatel internetových služeb. 1Mbps odpovídá s 1000Kbps.
- 5) KlikněteUložit.

| Global Settings                                |                 |                    |        |
|------------------------------------------------|-----------------|--------------------|--------|
| Prioritize the Internet traffic of specific de | evice to guaran | tee a faster conne | ction  |
| Qo S:                                          | Enable          |                    |        |
| Upload Bandwidth:                              | 1000            | Mbps               | $\sim$ |
|                                                |                 |                    |        |

2.VPriorita zařízenínajděte svůj počítač a zapněte jejPřednost. Klikněte na záznam v Načasovánía vyberte 2 hodiny jako dobu, po kterou chcete zařízení upřednostnit.

| vice Pr | iority      |                      |               |          |                                      |
|---------|-------------|----------------------|---------------|----------|--------------------------------------|
| Туре    | Information | Real-time Rate       | Traffic Usage | Priority | Timing                               |
| ç       | W7584       | ↑ 0 KB/s<br>↓ 0 KB/s | 0KB           |          | 2 hours 🗸<br>1 h 59 min<br>Remaining |

Hotovo!Nyní si můžete užívat používání počítače další 2 hodiny.

# Zabezpečení sítě

Tato kapitola vás provede implementací těchto tří funkcí zabezpečení sítě, jak chránit svou domácí síť před kybernetickými útoky a neoprávněnými uživateli. Můžete chránit svou domácí síť před kybernetickými útoky, blokovat nebo povolit konkrétním klientským zařízením přístup k vaší síti pomocí Access Control, nebo můžete zabránit ARP spoofingu a ARP útokům pomocí IP & MAC Binding.

Obsahuje následující sekce:

- Chraňte síť před kybernetickými útoky
- <u>Řízení přístupu</u>
- IP a MAC vazba
- <u>ALG</u>

# 12. 1. Chraňte síť před kybernetickými útoky

Firewall SPI (Stateful Packet Inspection) chrání router před kybernetickými útoky a ověřuje provoz procházející routerem na základě protokolu. Tato funkce je ve výchozím nastavení povolena.

1.Návštěva<u>http://tplinkwifi.net</u> a přihlaste se pomocí svého TP-Link ID nebo hesla, které jste nastavili pro router.

2.Přejít naModerní>Zabezpečení>Firewall. Doporučuje se zachovat výchozí nastavení.

| Firewall                                    |                                                                |
|---------------------------------------------|----------------------------------------------------------------|
| Check the settings of the firewall that pro | tects your network. It is recommended to keep them as default. |
|                                             |                                                                |
| SPI Firewall:                               |                                                                |
| Respond to Pings from LAN:                  |                                                                |
| Respond to Pings from WAN:                  |                                                                |
|                                             |                                                                |

## 12. 2. Kontrola přístupu

Řízení přístupu se používá k blokování nebo povolení přístupu konkrétních klientských zařízení k vaší síti (prostřednictvím kabelového nebo bezdrátového připojení) na základě seznamu blokovaných zařízení (Blacklist) nebo seznamu povolených zařízení (Whitelist).

#### chci:

Blokovat nebo povolit konkrétním klientským zařízením přístup k mé síti (přes kabel nebo bezdrátově).

#### Jak to mohu udělat?

1.Návštěva<u>http://tplinkwifi.net</u> a přihlaste se pomocí svého TP-Link ID nebo hesla, které jste nastavili pro router.

2.Přejít naModerní>Zabezpečení>Řízení přístupu.

3.Zapněte pro povoleníŘízení přístupu.

4.Vyberte režim přístupu a buď zablokujte (doporučeno) nebo povolte zařízení v seznamu.

Chcete-li zablokovat konkrétní zařízení:

1) VyberteČerná listina.

| Access Control                          |                                                                                           |
|-----------------------------------------|-------------------------------------------------------------------------------------------|
| Control the access to your network from | the specified devices.                                                                    |
| Access Control:                         |                                                                                           |
| Access Mode:                            | Blacklist                                                                                 |
|                                         | Configure a blacklist to only block access to your network<br>from the specified devices. |
|                                         | O Whitelist                                                                               |

- 2) Klikněte 🚯 Add a vyberte zařízení, která chcete zablokovat, a klikněte naPŘIDAT.
- 3) TheOperace byla úspěšnána obrazovce se objeví zpráva, což znamená, že vybraná zařízení byla úspěšně přidána na černou listinu.

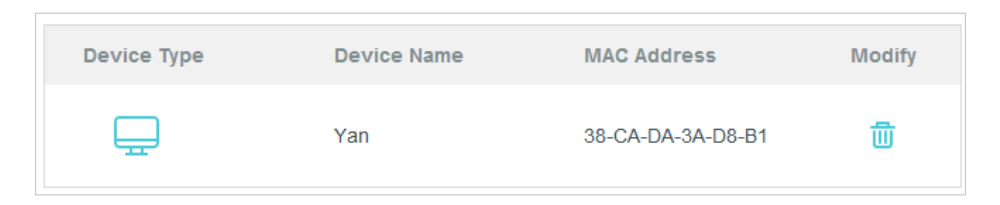

#### Chcete-li povolit konkrétní zařízení:

1) VyberteSeznam povolenýcha klikněteULOŽIT.

| Access Control                          |                                                                                        |
|-----------------------------------------|----------------------------------------------------------------------------------------|
| Control the access to your network from | the specified devices.                                                                 |
| Access Control:                         |                                                                                        |
| Access Mode:                            | O Blacklist                                                                            |
|                                         | Whitelist                                                                              |
|                                         | Configure a whitelist to only allow access to your network from the specified devices. |

2) Vaše vlastní zařízení je ve výchozím nastavení na seznamu povolených a nelze jej smazat. Kliknutím

přidáte další zařízení do seznamu povolených.

| Device Type | Device Name | MAC Address       | Modify |
|-------------|-------------|-------------------|--------|
|             | UNKNOWN     | 00-19-66-35-E1-B0 | 贡      |

- Přidat připojená zařízení
- 1) KlikněteVyberte ze seznamu zařízení.
- 2) Vyberte zařízení, která chcete povolit, a kliknětePŘIDAT.

🔂 Add

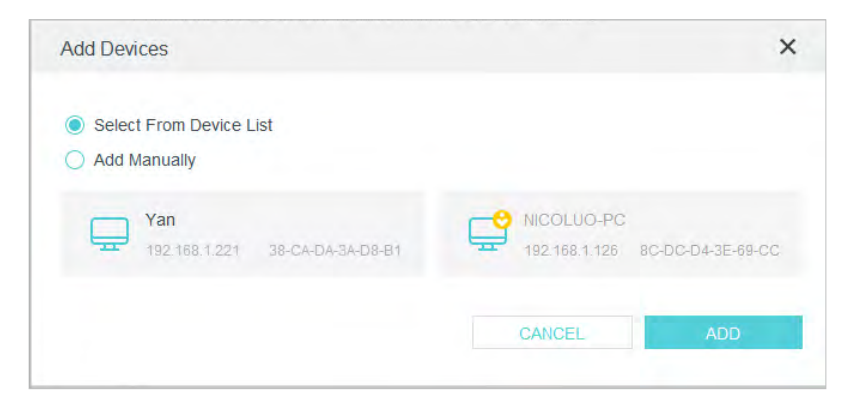

- TheOperace byla úspěšnána obrazovce se objeví zpráva, což znamená, že vybraná zařízení byla úspěšně přidána na bílou listinu.
- Přidat nepřipojená zařízení
- 1) KliknětePřidat ručně.

2) ZadejteNázev zařízeníaMAC adresazařízení, které chcete povolit, a kliknětePŘIDAT

| Add Devices                                                       |        | ×   |
|-------------------------------------------------------------------|--------|-----|
| <ul> <li>Select From Device List</li> <li>Add Manually</li> </ul> |        |     |
| Device Name:                                                      |        |     |
| MAC Address:                                                      |        |     |
|                                                                   | CANCEL | ADD |

 TheOperace byla úspěšnána obrazovce se objeví zpráva, což znamená, že zařízení bylo úspěšně přidáno na bílou listinu.

Hotovo!

Nyní můžete zablokovat nebo povolit konkrétním klientským zařízením přístup k vaší síti (přes kabel nebo bezdrátově) pomocíČerná listinaneboSeznam povolených.

## 12. 3. Vazba IP a MAC

Vazba IP & MAC, jmenovitě vazba ARP (Address Resolution Protocol), se používá k propojení IP adresy síťového zařízení s jeho MAC adresou. To zabrání ARP Spoofingu a dalším ARP útokům tím, že odmítne síťový přístup k zařízení s odpovídající IP adresou v seznamu vazeb, ale nerozpoznanou MAC adresou.

### chci:

Zabraňte ARP spoofingu a ARP útokům.

#### Jak to mohu udělat?

1.Návštěva<u>http://tplinkwifi.net</u> a přihlaste se pomocí svého TP-Link ID nebo hesla, které jste nastavili pro router.

2.Přejít naModerní>Zabezpečení>IP a MAC vazba.

#### 3.UmožnitIP a MAC vazba.

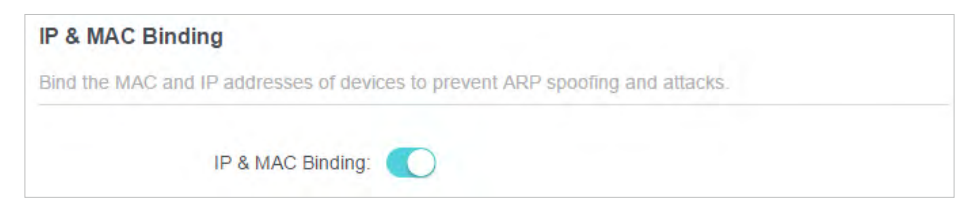

4. Svažte svá zařízení podle vašich potřeb.

#### Spojení připojených zařízení:

VyhledejteSeznam ARPa povolte Bind pro vazbu IP a MAC adres konkrétního zařízení.

| ARP List              |                                  |                      |            |           |
|-----------------------|----------------------------------|----------------------|------------|-----------|
| Bind or unbind the M/ | AC and IP addresses of currently | y connected devices. |            |           |
|                       |                                  |                      |            | 😯 Refrest |
| Device Name           | MAC Address                      | IP Address           | Bind       | Modify    |
| UNKNOWN               | 58-11-22-0F-71-BC                | 192.168.0.46         | $\bigcirc$ | 乛         |
|                       |                                  |                      |            |           |

#### Chcete-li přidat závaznou položku:

1) Klikněte 😌 Add vZávazný seznamsekce.

| Binding List             |             |            |        |
|--------------------------|-------------|------------|--------|
| Add or delete binding en | tries.      |            |        |
|                          |             |            | 😌 Add  |
| Device Name              | MAC Address | IP Address | Modify |
| No Entries               |             |            |        |

2) KlikněteZOBRAZIT PŘIPOJENÁ ZAŘÍZENÍa vyberte zařízení, které chcete svázat. Nebo zadejteMAC adresaaIP adresaže chcete svázat.

| Add Binding Entry |      |       |       |      |       | ×    |
|-------------------|------|-------|-------|------|-------|------|
| MAC Address:      | )÷   | ie.   | -     | -    | -     |      |
|                   | VIEV | V CON | NECTE | D DE | VICES |      |
| IP Address:       |      |       |       |      |       |      |
|                   |      |       |       | c    | ANCEL | SAVE |

3) KlikněteULOŽIT.

Hotovo!

Nyní se nemusíte obávat ARP spoofingu a ARP útoků!

## 12. 4. ALG

ALG umožňuje zapojit do brány přizpůsobené procházející filtry NAT pro podporu překladu adres a portů pro určité protokoly "řízení/data" aplikační vrstvy, jako je FTP, TFTP, H323 atd.

Možná budete muset deaktivovat SIP ALG, když používáte hlasové a video aplikace k vytvoření a přijetí hovoru přes router, protože některé aplikace pro hlasovou a video komunikaci se SIP ALG nefungují dobře.

1.Návštěva<u>http://tplinkwifi.net</u> a přihlaste se pomocí svého TP-Link ID nebo hesla, které jste nastavili pro router.

2.Přejít naModerní>Zabezpečení>ALG.

3.Zkontrolujte nastavení ALG. Doporučuje se ponechat je jako výchozí.

| ALG                                    |                                                          |
|----------------------------------------|----------------------------------------------------------|
| Check the ALG (Application Layer Gatew | ay) settings. It is recommended to keep them as default. |
| PPTP Passthrough:                      |                                                          |
| L2TP Passthrough:                      |                                                          |
| IPSec Passthrough:                     |                                                          |
| FTP ALG:                               |                                                          |
| TFTP ALG:                              |                                                          |
| RTSP ALG:                              |                                                          |
| H323 ALG:                              |                                                          |
| SIP ALG:                               |                                                          |
|                                        |                                                          |

# Přesměrování NAT

Funkce NAT (Network Address Translation) routeru umožňuje zařízením v síti LAN používat stejnou veřejnou IP adresu pro komunikaci se zařízeními na internetu, což chrání místní síť skrýváním IP adres zařízení. To však také přináší problém, že externí hostitel nemůže iniciativně komunikovat s určitým zařízením v místní síti.

Díky funkci předávání může router proniknout do izolace NAT a umožňuje zařízením na internetu iniciativně komunikovat se zařízeními v místní síti, čímž realizuje některé speciální funkce.

Router TP-Link podporuje čtyři pravidla předávání. Pokud jsou nastavena dvě nebo více pravidel, priorita implementace od vysoké k nízké je přesměrování portů, spouštění portů, UPNP a DMZ.

#### Obsahuje následující sekce:

- Sdílejte místní zdroje na internetu pomocí přesměrování portů
- Otevírejte porty dynamicky pomocí spouštění portů
- Osvoboďte aplikace od omezení portů ze strany DMZ
- Zajistěte hladký chod online her pro Xbox pomocí UPnP

# 13. 1. Sdílejte místní zdroje na internetu pomocí přesměrování portů

Když vytvoříte server v místní síti a chcete jej sdílet na internetu, Port Forwarding může realizovat službu a poskytnout ji uživatelům internetu. Port Forwarding může zároveň udržet místní síť v bezpečí, protože ostatní služby jsou z internetu stále neviditelné.

Přesměrování portů lze použít pro nastavení veřejných služeb ve vaší místní síti, jako jsou HTTP, FTP, DNS, POP3/SMTP a Telnet. Různé služby používají různé porty služeb. Port 80 se používá ve službě HTTP, port 21 ve službě FTP, port 25 ve službě SMTP a port 110 ve službě POP3. Před konfigurací ověřte číslo servisního portu.

### chci:

Sdílejte své osobní webové stránky Vybudoval jsem místní síť se svými přáteli přes internet.

Například,osobní web byl vytvořen na mém domácím PC (192.168.0.100). Doufám, že moji přátelé na internetu mohou nějakým způsobem navštívit můj web. PC je připojeno k routeru s WAN IP adresou 218.18.232.154.

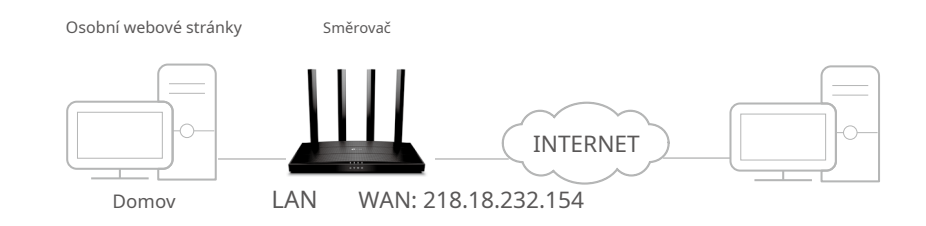

#### Jak to mohu udělat?

1.Přidělte svému počítači statickou IP adresu, například 192.168.0.100.

2.Návštěva<u>http://tplinkwifi.net</u> a přihlaste se pomocí svého TP-Link ID nebo hesla, které jste nastavili pro router.

3.Přejít naModerní>Přesměrování NAT>Přesměrování portů.

4.Klikněte 🔂 Add .

| Port Forwar     | ding                 |                  |                  |                  |                |             |
|-----------------|----------------------|------------------|------------------|------------------|----------------|-------------|
| Specify ports t | o make specific d    | evices or servic | es on your loo   | cal network acce | ssible over th | e internet. |
|                 |                      |                  |                  |                  |                | 🔁 Ad        |
| Service<br>Name | Device IP<br>Address | External<br>Port | internal<br>Port | Protocol         | Status         | Modify      |
| No Entries      |                      |                  |                  |                  |                |             |

- 5.KlikněteZOBRAZIT BĚŽNÉ SLUŽBYa vyberteHTTP. Parametry, které se automaticky vyplňují, ponechte jako výchozí.
- 6.KlikněteZOBRAZIT PŘIPOJENÁ ZAŘÍZENÍa vyberte svůj domácí počítač. TheIP adresa zařízeníse automaticky vyplní. Nebo zadejte IP adresu počítače 192.168.0.100 ručně doIP adresa zařízenípole.
- 7.KlikněteULOŽIT.

| dd a Port Forwarding Entry |                        | ×    |
|----------------------------|------------------------|------|
| Service Name:              | НТТР                   |      |
|                            | VIEW COMMON SERVICES   |      |
| Device IP Address:         | 192.168.0.46           |      |
|                            | VIEW CONNECTED DEVICES |      |
| External Port:             | 80                     |      |
|                            | CANCEL                 | SAVE |
|                            |                        |      |

Tipy:

• Doporučuje se zachovat výchozí nastaveníInterní portaProtokolpokud vám není jasné, který port a protokol použít.

- Pokud služba, kterou chcete použít, není v seznamu běžných služeb, můžete příslušné parametry zadat ručně. Měli byste ověřit číslo portu, které služba potřebuje.
- Pokud chcete v routeru poskytovat několik služeb, můžete přidat více pravidel přesměrování portů. Vezměte prosím na vědomí, že Externí portby se neměly překrývat.

#### Hotovo!

Uživatelé na internetu mohou vstoupithttp:// WAN IP(v tomto příkladu: http:// 218.18.232.154), abyste navštívili svůj osobní web.

Tipy:

 WAN IP by měla být veřejná IP adresa. Pokud je IP adresa WAN přidělována dynamicky poskytovatelem internetových služeb, doporučuje se použít a zaregistrovat název domény pro WAN odkazující na<u>Nastavte účet služby Dynamic DNS</u>. Uživatelé na internetu pak mohou používathttp:// název doménynavštívit webovou stránku.

Pokud jste změnili výchozí nastaveníExterní port, měli byste použíthttp:// WAN IP: Externí portnebohttp:// název domény: Externí portnavštívit webovou stránku.

## 13. 2. Dynamicky otevírejte porty pomocí spouštění portů

Port Triggering může specifikovat spouštěcí port a jeho odpovídající externí porty. Když hostitel v místní síti zahájí připojení ke spouštěcímu portu, všechny externí porty se otevřou pro následná připojení. Router může zaznamenat IP adresu hostitele. Když se data z internetu vrátí na externí porty, router je může přeposlat příslušnému hostiteli. Port Triggering se používá hlavně pro online hry, VoIP, video přehrávače a běžné aplikace včetně MSN Gaming Zone, Dialpad a přehrávačů Quick Time 4 atd.

Při konfiguraci pravidel spouštění portů postupujte podle následujících kroků:

1. Návštěva<u>http://tplinkwifi.net</u> a přihlaste se pomocí svého TP-Link ID nebo hesla, které jste nastavili pro router.

| Port Irigger                    | ing                                     |                                     |                                   |                             |                   |           |
|---------------------------------|-----------------------------------------|-------------------------------------|-----------------------------------|-----------------------------|-------------------|-----------|
| Specify ports to forward packet | o allow devices o<br>ts (from the inter | on your local ne<br>net) to the dev | etwork to dyna<br>ice that trigge | mically open spe<br>red it. | ecific external p | oorts and |
|                                 |                                         |                                     |                                   |                             |                   | C         |
| Service<br>Name                 | Triggering<br>Port                      | Triggering<br>Protocol              | External<br>Port                  | External<br>Protocol        | Status            | Modify    |
|                                 |                                         |                                     |                                   |                             |                   |           |

 KlikněteZOBRAZIT BĚŽNÉ SLUŽBYa vyberte požadovanou aplikaci. TheSpouštěcí port, Spouštěcí protokolaExterní portse automaticky vyplní. Následující obrázek zabírá aplikaciHerní zóna MSNjako příklad.

| Add a Port Triggering Entry |                                       | ×    |
|-----------------------------|---------------------------------------|------|
| Service Name:               | MSN Gaming Zone                       |      |
|                             | VIEW COMMON SERVICES                  |      |
| Triggering Port:            | 47624                                 |      |
| Triggering Protocol:        | All 🗸                                 |      |
| External Port:              | 2300-2400,28800-29000                 |      |
|                             | (XX or XX-XX,1-65535,at most 5 pair   | S)   |
| External Protocol:          | All                                   |      |
|                             | <ul> <li>Enable This Entry</li> </ul> |      |
|                             | CANCEL                                | SAVE |
|                             | CANCEL                                | SAVE |
|                             |                                       |      |

#### 4. KlikněteULOŽIT.

Tipy:

- Můžete přidat více pravidel spouštění portů podle potřeby vaší sítě.
- Spouštěcí porty se nemohou překrývat.
- Pokud požadovaná aplikace není uvedena v seznamu existujících aplikací, zadejte parametry ručně. Měli byste nejprve ověřit externí porty, které aplikace používá, a zadat jeExterní portpole podle formátu, který stránka zobrazuje.

# 13. 3. Osvoboďte aplikace od omezení portů ze strany DMZ

Když je počítač nastaven jako hostitel DMZ (demilitarizovaná zóna) v místní síti, je zcela vystaven internetu, který může realizovat neomezenou obousměrnou komunikaci mezi interními hostiteli a externími hostiteli. Hostitel DMZ se stane virtuálním serverem se všemi otevřenými porty. Pokud si nejste jisti, které porty otevřít v některých speciálních aplikacích, jako je IP kamera a databázový software, můžete nastavit PC jako hostitele DMZ.

Poznámka:

Když je povoleno DMZ, hostitel DMZ je zcela vystaven internetu, což může přinést určitá potenciální bezpečnostní rizika. Pokud se DMZ nepoužívá, včas jej deaktivujte.

#### chci:

#### Zapojte domácí počítač do internetové online hry bez omezení portu.

Například, kvůli určitému omezení portu se při hraní online her můžete normálně přihlásit, ale nemůžete se připojit k týmu s jinými hráči. Chcete-li tento problém vyřešit, nastavte svůj počítač jako hostitele DMZ se všemi otevřenými porty.

#### Jak to mohu udělat?

1. Přidělte svému počítači statickou IP adresu, například 192.168.0.100.

2.Návštěva<u>http://tplinkwifi.net</u> a přihlaste se pomocí svého TP-Link ID nebo hesla, které jste nastavili pro router.

3.Přejít naModerní>Přesměrování NAT>DMZa zaškrtnutím povolte DMZ.

4.KlikněteZOBRAZIT PŘIPOJENÁ ZAŘÍZENÍa vyberte svůj počítač. TheIP adresa zařízení se automaticky vyplní. Nebo zadejte IP adresu počítače 192.168.0.100 ručně doIP adresa hostitele DMZpole.

| DMZ                                                                 |                                        |                           |
|---------------------------------------------------------------------|----------------------------------------|---------------------------|
| Expose a specific device in your local ne real-time communications. | twork to the internet for applications | such as online gaming and |
| DMZ:                                                                | Enable                                 |                           |
| DMZ Host IP Address:                                                | 192.168.0.100                          |                           |
|                                                                     | VIEW CONNECTED DEVICES                 |                           |

#### 5.KlikněteULOŽIT.

Hotovo!

Konfigurace je dokončena. Nastavili jste svůj počítač na hostitele DMZ a nyní můžete vytvořit tým pro hru s ostatními hráči.

# 13. 4. Zajistěte hladký chod online her pro Xbox pomocí UPnP

Protokol UPnP (Universal Plug and Play) umožňuje aplikacím nebo hostitelským zařízením automaticky najít front-end NAT zařízení a odeslat mu požadavek na otevření odpovídajících portů. S povoleným UPnP mohou aplikace nebo hostitelská zařízení v místní síti a na internetu vzájemně volně komunikovat, čímž je dosaženo bezproblémového propojení sítě. Možná budete muset povolit UPnP, pokud chcete používat aplikace pro hraní více hráčů, připojení peer-to-peer, komunikaci v reálném čase (jako je VoIP nebo telefonní konference) nebo vzdálenou pomoc atd.

Tipy:

- UPnP je v tomto routeru standardně povoleno.
- Tuto funkci může používat pouze aplikace podporující protokol UPnP.

Například, když připojíte svůj Xbox k routeru, který je připojen k internetu pro hraní online her, UPnP odešle routeru požadavek na otevření

<sup>•</sup> Funkce UPnP vyžaduje podporu operačního systému (např. Windows Vista/ Windows 7/ Windows 8 atd. Některé operační systémy vyžadují instalaci komponent UPnP).

odpovídající porty umožňující přenos následujících dat pronikající do NAT. Proto můžete hrát online hry Xbox bez problémů.

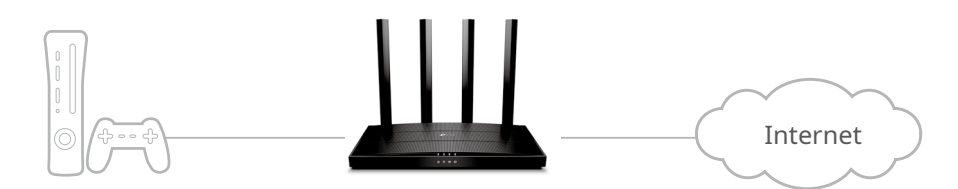

V případě potřeby můžete podle kroků změnit stav UPnP.

1. Návštěva<u>http://tplinkwifi.net</u> a přihlaste se pomocí svého TP-Link ID nebo hesla, které jste nastavili pro router.

2. Přejděte naModerní>Přesměrování NAT>UPnPa zapínat nebo vypínat podle vašich potřeb.

| UPnP                                                                                                    |   |
|----------------------------------------------------------------------------------------------------|---|
| Enable UPnP (Universal Plug and Play) to allow devices on your local network to dynamically open ports<br>for applications such as multiplayer gaming and real-time communications. | 5 |
| UPnP:                                                                                                    |   |

# Server VPN

Server VPN (Virtual Private Networking) vám umožňuje přistupovat k vaší domácí síti zabezpečeným způsobem přes internet, když jste mimo domov. Router nabízí dva způsoby nastavení VPN připojení: OpenVPN a PPTP (Point to Point Tunneling Protocol) VPN.

OpenVPN je poněkud složitý, ale s větší bezpečností a stabilnější. Je vhodný pro omezená prostředí, jako je školní síť a firemní intranet.

PPTP VPN se snadněji používá a její rychlost je rychlejší, je kompatibilní s většinou operačních systémů a podporuje také mobilní zařízení. Jeho zabezpečení je špatné a vaše pakety mohou být snadno prolomeny a připojení PPTP VPN může být bráněno některým ISP.

Obsahuje následující části, podle potřeby vyberte vhodný typ připojení k serveru VPN.

- Pro přístup k domácí síti použijte OpenVPN
- Pro přístup k domácí síti použijte PPTP VPN

# 14. 1. Použijte OpenVPN pro přístup k vaší domácí síti

V připojení OpenVPN může domácí síť fungovat jako server a vzdálené zařízení může přistupovat k serveru přes router, který funguje jako brána OpenVPN Server. Chcete-li používat funkci VPN, měli byste na svém routeru povolit server OpenVPN a na vzdáleném zařízení nainstalovat a spustit klientský software VPN. Chcete-li nastavit připojení OpenVPN, postupujte podle následujících kroků.

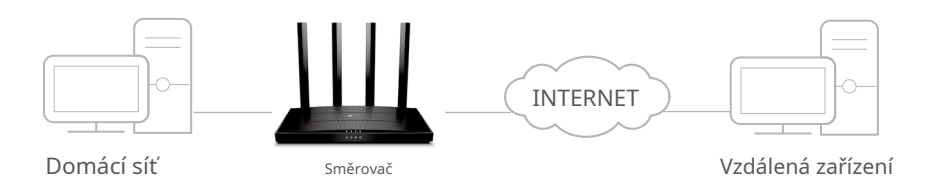

#### Krok 1. Nastavte OpenVPN Server na vašem routeru

1. Návštěva<u>http://tplinkwifi.net</u> a přihlaste se pomocí svého TP-Link ID nebo hesla, které jste nastavili pro router.

2. Přejděte naModerní>Server VPN>OpenVPNa zaškrtněteUmožnitkrabiceOpenVPN.

| OpenVPN                                  |                                             |  |
|------------------------------------------|---------------------------------------------|--|
| Set up an OpenVPN for secure, remote     | access to your network.                     |  |
| Note: No certificate has been created. C | Generate one below before enabling OpenVPN. |  |
| OpenVPN:                                 | Enable                                      |  |
| Service Type:                            | • UDP                                       |  |
|                                          | ○ ТСР                                       |  |
| Service Port:                            | 1194                                        |  |
| VPN Subnet:                              | 10.8.0.0                                    |  |
| Netmask:                                 | 255.255.255.0                               |  |
| Client Access:                           | Home Network Only                           |  |

Poznámka:

• Než povolíte server VPN, doporučujeme nakonfigurovat službu Dynamic DNS (doporučeno) nebo přiřadit statickou IP adresu pro port WAN routeru a synchronizovat systémový čas s internetem.

• Při první konfiguraci OpenVPN Server možná budete musetGenerovatcertifikát před povolením serveru VPN.

- 3. VyberteTyp služby(komunikační protokol) pro OpenVPN Server: UDP, TCP.
- 4. Zadejte VPNServisní portke kterému se připojuje zařízení VPN a číslo portu by mělo být mezi 1024 a 65535.
- 5. VPodsíť/maska sítě VPNzadejte rozsah IP adres, které může OpenVPN server pronajmout zařízení.

- 6. Vyberte svůjKlientský přístuptyp. VybratPouze domácí síťpokud chcete, aby vzdálené zařízení mělo přístup pouze k vaší domácí síti; vybratInternet a domácí síťpokud také chcete, aby vzdálené zařízení mělo přístup k internetu prostřednictvím serveru VPN.
- 7. KlikněteULOŽIT.
- 8. KlikněteGENEROVATzískat nový certifikát.

| Certificate               |          |  |
|---------------------------|----------|--|
| Generate the certificate. |          |  |
|                           |          |  |
|                           | GENERATE |  |

📕 Poznámka:Pokud jste jej již vygenerovali, přeskočte tento krok nebo klikněteGENEROVATk aktualizaci certifikátu.

9. KlikněteVÝVOZNÍpro uložení konfiguračního souboru OpenVPN, který bude používat vzdálené zařízení pro přístup k vašemu routeru.

| Configuration File             |        |   |
|--------------------------------|--------|---|
| Export the configuration file. |        |   |
|                                |        | _ |
|                                | EXPORT |   |

Krok 2. Nakonfigurujte připojení OpenVPN na vašem vzdáleném zařízení

1. Návštěva<u>http://openvpn.net/index.php/download/community-downloads.html</u> stáhnout software OpenVPN a nainstalovat jej do zařízení, kde chcete spustit klientský nástroj OpenVPN.

Poznámka:Musíte nainstalovatOpenVPNklientský nástroj na každém zařízení, u kterého plánujete použít funkci VPN pro přístup k routeru. Mobilní zařízení by si měla stáhnout aplikaci třetí strany z Google Play nebo Apple App Store.

- Po instalaci zkopírujte soubor exportovaný z vašeho routeru do složky "config" klientské utility OpenVPN (např.C:\Program Files\OpenVPN\configna Windows). Cesta závisí na tom, kde je nainstalován klientský nástroj OpenVPN.
- 3. Spusťte nástroj klienta OpenVPN a připojte jej k serveru OpenVPN.

# 14. 2. Pro přístup k domácí síti použijte PPTP VPN

PPTP VPN Server se používá k vytvoření VPN připojení pro vzdálené zařízení. Chcete-li používat funkci VPN, měli byste na svém routeru povolit server PPTP VPN a nakonfigurovat připojení PPTP na vzdáleném zařízení. Chcete-li nastavit připojení PPTP VPN, postupujte podle následujících kroků.

Krok 1. Nastavte PPTP VPN Server na vašem routeru

1. Návštěva<u>http://tplinkwifi.net</u> a přihlaste se pomocí svého TP-Link ID nebo hesla, které jste nastavili pro router.
2. Přejděte naModerní>Server VPN>PPTPa zaškrtněteUmožnitkrabicePPTP.

| PPTP                                  |                        |                     |  |
|---------------------------------------|------------------------|---------------------|--|
| Set up a PPTP VPN and accounts for qu | lick, remote access to | your network.       |  |
| PPTP:                                 | Enable                 |                     |  |
| Client IP Address:                    | 10.0.0.11              | - 10.0.20           |  |
|                                       |                        | (up to 10 clients)  |  |
|                                       | Allow Samba (Ne        | twork Place) access |  |
|                                       | Allow NetBIOS pa       | assthrough          |  |
|                                       | Allow Unencrypte       | d connections       |  |

Poznámka:Než povolíteServer VPN, doporučujeme nakonfigurovat službu Dynamic DNS (doporučeno) nebo přiřadit statickou IP adresu pro port WAN routeru a synchronizovatSystémový čass internetem.

- 3. VIP adresa klientazadejte rozsah IP adres (až 10), které lze pronajmout zařízením serverem PPTP VPN.
- 4. Nastavte oprávnění k připojení PPTP podle svých potřeb.
  - VybertePovolit přístup Samba (místo sítě).aby vaše zařízení VPN mělo přístup k místnímu serveru Samba.
  - VybertePovolit průchod NetBIOSaby vaše zařízení VPN mělo přístup k serveru Samba pomocí názvu NetBIOS.
  - VybertePovolit nešifrovaná připojenípovolit nešifrovaná připojení k vašemu serveru VPN.

5. KlikněteULOŽIT.

6. Nakonfigurujte účet připojení PPTP VPN pro vzdálené zařízení. Můžete vytvořit až 16 účtů.

| Account List                    |                                              |                      |  |
|---------------------------------|----------------------------------------------|----------------------|--|
| Configure accounts (up to 16) t | that can be used by remote clients to connec | t to the VPN server. |  |
|                                 |                                              | 🔂 Add                |  |
| Username                        | Password                                     | Modify               |  |
| admin                           | admin                                        | 回回                   |  |

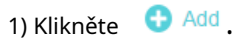

2) ZadejteUživatelské jménoaHeslok ověření zařízení na serveru PPTP VPN.

| Add Account |           |        | ×   |
|-------------|-----------|--------|-----|
|             | Username: |        |     |
|             | Password. | CANCEL | ADD |

3) KliknětePŘIDAT.

Krok 2. Nakonfigurujte připojení PPTP VPN na vašem vzdáleném zařízení

Vzdálené zařízení může k připojení k serveru PPTP používat vestavěný software PPTP systému Windows nebo software PPTP třetí strany. Zde používámeSoftware PPTP vestavěný ve Windows jako příklad.

- 1. Přejděte naStart>Ovládací panel>Síť a internet>Centrum sítí a sdílení.
- 2. VyberteNastavte nové připojení nebo síť.

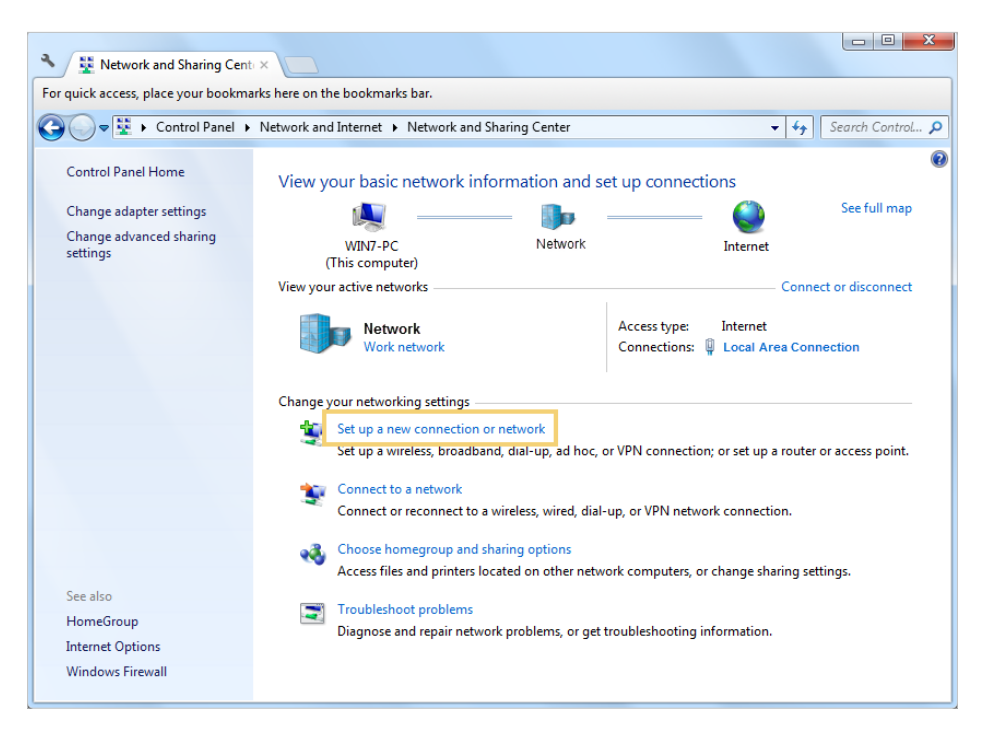

3. VybertePřipojte se k pracovištia klikněteDalší.

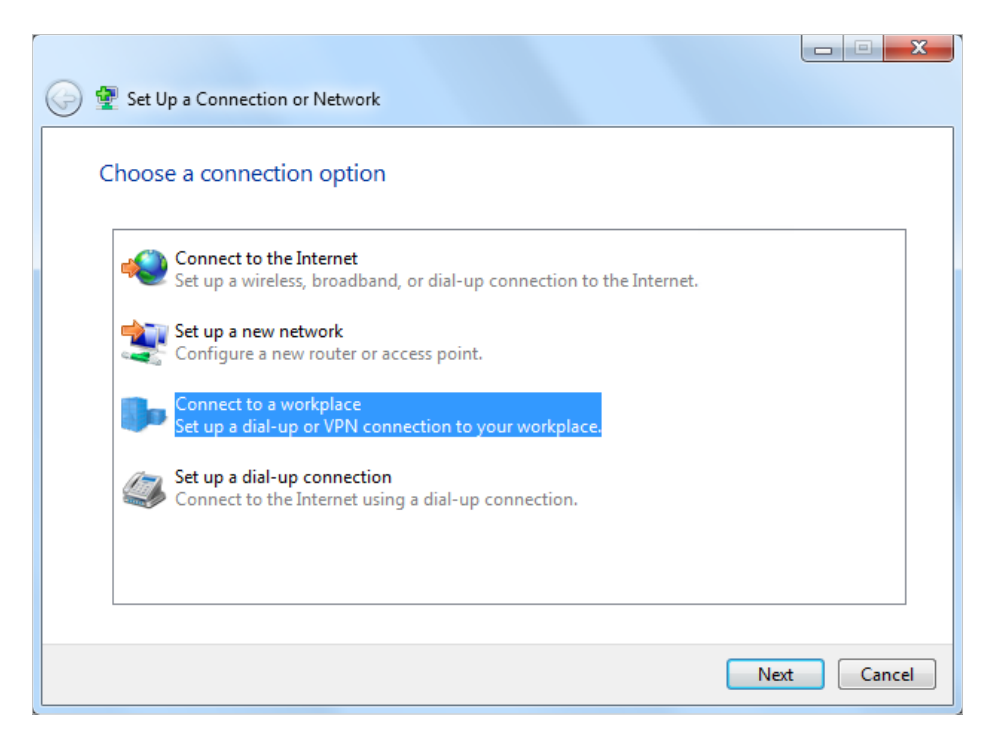

4. VybertePoužít mé internetové připojení (VPN).

| 🕝 🌆 Connect to a Workplace                                                                                                    |        |
|----------------------------------------------------------------------------------------------------|--------|
| How do you want to connect?                                                                                                    |        |
| <ul> <li>Use my Internet connection (VPN)</li> <li>Connect using a virtual private network (VPN) connection through the Internet.</li> </ul> |        |
| i i i i i i i i i i i i i i i i i i i                                                                                                    |        |
| Dial directly<br>Connect directly to a phone number without going through the Internet.                                                      |        |
| ing ing ing                                                                                                    |        |
| What is a VPN connection?                                                                                                    |        |
|                                                                                                    | Cancel |

5. Zadejte internetovou IP adresu routeru (například: 218.18.1.73) dointernetová adresapole. KlikněteDalší.

| 🚱 🌆 Connect to                                    | a Workplace                                                         |                                                                                                    |          |
|---------------------------------------------------|---------------------------------------------------------------------|----------------------------------------------------------------------------------------------------|----------|
| Type the Int                                      | ternet addre                                                        | ess to connect to                                                                                                    |          |
| Your network a                                    | administrator c                                                     | an give you this address.                                                                                                |          |
| Internet addres                                   | ss:                                                                 | 218.18.1.73                                                                                                    |          |
| Destination na                                    | me:                                                                 | VPN Connection                                                                                                    |          |
| 🔲 Use a si<br>🜍 🔲 Allow c<br>This op<br>🔲 Don't c | mart card<br>other people to<br>otion allows any<br>connect now; ju | use this connection<br>yone with access to this computer to use this connection.<br>ıst set it up so I can connect later |          |
|                                                   |                                                                     | Ne                                                                                                    | t Cancel |

6. ZadejteUživatelské jménoaHeslojste nastavili pro server PPTP VPN na vašem routeru a klepnětePřipojit.

| 🚱 🌆 Connect to a Workpla | ace                    |                |
|--------------------------|------------------------|----------------|
|                          |                        |                |
| Type your user nar       | ne and password        |                |
| User name:               | admin                  |                |
| Password:                | ••••                   |                |
|                          | Show characters        |                |
|                          | Remember this password |                |
| Domain (optional):       |                        |                |
|                          |                        |                |
|                          |                        |                |
|                          |                        |                |
|                          |                        |                |
|                          |                        |                |
|                          |                        | Connect Cancel |
|                          |                        |                |

7. KliknětePřipojte se nyníkdyž je připojení VPN připraveno k použití.

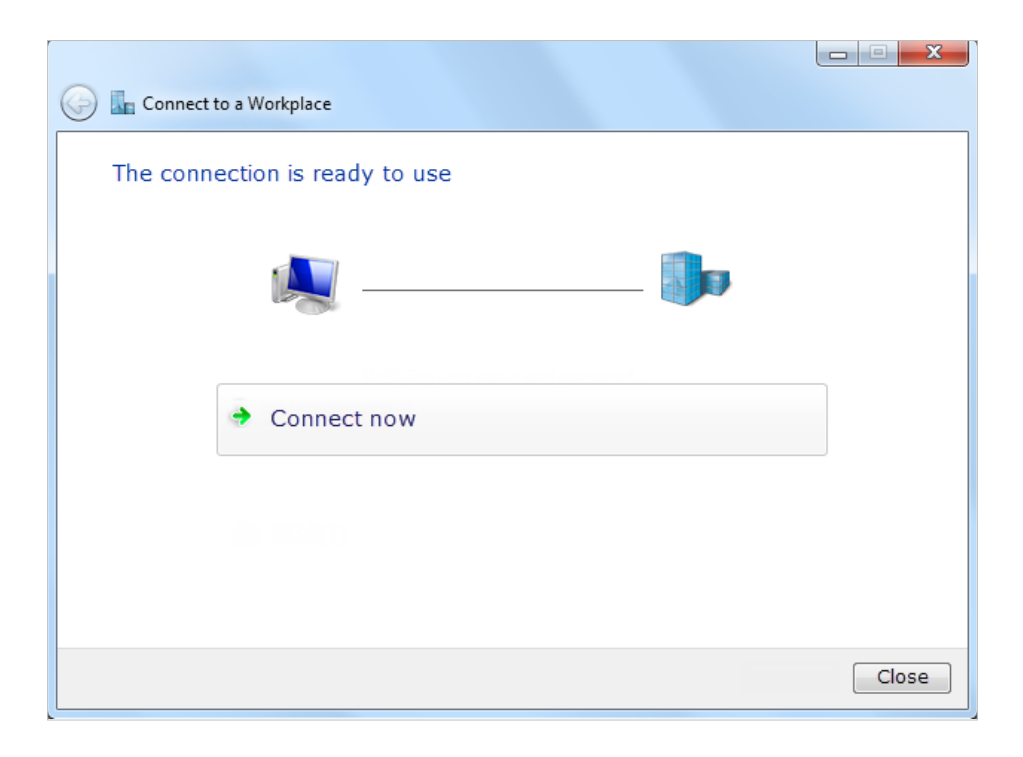

### Kapitola15

# Přizpůsobte si svou síť Nastavení

Tato kapitola vás provede konfigurací pokročilých síťových funkcí.

Obsahuje následující sekce:

- Změňte nastavení LAN
- Nakonfigurujte podporu služby IPTV
- Zadejte nastavení serveru DHCP
- Nastavte účet služby Dynamic DNS
- Vytvářejte statické trasy

### 15. 1. Změňte nastavení LAN

Router má přednastavenou výchozí LAN IP 192.168.0.1, pomocí které se můžete přihlásit na jeho webovou stránku správy. LAN IP adresa spolu s maskou podsítě také definuje podsíť, na které jsou připojená zařízení. Pokud je IP adresa v konfliktu s jiným zařízením ve vaší místní síti nebo vaše síť vyžaduje specifickou podsíť IP, můžete ji změnit.

1. Návštěva<u>http://tplinkwifi.net</u> a přihlaste se pomocí svého TP-Link ID nebo hesla, které jste nastavili pro router.

- 2. Přejděte naModerní>Síť>LAN.
- 3. Zadejte novou IP adresu odpovídající vašim potřebám. A nechteMaska podsítějako výchozí nastavení.

| LAN                   |              |                   |   |
|-----------------------|--------------|-------------------|---|
| View and configure LA | AN settings. |                   |   |
|                       | MAC Address: | 98-DA-C4-B4-01-D8 |   |
|                       | IP Address:  | 192.168.0.1       |   |
|                       | Subnet Mask: | 255.255.255.0     | ~ |

4. KlikněteULOŽIT.

Poznámka:Pokud jste nastavili přesměrování portů, rezervaci adresy DMZ nebo DHCP a nová IP adresa LAN není ve stejné podsíti jako stará, měli byste tyto funkce překonfigurovat.

### 15. 2. Nakonfigurujte podporu služby IPTV

#### chci:

Nakonfigurujte nastavení IPTV, abyste povolili službu Internet/IPTV/telefon poskytovanou mým poskytovatelem internetových služeb (ISP).

#### Jak to mohu udělat?

1.Návštěva<u>http://tplinkwifi.net</u> a přihlaste se pomocí svého TP-Link ID nebo hesla, které jste nastavili pro router.

#### 2.Přejít naModerní>Sít>IPTV/VLAN.

- 3. Pokud váš ISP poskytuje síťovou službu založenou na technologii IGMP,např. British Telecom (BT) a Talk Talk ve Spojeném království:
  - 1) ZaškrtněteIGMP proxyaIGMP Snoopingzaškrtávací políčko a poté vyberteVerze IGMP, buď V2 nebo V3, podle požadavků vašeho ISP.

| Multicast                                 |                                 |
|-------------------------------------------|---------------------------------|
| Check the multicast setting. It is recomm | nended to keep them as default. |
|                                           |                                 |
| IGMP Proxy:                               | C Enable                        |
| IGMP Snooping:                            | C Enable                        |
| IGMP Version:                             | V2 ~                            |

- 2) KlikněteULOŽIT.
- 3) Po konfiguraci IGMP proxy může IPTV nyní fungovat za vaším routerem. Set-top box můžete připojit k libovolnému ethernetovému portu routeru.

Pokud IGMP není technologie, kterou váš ISP používá k poskytování služby IPTV:

- 1) ZaškrtnětePovolit IPTV/VLAN.
- 2) Vyberte vhodnéRežimpodle vašeho ISP.
  - VyberteMostpokud váš ISP není uveden a nejsou vyžadovány žádné další parametry.
  - VyberteZvykpokud váš ISP není uveden, ale poskytuje potřebné parametry.

| IPTV/VLAN                                        |                                            |                      |
|--------------------------------------------------|--------------------------------------------|----------------------|
| Configure IPTV/VLAN settings if you wan<br>tags. | nt to enjoy IPTV or VoIP service, or if yo | ur ISP requires VLAN |
| IPTV/VLAN:                                       | Enable                                     |                      |
| Mode:                                            | Bridge 🗸 🗸                                 |                      |
| LAN1:                                            | Portugal-Meo                               |                      |
| LAN2:                                            | Portugal-Vodafone                          |                      |
| LAN3:                                            | Australia-NBN                              |                      |
| 1 4 1 4 -                                        | New Zealand-UFB                            |                      |
| LAN4.                                            | Bridge                                     |                      |
|                                                  | Custom                                     |                      |

- 3) Po výběru režimu jsou předem stanoveny potřebné parametry, včetně portu LAN pro připojení IPTV. Pokud ne, vyberte typ LAN a určete, který port se používá pro podporu služby IPTV.
- 4) KlikněteULOŽIT.
- 5) Připojte set-top box k příslušnému portu LAN, který je předem určen nebo který jste určili v kroku 3.

Hotovo!

Vaše nastavení IPTV je nyní hotovo! Možná budete muset nakonfigurovat svůj set-top box, než si budete moci užívat televizi.

### 15. 3. Zadejte nastavení serveru DHCP

Ve výchozím nastavení je server DHCP (Dynamic Host Configuration Protocol) povolen a router funguje jako server DHCP; dynamicky přiřazuje parametry TCP/IP klientským zařízením z fondu adres IP. V případě potřeby můžete změnit nastavení serveru DHCP a můžete rezervovat adresy IP LAN pro konkrétní klientská zařízení.

1. Návštěva<u>http://tplinkwifi.net</u> a přihlaste se pomocí svého TP-Link ID nebo hesla, které jste nastavili pro router.

2. Přejděte naModerní>Síť>DHCP server.

| <ul> <li>Chcete-li zadat adresu IP</li> </ul> | , kterou router přidě | éluje: |
|-----------------------------------------------|-----------------------|--------|
|-----------------------------------------------|-----------------------|--------|

| devices connected to the route | r.                                                                                                    |
|--------------------------------|----------------------------------------------------------------------------------------------------|
| Enable                         |                                                                                                    |
| 192.168.0.100 - 1              | 92.168.0.249                                                                                                   |
| 120 n                          | ninutes                                                                                                    |
| 192.168.0.1                    | (Optional)                                                                                                    |
|                                | (Optional)                                                                                                    |
|                                | (Optional)                                                                                                    |
|                                | <ul> <li>✓ Enable</li> <li>192.168.0.100</li> <li>- 11</li> <li>120</li> <li>n</li> <li>192.168.0.1</li> </ul> |

- 1. ZaškrtněteUmožnitzaškrtávací políčko.
- 2. Zadejte počáteční a koncovou IP adresu do poleFond IP adres.
- 3. Zadejte další parametry, pokud ISP nabízí. TheVýchozí bránaje automaticky vyplněno a je stejné jako LAN IP adresa routeru.
- 4. KlikněteULOŽIT.

#### • Chcete-li rezervovat adresu IP pro konkrétní klientské zařízení:

1. KliknětePřidatvRezervace adresysekce.

| ress: | -    | (-)  | ~     | (-)   | -     |      |        |
|-------|------|------|-------|-------|-------|------|--------|
|       |      |      |       |       |       |      |        |
|       | VIEW | CONN | NECTE | D DEV | /ICES |      |        |
| ress: |      |      |       |       |       |      |        |
|       |      |      |       | С     | ANCEL |      | SAVE   |
| r     | ess: | ess: | ess:  | ess:  | ess:  | ess: | CANCEL |

- KlikněteZOBRAZIT PŘIPOJENÁ ZAŘÍZENÍa vyberte zařízení, pro které chcete rezervovat IP. PotomMAC adresase automaticky vyplní. Nebo zadejteMAC adresa klientského zařízení ručně.
- 3. ZadejteIP adresak rezervaci pro klientské zařízení.

4. KlikněteULOŽIT.

### 15. 4. Nastavte účet služby Dynamic DNS

Většina ISP přiděluje směrovači dynamickou IP adresu a tuto IP adresu můžete použít pro vzdálený přístup k routeru. IP adresa se však může čas od času změnit a vy nevíte, kdy se změní. V tomto případě můžete na routeru použít funkci DDNS (Dynamic Domain Name Server), která vám a vašim přátelům umožní přístup k routeru a místním serverům (FTP, HTTP atd.) pomocí názvu domény, aniž byste museli kontrolovat a pamatovat si IP adresu.

Poznámka:DDNS nefunguje, pokud ISP přidělí routeru soukromou WAN IP adresu (např. 192.168.1.x).

1. Návštěva<u>http://tplinkwifi.net</u> a přihlaste se pomocí svého TP-Link ID nebo hesla, které jste nastavili pro router.

- 2. Přejděte naModerní>Síť>Dynamické DNS.
- 3. Vyberte DDNSPoskytovatel služeb: TP-Link, NO-IP nebo DynDNS. Doporučuje se vybrat TP-Link, abyste si mohli užívat vynikající službu DDNS TP-Link. V opačném případě vyberte NO-IP nebo DynDNS. Pokud nemáte účet DDNS, musíte se nejprve zaregistrovat kliknutímZaregistrujte se nyní.

| Dynamic DNS                      |                 |                        |                       |                         |
|----------------------------------|-----------------|------------------------|-----------------------|-------------------------|
| Assign a fixed host name router. | e (domain name  | ) for remote access to | o your device, websit | e, or server behind the |
|                                  | nuice Drewider: | TD Link                |                       |                         |

Poznámka:Chcete-li využívat službu DDNS společnosti TP-Link, musíte se přihlásit pomocí ID TP-Link. Pokud nejste přihlášeni pomocí žádného, klikněte přihlásit se.

4. KlikněteRejstříkvSeznam názvů doménpokud jste vybrali TP-Link, a zadejte Název doménypodle potřeby.

| Dynamic DNS                                 |                          |                             |                 |
|---------------------------------------------|--------------------------|-----------------------------|-----------------|
| Assign a fixed host name (domain na router. | me) for remote access to | your device, website, or se | rver behind the |
| Service Provid                              | er: TP-Link              | ~                           |                 |
| Current Domain Nam                          | ne:                      |                             |                 |
| Domain Name List                            |                          |                             |                 |
|                                             |                          |                             | Register        |
| Domain Name Registered                      | d Date Status            | Operation                   | Delete          |
| No Entries                                  |                          |                             |                 |

Pokud jste zvolili NO-IP nebo DynDNS, zadejte uživatelské jméno, heslo a název domény vašeho účtu.

| Dynamic DNS                                   |                                         |                             |
|-----------------------------------------------|-----------------------------------------|-----------------------------|
| Assign a fixed host name (domain name router. | e) for remote access to your device, we | bsite, or server behind the |
| Service Provider:                             | NO-IP ~                                 | Register Now                |
| Username:                                     |                                         |                             |
| Password:                                     | Ø                                       |                             |
| Domain Name:                                  |                                         |                             |
| WAN IP binding:                               | Enable                                  |                             |
| Status:                                       | Not launching                           |                             |
|                                               | LOGIN AND SAVE                          |                             |
|                                               | LOGOUT                                  |                             |

5. KliknětePŘIHLÁSIT SE A ULOŽIT.

Ø Tipy:Pokud chcete použít nový účet DDNS, klikněte prosímOdhlášenínejprve a poté se přihlaste pomocí nového účtu.

### 15. 5. Vytvořte statické trasy

Statické směrování je forma směrování, kterou ručně konfiguruje správce sítě nebo uživatel přidáním položek do směrovací tabulky. Ručně konfigurované informace o směrování vedou směrovač při předávání datových paketů do konkrétního cíle.

#### chci:

Navštivte více sítí a serverů současně.

Například, v malé kanceláři může můj počítač surfovat po internetu přes router A, ale chci také navštívit firemní síť. Nyní mám switch a Router B. Připojuji zařízení, jak je znázorněno na následujícím obrázku, aby bylo navázáno fyzické spojení mezi mým PC a serverem mé společnosti. Abych mohl surfovat po internetu a zároveň navštívit firemní síť, musím nakonfigurovat statické směrování.

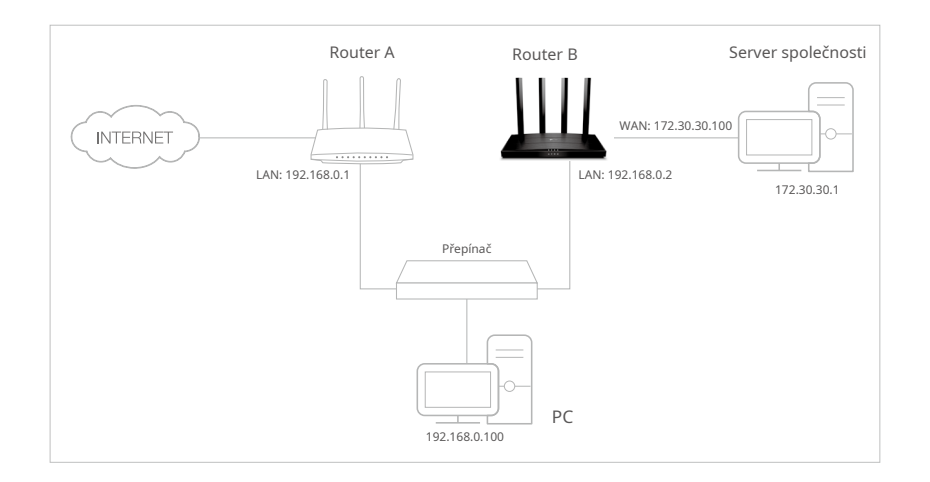

#### Jak to mohu udělat?

- 1.Změňte IP adresy LAN routerů na dvě různé IP adresy ve stejné podsíti. Zakázat funkci DHCP směrovače B.
- 2.Návštěva<u>http://tplinkwifi.net</u> a přihlaste se pomocí svého TP-Link ID nebo hesla, které jste nastavili pro router A.
- 3.Přejít naModerní>Sít>Směrování.
- 4.KliknětePřidata dokončete nastavení podle následujících vysvětlení:

| Add a Routing Entry  |                 | ×    |
|----------------------|-----------------|------|
| Network Destination  | 470.00.00.4     |      |
| Network Destination. | 172.30.30.1     |      |
| Subnet Mask:         | 255.255.255.255 |      |
| Default Gateway:     | 192.168.0.2     |      |
| Interface:           | LAN/WLAN        | ~    |
| Description:         | Company         |      |
|                      |                 |      |
|                      | CANCE           | SAVE |
|                      |                 |      |
|                      |                 |      |

Cíl sítě:Cílová adresa IP, kterou chcete přiřadit statické trase. Tato IP adresa nemůže být ve stejné podsíti jako WAN IP nebo LAN IP routeru A. V příkladu je IP adresa firemní sítě cílovou IP adresou, takže zde zadejte 172.30.30.1.

Maska podsítě:Určuje cílovou síť s cílovou IP adresou. Pokud je cílem jediná adresa IP, zadejte 255.255.255.255; jinak zadejte masku podsítě odpovídající IP sítě. V tomto příkladu je cílová síť jedna IP, takže zde zadejte 255.255.255.255.

Výchozí brána:IP adresa zařízení brány, na které budou odesílány datové pakety. Tato IP adresa musí být ve stejné podsíti jako IP routeru, který odesílá data. V příkladu budou datové pakety odeslány do LAN portu směrovače B a poté na server, takže výchozí brána by měla být 192.168.0.2.

Rozhraní:Určeno portem (WAN/LAN), který odesílá datové pakety. V příkladu jsou data odesílána do brány přes LAN port Routeru A, tznLAN/WLANby mělo být vybráno.

Popis:Zadejte popis této položky statického směrování.

5.KlikněteULOŽIT.

6.ZkontrolujteSměrovací tabulkaníže. Pokud najdete položku, kterou jste nastavili, je statické směrování úspěšně nastaveno.

| Routing Table                  |                          |         |           |
|--------------------------------|--------------------------|---------|-----------|
| View all valid routing entries | that are currently in us | e.      |           |
| Active Route Number: 1         |                          |         | 😯 Refresh |
| Network Destination            | Subnet Mask              | Gateway | Interface |
| 192.168.0.0                    | 255.255.255.0            | 0.0.0.0 | LAN       |

Hotovo!

Otevřete v počítači webový prohlížeč. Chcete-li navštívit firemní síť, zadejte IP adresu firemního serveru.

### Kapitola16

# Spravujte router

Tato kapitola vám ukáže konfiguraci pro správu a údržbu vašeho routeru.

Obsahuje následující sekce:

- Aktualizujte firmware
- Zálohování a obnovení nastavení konfigurace
- Změňte přihlašovací heslo
- Obnova hesla
- Místní správa
- Vzdálená správa
- Systémový protokol
- Otestujte připojení k síti
- Nastavit systémový čas
- Nastavte směrovač na Pravidelný restart
- Ovládejte LED

### 16. 1. Aktualizujte firmware

Cílem TP-Link je poskytovat uživatelům lepší síťový zážitek.

Pokud je pro váš router k dispozici aktualizace firmwaru, budeme vás informovat prostřednictvím webové stránky správy. Nejnovější firmware bude také zveřejněn na oficiálních stránkách TP-Link<u>www.tp-link.com</u> a můžete si jej stáhnout zPodporastránku zdarma.

Poznámka:

• Před aktualizací firmwaru zálohujte konfiguraci routeru.

• NEVYPÍNEJTE router během aktualizace firmwaru.

### 16. 1. 1. Online upgrade

1. Návštěva<u>http://tplinkwifi.net</u> a přihlaste se pomocí svého TP-Link ID nebo hesla, které jste nastavili pro router.

2. Když je pro váš router k dispozici nejnovější firmware, v pravém horním rohu stránky se zobrazí ikona upgradu. Klepnutím na ikonu přejdete naUpgrade firmwarustrana.

Případně můžete jít naModerní>Systém>Upgrade firmwarua klikněte ZKONTROLUJTE AKTUALIZACEabyste zjistili, zda je vydán nejnovější firmware.

| Online Upgrade                         |                     |
|----------------------------------------|---------------------|
| Upgrade firmware over the internet.    |                     |
| Firmware Version:<br>Hardware Version: | Challen Children () |
| CHECK FOR UPGRADES                     |                     |

3. Zaměřte se naOnline upgradesekce a klikněte naUPGRADEpokud je nový firmware.

| Online Upgrade                      |                   |            |
|-------------------------------------|-------------------|------------|
| Upgrade firmware over the internet. |                   |            |
| Firmware Version:                   |                   |            |
| Hardware Version:                   | Arene 1 AX10 YILU |            |
| Latest Firmware Version:            |                   | What's New |
|                                     | UPGRADE           |            |

#### 4. Počkejte několik minut na dokončení aktualizace a restartu.

Tipy:Pokud je k dispozici nová a důležitá aktualizace firmwaru pro váš router, zobrazí se na vašem počítači výzva k upozornění, dokud bude spuštěn webový prohlížeč. KlikněteUPGRADEa přihlaste se na webovou stránku správy pomocí uživatelské jméno a heslo, které jste nastavili pro router. UvidíteUpgrade firmwarustrana.

#### 16. 1. 2. Místní aktualizace

1. Stáhněte si nejnovější soubor firmwaru pro router zwww.tp-link.com .

2. Návštěva<u>http://tplinkwifi.net</u> a přihlaste se pomocí svého TP-Link ID nebo hesla, které jste nastavili pro router.

- 3. Přejděte naModerní>Systém>Upgrade firmwaru.
- 4. Zaměřte se naMístní upgradesekce. KliknětePROHLÍŽETvyhledejte stažený soubor nového firmwaru a klepněte naUPGRADE.

| Local Upgrade                       |         |  |
|-------------------------------------|---------|--|
| Upgrade firmware from a local file. |         |  |
| New Firmware File:                  |         |  |
|                                     | BROWSE  |  |
|                                     | UPGRADE |  |

5. Počkejte několik minut na dokončení aktualizace a restartu.

Poznámka:Pokud se vám nepodaří upgradovat firmware pro router, kontaktujte násTechnická podpora.

### 16. 2. Zálohování a obnovení nastavení konfigurace

Konfigurační nastavení jsou uložena jako konfigurační soubor v routeru. Konfigurační soubor můžete zálohovat do počítače pro budoucí použití a v případě potřeby obnovit předchozí nastavení routeru ze záložního souboru. Kromě toho můžete v případě potřeby vymazat aktuální nastavení a resetovat router na výchozí tovární nastavení.

1. Návštěva<u>http://tplinkwifi.net</u> a přihlaste se pomocí svého TP-Link ID nebo hesla, které jste nastavili pro router.

2. Přejděte naModerní>Systémové nástroje>Zálohování a obnovení.

#### • Chcete-li zálohovat nastavení konfigurace:

KlikněteZÁLOHOVATuložit kopii aktuálního nastavení do místního počítače. Soubor '.bin' s aktuálním nastavením bude uložen do vašeho počítače.

| Backup                                  |         |  |
|-----------------------------------------|---------|--|
| Save current router settings to a file. |         |  |
|                                         |         |  |
|                                         | BACK UP |  |

• Chcete-li obnovit nastavení konfigurace:

1. KliknětePROHLÍŽETvyhledejte konfigurační soubor zálohy uložený ve vašem počítači a klepněte naOBNOVIT.

| Restore                              |         |  |
|--------------------------------------|---------|--|
| Restore settings from a backup file. |         |  |
| File:                                |         |  |
|                                      | BROWSE  |  |
| -                                    | RESTORE |  |

#### 2. Počkejte několik minut na obnovení a restartování.

- Poznámka:Během procesu obnovy router nevypínejte ani neresetujte.
- Chcete-li resetovat router kromě vašeho přihlašovacího hesla a TP-Link ID:
- 1. VObnovit výchozí tovární nastavenísekce, klikněteOBNOVIT.

| Factory Default Restore                    |                                                       |          |
|--------------------------------------------|-------------------------------------------------------|----------|
| Restore all settings to default values.    |                                                       |          |
|                                            |                                                       |          |
|                                            |                                                       |          |
| Restore all configuration settings to defa | ult values, except your login and cloud account infor | rmation. |

- 2. Počkejte několik minut na resetování a restartování.
- Poznámka:
- Během procesu resetování nevypínejte router.
- Po resetování můžete stále používat aktuální přihlašovací heslo nebo TP-Link ID pro přihlášení na stránku webové správy.

#### • Chcete-li obnovit výchozí tovární nastavení routeru:

1. KlikněteOBNOVENÍ TOVÁRNYpro reset routeru.

| Restore all the configuration settings to their default values. |
|-----------------------------------------------------------------|
| FACTORY RESTORE                                                 |

#### 2. Počkejte několik minut na resetování a restartování.

Poznámka:

• Před resetováním routeru důrazně doporučujeme zálohovat aktuální konfigurační nastavení.

<sup>•</sup> Během procesu resetování nevypínejte ani neresetujte router.

### 16. 3. Změňte přihlašovací heslo

#### Funkce správy účtu vám umožňuje změnit přihlašovací heslo webové stránky správy.

Poznámka:Pokud pro přihlášení na stránku správy webu používáte ID TP-Link, bude funkce správy účtu deaktivována. Chcete-li spravovat ID TP-Link, přejděte naModerní>ID TP-Link.

- 1. Návštěva<u>http://tplinkwifi.net</u> a přihlaste se pomocí hesla, které jste nastavili pro router.
- 2. Přejděte naModerní>Systém>Správaa soustředit se naZměnit heslo sekce.

| Change Password                                |  |  |  |  |  |
|------------------------------------------------|--|--|--|--|--|
| Change the router's local management password. |  |  |  |  |  |
|                                                |  |  |  |  |  |
| Old Password:                                  |  |  |  |  |  |
| New Password:                                  |  |  |  |  |  |
| Confirm New Password:                          |  |  |  |  |  |

- 3. Zadejte staré heslo a poté dvakrát nové heslo (v obou se rozlišují velká a malá písmena). KlikněteULOŽIT.
- 4. Pro budoucí přihlášení použijte nové heslo.

### 16. 4. Obnova hesla

Tato funkce vám umožňuje obnovit přihlašovací heslo, které jste nastavili pro váš router, v případě, že jej zapomenete.

Poznámka:Pokud pro přihlášení na webovou stránku správy používáte ID TP-Link, bude funkce Password Recovery deaktivována. Chcete-li spravovat ID TP-Link, přejděte naModerní>ID TP-Link.

- 1. Návštěva<u>http://tplinkwifi.net</u> a přihlaste se pomocí hesla, které jste nastavili pro router.
- 2. Přejděte naModerní>Systém>Správaa soustředit se naObnova hesla sekce.
- 3. ZaškrtněteUmožnitkrabiceObnova hesla.
- 4. Zadejte apoštovní schránka (od)pro odeslání dopisu pro obnovení a zadejte jehoServer SMTP adresa. Uveďte apoštovní schránka (Komu)za obdržení inkasního dopisu. Pokud poštovní schránka (Od) pro zaslání dopisu pro obnovení vyžaduje šifrování, zaškrtněteUmožnitkrabiceAutentizace a zadejte jeho uživatelské jméno a heslo.

 SMTP server je dostupný pro uživatele ve většině systémů webové pošty. Například adresa serveru SMTP Gmailu je smtp.gmail.com.

Obecně platí, že Autentizace by měla být povolena, pokud přihlášení k poštovní schránce vyžaduje uživatelské jméno a heslo.

Tipy:

| Password Recovery                                                 |          |  |  |  |  |  |
|-------------------------------------------------------------------|----------|--|--|--|--|--|
| Reset local management password via preset questions and answers. |          |  |  |  |  |  |
| Password Recovery:                                                | C Enable |  |  |  |  |  |
| From:                                                             |          |  |  |  |  |  |
| To:                                                               |          |  |  |  |  |  |
| SMTP Server:                                                      |          |  |  |  |  |  |
| Authentication:                                                   | Enable   |  |  |  |  |  |
| Username:                                                         |          |  |  |  |  |  |
| Password:                                                         | e ø      |  |  |  |  |  |

5. KlikněteULOŽIT.

Chcete-li obnovit přihlašovací heslo, navštivte<u>http://tplinkwifi.net</u>, klikněteZapomněli jste heslo? na přihlašovací stránce a podle pokynů nastavte nové heslo.

### 16. 5. Místní správa

Tato funkce umožňuje omezit počet klientských zařízení ve vaší síti LAN v přístupu k routeru pomocí ověřování na základě MAC adresy.

1. Návštěva<u>http://tplinkwifi.net</u> a přihlaste se pomocí svého TP-Link ID nebo hesla, které jste nastavili pro router.

- 2. Přejděte naModerní>Systém>Správaa dokončete nastavení vMístní správasekce podle potřeby.
- Přístup k routeru přes HTTPS a HTTP:

ZaškrtněteUmožnitkrabiceMístní správa přes HTTPSpro přístup k routeru přes HTTPS a HTTP, nebo jej ponechte deaktivovaný pro přístup k routeru pouze přes HTTP.

| Local Management                       |                     |
|----------------------------------------|---------------------|
| Access and manage the router from loca | al network devices. |
|                                        |                     |
| Local Management via HTTPS:            | Enable              |

• Povolit všem zařízením připojeným k síti LAN spravovat router:

VybratVšechna zařízeníproMístní manažeři.

| Local Management                       |                     |        |
|----------------------------------------|---------------------|--------|
| Access and manage the router from loca | al network devices. |        |
| Local Management via HTTPS:            | Enable              |        |
| Local Managers:                        | All Devices         | $\sim$ |

• Povolit konkrétním zařízením spravovat router:

1. VyberteVšechna zařízeníproMístní manažeřia klikněteULOŽIT.

| Local Management                                         |                            |            |  |  |  |
|----------------------------------------------------------|----------------------------|------------|--|--|--|
| Access and manage the router from local network devices. |                            |            |  |  |  |
| Local Management via HTTPS:                              | <ul> <li>Enable</li> </ul> |            |  |  |  |
| Local Managers:                                          | Specified Devices          |            |  |  |  |
|                                                          |                            | Add Device |  |  |  |
| Description                                              | MAC Address                | Operation  |  |  |  |
| No Entries                                               |                            |            |  |  |  |

#### 2. KliknětePřidat zařízení.

| Add Device |              |      |      |       |       |        | ×    |
|------------|--------------|------|------|-------|-------|--------|------|
|            | Description: |      |      |       |       |        |      |
|            |              | VIEW | CONI | NECTE | ed de | VICES  |      |
|            | MAC Address: | e,   | -    | -     | -     |        |      |
|            |              |      |      |       | 0     | CANCEL | SAVE |

- 3. KlikněteZOBRAZIT PŘIPOJENÁ ZAŘÍZENÍa vyberte zařízení pro správu routeru ze seznamu Připojená zařízení nebo ručně zadejte MAC adresu zařízení.
- 4. Zadejte aPopispro tento záznam.

5. KlikněteULOŽIT.

### 16. 6. Vzdálená správa

Tato funkce umožňuje ovládat oprávnění vzdálených zařízení ke správě routeru.

1. Návštěva<u>http://tplinkwifi.net</u> a přihlaste se pomocí svého TP-Link ID nebo hesla, které jste nastavili pro router.

- 2. Přejděte naModerní>Systém>Správaa dokončete nastavení vVzdálená správasekce podle potřeby.
- Zakažte všem zařízením vzdálenou správu routeru:

NezaškrtávejteUmožnitzaškrtávací políčkoVzdálená správa.

| Remote Management                                                                                   |                                                                                                    |
|----------------------------------------------------------------------------------------------------|----------------------------------------------------------------------------------------------------|
| Access and manage the router over the i                                                             | internet.                                                                                                    |
| Note: Remote Management is not suppor<br>want to use Remote Management, pleas<br>Remote Management: | orted when you are connected to the internet only via IPv6. If you e make sure you have set up an IPv4 connection first. |

Povolit všem zařízením vzdálenou správu routeru:

| Remote Management                                                           |                                                                                   |                                                 |
|-----------------------------------------------------------------------------|-----------------------------------------------------------------------------------|-------------------------------------------------|
| Access and manage the router over the i                                     | internet.                                                                         |                                                 |
| Note: Remote Management is not support want to use Remote Management, pleas | orted when you are connected to the inte<br>e make sure you have set up an IPv4 c | ernet only via IPv6. If you<br>onnection first. |
| Remote Management:                                                          | Enable                                                                            |                                                 |
| HTTPS Port:                                                                 | 443                                                                               |                                                 |
| Web Address for Management:                                                 | https://0.0.0.0:443                                                               |                                                 |
| Remote Managers:                                                            | All Devices V                                                                     |                                                 |
|                                                                             |                                                                                   |                                                 |

- 1. ZaškrtněteUmožnitzaškrtávací políčkoVzdálená správa.
- 2. Ponechte port HTTPS jako výchozí nastavení (doporučeno) nebo zadejte hodnotu mezi 1024 a 65535.
- 3. VyberteVšechna zařízeníproVzdálení správci.
- 4. KlikněteULOŽIT.

Zařízení na internetu se mohou přihlásit<u>http://IP adresa WAN routeru:číslo portu</u> (jako např http://113.116.60.229:1024 ) pro správu routeru.

Ø Tipy:

<sup>•</sup> Adresu WAN IP routeru naleznete naMapa sítě>Internet.

WAN IP routeru je obvykle dynamická IP. Viz<u>Nastavte účet služby Dynamic DNS</u> pokud se chcete k routeru přihlásit pomocí názvu domény.

• Povolit konkrétnímu zařízení vzdálenou správu routeru:

| nternet.                                                                                                    |                                                                                                    |
|----------------------------------------------------------------------------------------------------|----------------------------------------------------------------------------------------------------|
| orted when you are connected to the internet only via<br>e make sure you have set up an IPv4 connection fir | a IPv6. If you<br>st.                                                                                                    |
| Enable                                                                                                    |                                                                                                    |
| 443                                                                                                    |                                                                                                    |
| https://0.0.0.0:443                                                                                         |                                                                                                    |
| Specified Device 🗸                                                                                          |                                                                                                    |
|                                                                                                    |                                                                                                    |
|                                                                                                    | nternet.<br>rted when you are connected to the internet only via<br>e make sure you have set up an IPv4 connection fir<br>Enable<br>443<br>https://0.0.0.0:443<br>Specified Device |

- 1. ZaškrtněteUmožnitzaškrtávací políčkoVzdálená správa.
- 2. Ponechte port HTTPS jako výchozí nastavení (doporučeno) nebo zadejte hodnotu mezi 1024 a 65535.
- 3. VyberteUrčené zařízeníproVzdálení správci.
- 4. VPouze tato IP adresazadejte IP adresu vzdáleného zařízení pro správu routeru.

#### 5. KlikněteULOŽIT.

Zařízení využívající tuto WAN IP mohou spravovat router po přihlášení<u>http://WAN IP:číslo</u>portu routeru (jako např<u>http://113.116.60.229:1024</u>).

Tipy:WAN IP routeru je obvykle dynamická IP. Viz<u>Nastavte účet služby Dynamic DNS</u> pokud se chcete k routeru přihlásit
 pomocí názvu domény.

#### 16. 7. Systémový protokol

Když router nefunguje normálně, můžete uložit systémový protokol a odeslat jej technické podpoře k řešení problémů.

Chcete-li lokálně uložit systémový protokol:

1. Návštěva<u>http://tplinkwifi.net</u> a přihlaste se svým TP-Link ID nebo heslem, které jste nastavili pro router.

- 2. Přejděte naModerní>Systém>Systémový protokol.
- 3. Podle potřeby zvolte typ a úroveň systémových protokolů.

| System Lo                                                                                                    | og                                                                                                    |                                                                                                    |                         |
|----------------------------------------------------------------------------------------------------|----------------------------------------------------------------------------------------------------|----------------------------------------------------------------------------------------------------|-------------------------|
| View a detai                                                                                                    | led record of system activiti                                                                                                    | es.                                                                                                    |                         |
|                                                                                                    | Current Time:                                                                                                    | 2019-05-28 07:10:05                                                                                                    |                         |
| Log Type:                                                                                                    | All                                                                                                    |                                                                                                    |                         |
| Search                                                                                                    | Q                                                                                                    | ,                                                                                                    | 🕞 Refresh 🛛 🗳 Clear All |
| 2019-05<br>2019-05<br>2019-05<br>2019-05<br>2019-05<br>2019-05<br>2019-05<br>2019-05<br>2019-05<br>2019-05<br>2019-05 | 5-28 02:07:29 Traffic Statisti<br>5-28 01:15:28 NAT INFO [36<br>5-28 01:15:28 NAT INFO [36<br>5-28 01:01:34 Led Controlle<br>5-28 01:01:34 Led Controlle<br>5-28 01:00:36 Led Controlle<br>5-28 01:00:36 Led Controlle<br>5-28 01:00:36 Led Controlle<br>5-28 01:00:36 Time Settings<br>5-28 00:00:35 Led Controlle<br>5-28 00:00:35 Led Controlle<br>5-28 00:00:34 QoS INFO [6] | cs INFO [5949] stats reset<br>587] Initialization succeeded<br>587] Initialization succeeded<br>r INFO [927] Start to run WAN1_OFF<br>r INFO [927] Start to run UAN0_OFF<br>r INFO [927] Start to run UAN1_OFF<br>r INFO [927] Start to run WAN1_OFF<br>r INFO [927] Start to run UAN0_OFF<br>r INFO [927] Start to run LAN_ON<br>s INFO [6409] Service restart<br>r INFO [927] Start to run STATUS_ON<br>286] Service start |                         |

4. VUložit protokolsekce, klikněteULOŽIT DO MÍSTNÍHOuložit systémové protokoly na místní disk.

| Save Log                           |                            |  |
|------------------------------------|----------------------------|--|
| Send system log to a specific emai | i address or save locally. |  |
|                                    | MAIL LOG                   |  |
|                                    |                            |  |

• Odeslání systémového protokolu do poštovní schránky v pevně stanovený čas:

Například,Chci zkontrolovat pracovní stav svého routeru každý den v pevně stanovenou dobu, ale je příliš obtížné přihlásit se na stránku správy webu pokaždé, když to chci zkontrolovat. Bylo by skvělé, kdyby se systémové protokoly mohly posílat do mé schránky každý den v 8 hodin ráno.

1. Návštěva<u>http://tplinkwifi.net</u> a přihlaste se pomocí svého TP-Link ID nebo hesla, které jste nastavili pro router.

2. Přejděte naModerní>Systémové nástroje>Systémový protokol.

- 3. VUložit protokolsekce, klikněteMAIL LOG.
- 4. Zadejte požadované informace:

| Mail Log        |                                  | ×    |
|-----------------|----------------------------------|------|
|                 | Set your mail information below. |      |
| Email From:     | Require Password                 |      |
| Username:       |                                  |      |
| Email Password: |                                  |      |
| SMTP Server:    |                                  |      |
| Email To:       |                                  |      |
|                 | Mail Log Automatically           |      |
| Frequency:      | Every Day                        |      |
| Mail Time:      | 00 🗸 : 00 🗸                      |      |
|                 | CANCEL                           | SAVE |

1)E-mail od:Zadejte e-mailovou adresu použitou pro odeslání systémového protokolu.

#### 2) VyberteVyžadovat heslo.

🥙 Tipy:Obecně by mělo být vybráno Vyžadovat heslo, pokud přihlášení k poštovní schránce vyžaduje uživatelské jméno a heslo.

3) uživatelské jméno: Zadejte e-mailovou adresu použitou pro odeslání systémového protokolu.

#### 4)Email Heslo:Zadejte heslo pro přihlášení k e-mailové adrese odesílatele.

#### 5)Server SMTP:Zadejte adresu serveru SMTP.

Tipy:SMTP server je dostupný pro uživatele ve většině systémů webové pošty. Například adresa serveru SMTP služby Hotmail je smtp-mail.outlook.com.

## 6)Email Komu:Zadejte e-mailovou adresu příjemce, která může být stejná nebo odlišná od e-mailové adresy odesílatele.

#### 7) VyberteMail Log Automaticky.

@ Tipy:Pokud je tato možnost povolena, router odešle systémový protokol na určenou e-mailovou adresu.

8)Frekvence:To určuje, jak často bude příjemce dostávat systémový protokol.

5. KlikněteULOŽIT.

### 16. 8. Otestujte připojení k síti

Diagnostika se používá k testování konektivity mezi routerem a hostitelem nebo jinými síťovými zařízeními.

1. Návštěva<u>http://tplinkwifi.net</u> a přihlaste se pomocí svého TP-Link ID nebo hesla, které jste nastavili pro router.

2. Přejděte naModerní>Systém>Diagnostika.

| agnostics                               |      |       |
|-----------------------------------------|------|-------|
| roubleshoot network connectivity proble | ems. |       |
|                                         |      |       |
| Diagnostic Tools:                       | Ping | ~     |
| IP Address/Domain Name:                 |      |       |
| Ping Count:                             | 4    |       |
| Ping Packet Size:                       | 64   | Bytes |
|                                         | s    | ГАРТ  |

3. Zadejte informace:

1) Vyberte siPingneboTraceroutejako diagnostický nástroj pro testování konektivity;

- Pingse používá k testování konektivity mezi routerem a testovaným hostitelem a měření doby zpáteční cesty.
- Traceroutese používá k zobrazení trasy (cesty), kterou váš router prošel, aby dosáhl testovaného hostitele, ak měření zpoždění přenosu paketů v síti internetového protokolu.
- 2) ZadejteIP adresaneboNázev doménytestovaného hostitele.

3) UpravtePing Countčíslo aVelikost paketu Ping. Doporučuje se ponechat výchozí hodnotu.

- 4) Pokud jste si vybraliTraceroute, můžete upravitTraceroute Max TTL. Doporučuje se ponechat výchozí hodnotu.
- 4. KlikněteSTARTpro zahájení diagnostiky.

Obrázek níže ukazuje správné spojení mezi routerem a serverem Yahoo (www.Yahoo.com) testovaným prostřednictvímPing.

```
PING 192.168.0.1 (192.168.0.1): 64 data bytes
Reply from 192.168.0.1: bytes=64 ttl=64 seq=1 time=0.322 ms
Reply from 192.168.0.1: bytes=64 ttl=64 seq=2 time=0.308 ms
Reply from 192.168.0.1: bytes=64 ttl=64 seq=3 time=0.286 ms
Reply from 192.168.0.1: bytes=64 ttl=64 seq=4 time=0.334 ms
--- Ping Statistic "192.168.0.1" ---
Packets: Sent=4, Received=4, Lost=0 (0.00% loss)
Round-trip min/avg/max = 0.286/0.312/0.334 ms
ping is stopped.
```

Obrázek níže ukazuje správné spojení mezi routerem a serverem Yahoo (www.Yahoo.com) testovaným prostřednictvímTraceroute.

```
traceroute to 192.168.0.1, 5 hops max, 38 byte packets
1 Archer (192.168.0.1) 0.045 ms 0.015 ms 0.008 ms
Trace Complete.
traceroute is stopped.
```

### 16. 9. Nastavte systémový čas

Systémový čas je čas zobrazený za běhu routeru. Systémový čas, který zde nakonfigurujete, bude použit pro další funkce založené na čase, jako je rodičovská kontrola. Způsob získání systémového času si můžete vybrat podle potřeby.

1. Návštěva<u>http://tplinkwifi.net</u> a přihlaste se pomocí svého TP-Link ID nebo hesla, které jste nastavili pro router.

2. Přejděte naModerní>Systém>Čas a jazyk.

#### • Získání času z internetu:

- 1. Povolit24hodinová dobapokud chcete, aby se čas zobrazoval 24hodinovým způsobem.
- 2. VNastavit časpole, vyberteZískejte z internetu.

| System Time                   |                                     |            |
|-------------------------------|-------------------------------------|------------|
| Set the router's system time. |                                     |            |
| Current Time:                 | 2019-05-28 07:22:42                 |            |
| 24-Hour Time:                 |                                     |            |
| Set Time:                     | Get from Internet                   |            |
| Time Zone:                    | (UTC-08:00) Pacific Time (US & Cana | ada) 🗸     |
| NTP Server I:                 | time.nist.gov                       |            |
| NTP Server II:                | time-nw.nist.gov                    | (Optional) |

- 3. Vyberte místníČasové pásmoz rozevíracího seznamu.
- 4. VNTP server Izadejte IP adresu nebo název domény požadovaného NTP serveru.

5. (Volitelné) VNTP server IIzadejte IP adresu nebo název domény druhého NTP serveru.

6. KlikněteULOŽIT.

- Získání času z počítače:
- 1. VNastavit časpole, vyberteZískejte z Správa zařízení.

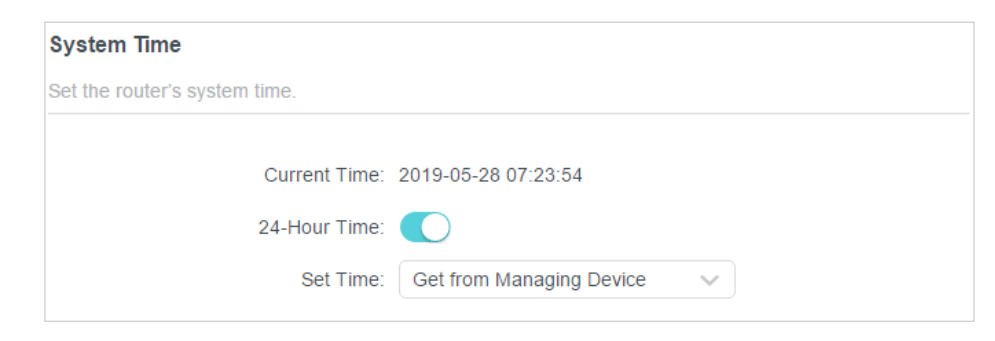

2. Poté se zobrazí čas vašeho počítače a klikněte na tlačítkoULOŽIT.

#### • Chcete-li ručně nastavit datum a čas:

1. VNastavit časpole, vyberteRučně.

| System Time                   |                     |        |
|-------------------------------|---------------------|--------|
| Set the router's system time. |                     |        |
| Current Time:                 | 2019-05-28 07:24:11 |        |
| 24-Hour Time:                 |                     |        |
| Set Time:                     | Manually ~          |        |
| Date:                         | 05/28/2019          |        |
| Time:                         | 07 🗸 : 17 🗸         | : 19 🗸 |

- 2. Nastavte proudDatum(VMM/DD/RRRRformát).
- 3. Nastavte proudČas(VHH/MM/SSformát).
- 4. KlikněteULOŽIT.
- Nastavení letního času:
- 1. ZaškrtněteUmožnitkrabiceLetní čas.

| Daylight Saving Time                     |            |             |          |        |
|------------------------------------------|------------|-------------|----------|--------|
| Automatically synchronize the system tin | ne with da | ylight savi | ng time. |        |
| Daylight Saving Time:                    | Enab       | le          |          |        |
| Start:2019                               | Mar        | ~           | 2nd      | ~      |
|                                          | Sun        | ~           | 10:00    | $\sim$ |
| End:2019                                 | Nov        | ~           | First    | ~      |
|                                          | Sun        | ~           | 09:00    | ~      |
| Running Status:                          | Daylight S | Baving Tim  | e is on. |        |

2. Vyberte správnéStartdatum a čas, kdy začíná letní čas ve vašem místním časovém pásmu.

3. Vyberte správnéKonecdatum a čas, kdy končí letní čas ve vašem místním časovém pásmu.

4. KlikněteULOŽIT.

### 16. 10. Nastavte směrovač na Pravidelný restart

Funkce Scheduled Reboot vyčistí mezipaměť za účelem zvýšení provozního výkonu routeru.

1. Návštěva<u>http://tplinkwifi.net</u> a přihlaste se pomocí svého TP-Link ID nebo hesla, které jste nastavili pro router.

- 2. Přejděte naModerní>Systém>Restartujte.
- 3. ZaškrtněteUmožnitkrabicePlán restartu.

| Reboot Schedule                         |                                 |   |
|-----------------------------------------|---------------------------------|---|
| Set when and how often the router reboo | ots automatically.              |   |
| Reboot Schedule:                        | Enable                          |   |
| Note: Make sure Time Settings are corre | ect before using this function. |   |
| Current Time: 2019-05-28 07:25:44       |                                 |   |
| Reboot Time:                            | 03 🗸 : 00                       | ~ |
| Repeat:                                 | Every Week                      | ~ |
|                                         | Monday                          | ~ |

4. ZadejteČas restartukdyž se router restartuje aOpakovatrozhodnout, jak často se restartuje.

5. KlikněteULOŽIT.

### 16. 11. Ovládejte LED

LED dioda routeru indikuje jeho aktivity a stav. Můžete povolit funkci Noční režim, abyste určili časový úsek, během kterého bude LED zhasnutá.

1. Návštěva<u>http://tplinkwifi.net</u> a přihlaste se pomocí svého TP-Link ID nebo hesla, které jste nastavili pro router.

- 2. Přejděte naModerní>Systém>LED ovládání.
- 3. PovolitNoční režim.
- 4. Určete čas vypnutí LED a během této doby bude LED každý den zhasnutá.
- 5. KlikněteULOŽIT.

| LED Control                             |                                  |
|-----------------------------------------|----------------------------------|
| Turn the router's LEDs on or off.       |                                  |
| LED Status:                             |                                  |
| Night Mode                              |                                  |
| Set a time period when the LEDs will be | off automatically.               |
| Night Mode:                             | Enable                           |
| Note: Make sure Time Settings are corr  | rect before using this function. |
| Current Time: 2019-05-28 07:27:05       |                                  |
| LED Off From:                           | 22 🗸 : 00 🗸                      |
| To:                                     | 06 ✔ : 00 ✔ (next day)           |

# FAQ

#### Q1. Co mám dělat, když zapomenu heslo k bezdrátové síti?

Výchozí bezdrátové heslo je vytištěno na štítku routeru. Pokud bylo heslo změněno:

#### 1. Připojte počítač k routeru pomocí ethernetového kabelu.

2. Návštěva<u>http://tplinkwifi.net</u> a přihlaste se pomocí svého TP-Link ID nebo hesla, které jste nastavili pro router.

3. Přejděte naBezdrátovýk načtení nebo resetování hesla k bezdrátové síti.

#### Q2. Co mám dělat, když zapomenu heslo pro správu webu?

- Pokud k přihlášení používáte TP-Link ID nebo jste povolili funkci Password Recovery na routeru, klikněte naZapomněli jste heslo?na přihlašovací stránce a poté jej resetujte podle pokynů.
- Případně stiskněte a podržte tlačítkoResetovattlačítko na routeru, dokud se nerozsvítí kontrolky LED, abyste jej resetovali, a poté navštivtehttp://tplinkwifi.net pro vytvoření nového přihlašovacího hesla.
- Poznámka:

# Q3. Co mám dělat, když se nemohu přihlásit do webové správy routeru strana?

To se může stát z různých důvodů. Zkuste se prosím znovu přihlásit pomocí níže uvedených metod.

- Ujistěte se, že je váš počítač správně připojen k routeru a že se rozsvítí odpovídající LED indikátor(y).
- Ujistěte se, že IP adresa vašeho počítače je nakonfigurována jakoZískejte IP adresu automatickyaAutomaticky získat adresu serveru DNS.
- Ujistěte se<u>http://tplinkwifi.net</u> nebo<u>http://192.168.0.1</u> je správně zadáno.
- Zkontrolujte nastavení počítače:

1) Přejít naStart>Ovládací panel>Síť a interneta klikněteZobrazení stavu sítě a úkolů

- 2) KlikněteMožnosti internetuvlevo dole.
- 3) KlikněteSpojenía vyberteNikdy nevytočte připojení.

<sup>•</sup> Viz<u>Obnova hesla</u> se dozvíte, jak nakonfigurovat obnovení hesla.

<sup>•</sup> Po resetování routeru budete muset překonfigurovat router, aby mohl surfovat po internetu, a poznamenejte si své nové heslo pro budoucí použití.

| eneral          | Security                  | Privacy                | Content                    | Connections              | Programs | Advanced |
|-----------------|---------------------------|------------------------|----------------------------|--------------------------|----------|----------|
|                 | To set up<br>Setup.       | an Inter               | net connec                 | tion, click              | Set      | up       |
| Dial-up         | and Virtua                | Private N              | Network se                 | ttings                   |          |          |
| ٨               | Broadbar                  | nd Conn                | ection                     |                          | Add      | l        |
|                 |                           |                        |                            |                          | Add V    | PN       |
|                 |                           |                        |                            |                          | Remo     | ve       |
| Choos<br>server | e Settings<br>for a conr  | if you nee<br>lection. | ed to config               | jure a proxy             | Sett     | ings     |
| Ne              | ever dial a d             | connection             | n                          |                          |          |          |
| 🔘 Di            | al wheneve                | r a netwo              | ork connect                | ion is not prese         | ent      |          |
| O Al            | ways dial m               | y default              | connection                 | 1                        |          |          |
| Cur             | rent                      | None                   |                            |                          | Set de   | fault    |
| Local A         | rea Netwo                 | rk (LAN) s             | ettings -                  |                          |          |          |
| LAN S<br>Choos  | ettings do<br>se Settings | not apply<br>above fo  | to dial-up<br>r dial-up se | connections.<br>ettings. | LAN se   | ttings   |
|                 |                           |                        |                            |                          |          |          |

4) KlikněteNastavení LANa zrušte výběr následujících tří možností a klikněteOK.

| use of manual              | figuration may ov<br>settings, disable | verride manual settir<br>automatic configura | ngs. To ensure the<br>tion. |
|----------------------------|----------------------------------------|----------------------------------------------|-----------------------------|
| Automatica                 | lly detect setting                     | IS                                           |                             |
| Use autom                  | atic configuration                     | script                                       |                             |
| Address                    |                                        |                                              |                             |
| roxy server                |                                        |                                              |                             |
| Use a prox<br>dial-up or \ | y server for your<br>/PN connections). | LAN (These setting                           | s will not apply to         |
|                            | 1                                      | Port: <b>80</b>                              | Advanced                    |
| Address:                   | 1                                      |                                              | 7.0                         |

5) Přejděte naModerní>Obnovte pokročilá nastavení, klikněteOKpro uložení nastavení.

| 😢 Internet Properti                                                                                                    | es                                                                                                    |                                                                                                    |                                                                                                    |                                                                                          | ? <b>x</b> |
|----------------------------------------------------------------------------------------------------|----------------------------------------------------------------------------------------------------|----------------------------------------------------------------------------------------------------|----------------------------------------------------------------------------------------------------|------------------------------------------------------------------------------------------|------------|
| General Security                                                                                                    | Privacy                                                                                                    | Content                                                                                                    | Connections                                                                                                    | Programs                                                                                 | Advanced   |
| Settings                                                                                                    |                                                                                                    |                                                                                                    |                                                                                                    |                                                                                          |            |
| Accessibilit<br>Always<br>Always<br>Always<br>Move s<br>Reset<br>Reset<br>Browsing<br>Autom<br>Close u<br>Disable<br>Disable | y<br>s expand<br>Caret Br<br>system ca<br>text size<br>text size<br>zoom leve<br>atically re<br>unused for<br>e script de<br>e script de<br>y a notific | ALT text fro<br>owsing for<br>rret with for<br>to medium<br>to medium<br>al for new we<br>ecover from<br>alders in His<br>abugging (1<br>abugging (1<br>ation abou | or images<br>new windows a<br>cus/selection of<br>for new window<br>windows and ta<br>page layout e<br>tory and Favo<br>nternet Explor<br>Other)<br>t every script e | and tabs<br>hanges<br>ws and tabs<br>*<br>abs<br>errors with C<br>rites*<br>er)<br>error | ompa       |
| <ul> <li>✓ Display</li> </ul>                                                                                                | / Accelera                                                                                                    | ator button                                                                                                    | on selection                                                                                                    |                                                                                          | •          |
| *Takes effect a                                                                                                    | fter you                                                                                                    | restart Int                                                                                                    | ernet Explorer                                                                                                    |                                                                                          |            |
|                                                                                                    |                                                                                                    |                                                                                                    | Restore                                                                                                    | advanced s                                                                               | ettings    |
| Reset Internet Exp                                                                                                    | olorer set                                                                                                    | tings                                                                                                    |                                                                                                    |                                                                                          |            |
| Resets Internet condition.                                                                                                   | Explorer                                                                                                    | s settings                                                                                                    | to their default                                                                                                    | Rese                                                                                     | et         |
| You should only                                                                                                    | use this i                                                                                                    | f your brov                                                                                                    | vser is in an un                                                                                                    | usable state                                                                             |            |
|                                                                                                    |                                                                                                    | Ok                                                                                                    | ( Ca                                                                                                    | ancel                                                                                    | Apply      |

- Pro opětovné přihlášení použijte jiný webový prohlížeč nebo počítač.
- Resetujte router na výchozí tovární nastavení a zkuste to znovu. Pokud se přihlášení stále nezdaří, kontaktujte prosím technickou podporu.

Poznámka:Po resetování budete muset router překonfigurovat, aby mohl surfovat po internetu.

# Q4. Co mám dělat, když nemám přístup k internetu, i když konfigurace je hotová?

1.Návštěva<u>http://tplinkwifi.net</u> a přihlaste se pomocí svého TP-Link ID nebo hesla, které jste nastavili pro router.

2.Přejít naModerní>Sít>Postavenípro kontrolu stavu internetu:

Pokud je IP adresa platná, vyzkoušejte níže uvedené metody a zkuste to znovu:

 Váš počítač nemusí rozpoznat žádné adresy serveru DNS. Nakonfigurujte server DNS ručně.

#### 1) Přejít naModerní>Sít>DHCP server.

- 2) Jako Primární DNS zadejte 8.8.8.8, klikněteULOŽIT.
- Tipy:8.8.8.8 je bezpečný a veřejný server DNS provozovaný společností Google.

| DHCP Server                              |                                |              |
|------------------------------------------|--------------------------------|--------------|
| Dynamically assgin IP addresses to the o | levices connected to the route | r.           |
| DHCP Server.                             | Enable                         |              |
| IP Address Pool:                         | 192.168.0.100 - 19             | 02.168.0.249 |
| Address Lease Time:                      | 120 m                          | inutes       |
| Default Gateway:                         | 192.168.0.1                    | (Optional)   |
| Primary DNS:                             | 8.8.8.8                        | (Optional)   |
| Secondary DNS:                           |                                | (Optional)   |

- Restartujte modem a router.
  - 1) Vypněte modem a router a nechte je 1 minutu vypnuté.

2) Nejprve zapněte modem a počkejte asi 2 minuty, dokud se nerozsvítí kabel nebo internet.

3) Zapněte router.

4) Počkejte další 1 nebo 2 minuty a zkontrolujte připojení k internetu.

- Resetujte router na výchozí tovární nastavení a překonfigurujte router.
- Aktualizujte firmware routeru.
- Zkontrolujte nastavení TCP/IP na konkrétním zařízení, pokud všechna ostatní zařízení mohou získat internet z routeru.

Jak ukazuje obrázek níže, pokud je IP adresa 0.0.0.0, vyzkoušejte níže uvedené metody a zkuste to znovu:

| Status                                   |                       |
|------------------------------------------|-----------------------|
| Internet status overview is displayed on | this page.            |
| Internet                                 |                       |
| Status:                                  | WAN port is unplugged |
| Internet Connection Type:                | Dynamic IP            |
| IP Address:                              | 0.0.0.0               |
| Subnet Mask:                             | 0.0.0.0               |
| Default Gateway:                         | 0.0.0.0               |
| Primary DNS:                             | 0.0.0.0               |
| Secondary DNS:                           | 0.0.0.0               |
|                                          |                       |

• Ujistěte se, že fyzické spojení mezi routerem a modemem je správné.

• Klonujte MAC adresu vašeho počítače.

- 1) Návštěva<u>http://tplinkwifi.net</u> a přihlaste se pomocí svého TP-Link ID nebo hesla, které jste nastavili pro router.
- 2) Přejít naInternetneboModerní>Síť>Interneta soustředit se naMAC Clone sekce.
- Vyberte možnost podle potřeby (zadejte MAC adresu, pokudPoužít vlastní MAC adresuje vybráno) a klikněteULOŽIT.

| MAC Clone |                     |                                                                               |   |
|-----------|---------------------|-------------------------------------------------------------------------------|---|
|           | Router MAC Address: | Use Default MAC Address                                                       | ~ |
|           |                     | Use Default MAC Address<br>Clone Current Device MAC<br>Use Custom MAC Address |   |

#### 🖉 Tipy:

- Někteří poskytovatelé internetových služeb zaregistrují MAC adresu vašeho počítače, když se poprvé připojíte k internetu prostřednictvím svého kabelového modemu, pokud do své sítě přidáte router pro sdílení vašeho internetového připojení, poskytovatel internetu to nebude akceptovat, protože se MAC adresa změní, takže musíme MAC adresu vašeho počítače naklonovat do routeru.
- MAC adresy počítače v kabelovém připojení a bezdrátovém připojení se liší.

#### • Upravte LAN IP adresu routeru.

#### Poznámka:

Většina směrovačů TP-Link používá jako výchozí IP adresu LAN 192.168.0.1/192.168.1.1, což může být v rozporu s rozsahem IP vašeho stávajícího ADSL modemu/routeru. Pokud ano, router není schopen komunikovat s vaším modemem a nemůžete se připojit k internetu. Abychom tento problém vyřešili, musíme změnit LAN IP adresu routeru, abychom předešli takovému konfliktu, například 192.168.2.1.

## 1) Návštěva<u>http://tplinkwifi.net</u> a přihlaste se pomocí svého TP-Link ID nebo hesla, které jste nastavili pro router.

2) Přejít naModerní>Síť>LAN.

3 ) Upravte IP adresu LAN podle následujícího obrázku. Zde vezmeme jako příklad 192.168.2.1.

4) KlikněteULOŽIT.

| LAN                              |                         |        |
|----------------------------------|-------------------------|--------|
| View and configure LAN settings. |                         |        |
| MAC Add                          | ress: 98-DA-C4-B4-01-D8 |        |
| IP Add                           | ress: 192.168.2.1       |        |
| Subnet M                         | lask: 255.255.255.0     | $\sim$ |

• Restartujte modem a router.

1) Vypněte modem a router a nechte je 1 minutu vypnuté.

2) Nejprve zapněte modem a počkejte asi 2 minuty, dokud se nerozsvítí kabel nebo internet.

- 3) Zapněte router.
- 4) Počkejte další 1 nebo 2 minuty a zkontrolujte připojení k internetu.

• Znovu zkontrolujte typ připojení k internetu.

- 1) Potvrďte svůj typ připojení k internetu, který lze zjistit od ISP.
- 2) Návštěva<u>http://tplinkwifi.net</u> a přihlaste se pomocí svého TP-Link ID nebo hesla, které jste nastavili pro router.
- 3) Přejděte naModerní>Sít>Internet.
- 4) Vyberte si svůjTyp připojení k Internetua vyplňte další parametry.
- 5) KlikněteULOŽIT.

| Internet                                  |                                         |                                |
|-------------------------------------------|-----------------------------------------|--------------------------------|
| Set up an internet connection with the se | ervice information provided by your ISF | o (internet service provider). |
|                                           |                                         |                                |
| Internet Connection Type:                 | Dynamic IP V                            |                                |
| IP Address:                               | Static IP                               |                                |
| Subnet Mask:                              | Dynamic IP                              |                                |
| Default Gateway:                          | PPPoE                                   |                                |
| Primary DNS:                              | L2TP<br>PPTP                            |                                |
| Secondary DNS:                            | 0.0.0.0                                 |                                |
|                                           | RENEW                                   |                                |
|                                           | RELEASE                                 |                                |

- 6) Restartujte modem a router znovu.
- Aktualizujte firmware routeru.

Pokud jste vyzkoušeli všechny výše uvedené metody, ale stále nemáte přístup k internetu, kontaktujte prosím technickou podporu.

# Q5. Co mám dělat, když nemohu nebo nemohu najít svou bezdrátovou síť připojit bezdrátovou síť?

Pokud se vám nepodaří najít žádnou bezdrátovou síť, postupujte podle následujících kroků:

 Pokud používáte notebook s vestavěným bezdrátovým adaptérem, ujistěte se, že je povolena bezdrátová funkce vašeho zařízení. Můžete se obrátit na příslušný dokument nebo kontaktovat výrobce notebooku.

- Ujistěte se, že je ovladač bezdrátového adaptéru úspěšně nainstalován a bezdrátový adaptér je povolen.
  - V systému Windows 7
  - 1) Pokud vidíte zprávuNejsou k dispozici žádná připojení, je to obvykle proto, že bezdrátová funkce je deaktivována nebo nějak blokována.
  - 2) KlikněteOdstraňte problémya windows by mohl být schopen problém vyřešit sám.
  - V systému Windows XP
  - Pokud vidíte zprávuSystém Windows nemůže nakonfigurovat toto bezdrátové připojení, je to obvykle proto, že konfigurační nástroj systému Windows je zakázán nebo používáte jiný nástroj pro konfiguraci bezdrátového připojení pro připojení bezdrátové sítě.
  - 2) Ukončete nástroj pro konfiguraci bezdrátového připojení (například TP-Link Utility).
  - 3) Vyberte a klikněte pravým tlačítkemMůj počítačna ploše vyberteSpravovat otevřete okno Správa počítače.
  - 4) RozbalteSlužby a aplikace>Služby, najít a najítBezdrátová nulová konfiguracev seznamu služeb na pravé straně.
  - 5) Klikněte pravým tlačítkemBezdrátová nulová konfiguracea poté vyberteVlastnosti.
  - 6) ZměnaTyp spouštěnínaAutomatický, klikněte na tlačítko Start a ujistěte se, že stav služby jeZahájeno. A pak klikněteOK.

Pokud můžete najít jinou bezdrátovou síť kromě své vlastní, postupujte podle následujících kroků:

- Zkontrolujte indikátor WLAN LED na vašem bezdrátovém routeru/modemu.
- Ujistěte se, že je váš počítač/zařízení stále v dosahu vašeho routeru/modemu. Přesuňte jej blíže, pokud je aktuálně příliš daleko.
- Přejít naBezdrátovýneboModerní>Bezdrátový>Nastavení bezdrátového připojenía zkontrolujte nastavení bezdrátového připojení. Zkontrolujte, zda není skryt název bezdrátové sítě a SSID.
| Wireless Settings                        |                                         |                            |
|------------------------------------------|-----------------------------------------|----------------------------|
| Personalize settings for each band or er | nable Smart Connect to configure the sa | me settings for all bands. |
| Smart Connect:                           | Enable 💡                                | Sharing Network            |
| 2.4GHz:                                  | Enable                                  | Sharing Network            |
| Network Name (SSID):                     | TP-Link_01D8                            | Hide SSID                  |
| Security:                                | WPA/WPA2-Personal                       |                            |
| Password:                                | 38337406                                |                            |
| 5GHz:                                    | Enable                                  | Sharing Network            |
| Network Name (SSID):                     | TP-Link_01D8_5G                         | Hide SSID                  |
| Security:                                | WPA/WPA2-Personal                       |                            |
| Password:                                | 38337406                                |                            |

Pokud můžete najít svou bezdrátovou síť, ale nemůžete se připojit, postupujte podle následujících kroků:

- Problém s ověřováním/neshoda hesla:
  - Někdy budete při prvním připojení k bezdrátové síti požádáni o zadání čísla PIN. Toto číslo PIN se liší od hesla bezdrátové sítě/bezpečnostního klíče sítě, obvykle jej najdete pouze na štítku vašeho routeru.

| PIN:                                         |   |
|----------------------------------------------|---|
| PIN:<br>Connect using a security key instead |   |
| Connect using a security key instead         | Į |
|                                              |   |
|                                              |   |

- Pokud nemůžete najít PIN nebo PIN se nezdařil, můžete si vybratMísto toho se připojujete pomocí bezpečnostního klíčea poté zadejteBezdrátové heslo/klíč zabezpečení sítě.
- 3 ) Pokud bude i nadále zobrazovat poznámkuNeshoda klíče zabezpečení sítě, doporučujeme potvrdit heslo bezdrátového směrovače.

Poznámka:Bezdrátové heslo/klíč zabezpečení sítě rozlišuje velká a malá písmena.

 Systém Windows se nemůže připojit k XXXX / Nelze se připojit k této síti / Připojení k této síti trvá déle než obvykle:

- Zkontrolujte sílu bezdrátového signálu vaší sítě. Pokud je slabý (1~3 čárky), přesuňte router blíže a zkuste to znovu.
- Změňte bezdrátový kanál routeru na 1, 6 nebo 11, abyste snížili rušení z jiných sítí.
- Znovu nainstalujte nebo aktualizujte ovladač pro bezdrátový adaptér počítače.

# Informační prohlášení o shodě FCC

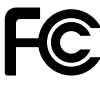

Název produktu:Gigabitový Wi-Fi 6 router AX1500 Číslo modelu:Archer AX12/Archer AX17/Archer AX18

| Název součásti | Model       |
|----------------|-------------|
| ITE Power      | T120100-2B1 |

#### Odpovědná strana:

Adresa společnosti TP-Link USA Corporation: 10 Mauchly, Irvine, CA 92618 Webová stránka: https://www.tp-link.com/us/ Tel: +1 626 333 0234 Fax: +1 909 527 6804 E-mail:

sales.usa@tp-link.com

Toto zařízení bylo testováno a bylo zjištěno, že vyhovuje limitům pro digitální zařízení třídy B podle části 15 pravidel FCC. Tyto limity jsou navrženy tak, aby poskytovaly přiměřenou ochranu před škodlivým rušením při domácí instalaci. Toto zařízení generuje, používá a může vyzařovat vysokofrekvenční energii a pokud není nainstalováno a používáno v souladu s pokyny, může způsobovat škodlivé rušení rádiové komunikace. Nelze však zaručit, že při konkrétní instalaci k rušení nedojde. Pokud toto zařízení způsobuje škodlivé rušení rádiového nebo televizního příjmu, což lze zjistit vypnutím a zapnutím zařízení, doporučujeme uživateli, aby se pokusil napravit rušení jedním nebo více z následujících opatření:

- Přeorientujte nebo přemístěte přijímací anténu.
- Zvětšete vzdálenost mezi zařízením a přijímačem.
- Připojte zařízení do zásuvky v jiném okruhu, než ke kterému je připojen přijímač.
- Požádejte o pomoc prodejce nebo zkušeného radio/TV technika.

Toto zařízení je v souladu s částí 15 pravidel FCC. Provoz podléhá následujícím dvěma podmínkám:

- 1. Toto zařízení nesmí způsobovat škodlivé rušení.
- 2. Toto zařízení musí akceptovat jakékoli přijaté rušení, včetně rušení, které může způsobit nežádoucí provoz.

Jakékoli změny nebo úpravy, které nejsou výslovně schváleny stranou odpovědnou za shodu, mohou zrušit oprávnění uživatele provozovat zařízení.

Poznámka: Výrobce není odpovědný za jakékoli rušení rádia nebo televize způsobené neoprávněnými úpravami tohoto zařízení. Takové úpravy by mohly zrušit oprávnění uživatele provozovat zařízení.

#### Prohlášení FCC o vystavení vysokofrekvenčnímu záření

Toto zařízení vyhovuje limitům FCC pro vystavení vysokofrekvenčnímu záření stanoveným pro nekontrolované prostředí. Toto zařízení a jeho anténa nesmí být umístěny nebo provozovány ve spojení s jinou anténou nebo vysílačem.

"Aby bylo vyhověno požadavkům FCC na vystavení vysokofrekvenčnímu záření, vztahuje se tento grant pouze na mobilní konfigurace. Antény použité pro tento vysílač musí být instalovány tak, aby poskytovaly vzdálenost nejméně 20 cm od všech osob a nesmějí být umístěny nebo provozovány ve spojení s jinou anténou nebo vysílačem."

My,TP-Link USA Corporation,zjistila, že zařízení zobrazené výše uvedeným způsobem vyhovuje platným technickým normám, FCC část 15. Na zařízení nebyly provedeny žádné neoprávněné změny a zařízení je řádně udržováno a provozováno.

Datum vydání: 24.08.2023

### Informační prohlášení o shodě FCC

Název produktu: Napájecí zdroj ITE Číslo modelu: T120100-2B1 Odpovědná strana: Adresa společnosti TP-Link USA Corporation: 10 Mauchly, Irvine, CA 92618 Webová stránka: https://www.tp-link.com/us/ Tel: +1 626 333 0234 Fax: +1 909 527 6804 E-mail: sales.usa@tp-link.com

Toto zařízení bylo testováno a bylo zjištěno, že vyhovuje limitům pro digitální zařízení třídy B podle části 15 pravidel FCC. Tyto limity jsou navrženy tak, aby poskytovaly přiměřenou ochranu před škodlivým rušením při domácí instalaci. Toto zařízení generuje, používá a může vyzařovat vysokofrekvenční energii a pokud není nainstalováno a používáno v souladu s pokyny, může způsobovat škodlivé rušení rádiové komunikace. Nelze však zaručit, že při konkrétní instalaci k rušení nedojde. Pokud toto zařízení způsobuje škodlivé rušení rádiového nebo televizního příjmu, což lze zjistit vypnutím a zapnutím zařízení, doporučujeme uživateli, aby se pokusil napravit rušení jedním nebo více z následujících opatření:

- Přeorientujte nebo přemístěte přijímací anténu.
- Zvětšete vzdálenost mezi zařízením a přijímačem.
- Připojte zařízení do zásuvky v jiném okruhu, než ke kterému je připojen přijímač.
- Požádejte o pomoc prodejce nebo zkušeného radio/TV technika.

Toto zařízení je v souladu s částí 15 pravidel FCC. Provoz podléhá následujícím dvěma podmínkám:

- 1. Toto zařízení nesmí způsobovat škodlivé rušení.
- 2. Toto zařízení musí akceptovat jakékoli přijaté rušení, včetně rušení, které může způsobit nežádoucí provoz.

Jakékoli změny nebo úpravy, které nejsou výslovně schváleny stranou odpovědnou za shodu, mohou zrušit oprávnění uživatele provozovat zařízení.

My,TP-Link USA Corporation,zjistila, že zařízení zobrazené výše uvedeným způsobem vyhovuje platným technickým normám, FCC část 15. Na zařízení nebyly provedeny žádné neoprávněné změny a zařízení je řádně udržováno a provozováno.

Datum vydání: 24.08.2023

Upozornění na značku CE

CE

Jedná se o produkt třídy B. V domácím prostředí může tento produkt způsobovat rádiové rušení, v takovém případě může být uživatel požádán, aby přijal odpovídající opatření.

# PROVOZNÍ FREKVENCE (maximální přenášený výkon)

2400 MHz -2483,5 MHz (20dBm)

5150 MHz -5250 MHz (23dBm)

# EU prohlášení o shodě

TP-Link tímto prohlašuje, že zařízení je v souladu se základními požadavky a dalšími příslušnými ustanoveními směrnic 2014/53/EU, 2009/125/ES, 2011/65/EU a (EU)2015/863.

Originál EU prohlášení o shodě lze nalézt na https://

www.tp-link.com/en/ce

### Informace o vystavení RF

Toto zařízení splňuje požadavky EU (2014/53/EU čl. 3.1a) o omezení expozice široké veřejnosti elektromagnetickým polím z důvodu ochrany zdraví.

Zařízení vyhovuje specifikacím RF, pokud je zařízení používáno ve vzdálenosti 20 cm od vašeho těla.

# Národní omezení

Frekvenční pásmo: 5150 - 5250 MHz:

Vnitřní použití: Pouze uvnitř budov. Instalace a použití uvnitř silničních vozidel a vlakových vagonů nejsou povoleny. Omezené venkovní použití: Pokud je zařízení používáno venku, nesmí být připevněno k pevné instalaci nebo k vnější karoserii silničních vozidel, pevné infrastruktuře nebo pevné venkovní anténě. Použití bezpilotními letadlovými systémy (UAS) je omezeno na pásmo 5170 - 5250 MHz.

Upozornění: Toto zařízení lze ve všech členských státech EU, zemích EFTA a Severním Irsku používat pouze uvnitř.

| NA    | ВÝТ | BG | СН | CY | CZ | DE | DK              |         |
|-------|-----|----|----|----|----|----|-----------------|---------|
| EE    | EL  | ES | FI | FR | HR | HU | TJ              |         |
| IS    | то  | LI | LT | LU | LV | МТ | NL              |         |
| ŽÁDNÝ | PL  | PT | RO | SE | SI | SK | Spojené královs | ství (N |

### Značka UKCA **UK** CA

Prohlášení o shodě Spojeného království

TP-Link tímto prohlašuje, že zařízení je v souladu se základními požadavky a dalšími příslušnými ustanoveními Nařízení o rádiových zařízeních 2017.

Původní britské prohlášení o shodě lze nalézt na https://

www.tp-link.com/support/ukca

# Národní omezení

Pozor: Tento vývoj led lze ve Velké Británii používat pouze uvnitř.

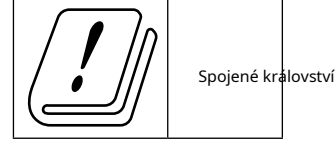

# Kanadské prohlášení o shodě

Toto zařízení obsahuje licencované vysílače/přijímače, které jsou v souladu s bezlicenčními RSS(s) Innovation, Science and Economic Development Canada. Provoz podléhá následujícím dvěma podmínkám:

- 1. Toto zařízení nesmí způsobovat rušení.
- 2. Toto zařízení musí akceptovat jakékoli rušení, včetně rušení, které může způsobit nežádoucí provoz zařízení.

L'émetteur/récepteur osvobozeny od licence contenu dans le présent appareil est conforme aux CNR d'Innovation, Sciences et Développement économique Canada aplikovatelné aux appareils radio osvobození od licence. Vykořisťování je autorisée aux deux suivantes podmínky:

- 1. l'appareil ne doit pas produire de brouillage;
- 2. L'appareil doit accepter tout brouillage radioélectrique subi, même si le brouillage est susceptible d'en compromettre le fonctionnement.

### Pozor:

Zařízení pro provoz v pásmu 5150–5250 MHz je určeno pouze pro vnitřní použití, aby se snížila možnost škodlivého rušení mobilních satelitních systémů na společném kanálu;

### Reklama:

Le dispositif fonctionnant dans la bande 5150-5250MHz est réservé uniquement

nalít une utilisation à l'intérieur afin de réduire les risques de brouillage předvídatelné aux systémy de satelity mobiles utilisant les mêmes canaux;

## Prohlášení o vystavení radiaci:

Toto zařízení vyhovuje limitům vystavení záření IC stanoveným pro nekontrolované prostředí. Toto zařízení by mělo být instalováno a provozováno s minimální vzdáleností 20 cm mezi radiátorem a vaším tělem.

### Déclaration d'exposition aux záření:

Toto vybavení je v souladu s limity expozice s umělým hedvábím IC établis pour un environnement non contrôlé. Cet équipement doit être installé and utilisé avec un minimum 20 cm de distance into the source of rayonnement and votre corps.

Prohlášení Industry Canada

CAN ICES-3 (B)/NMB-3 (B)

Výstražná prohlášení pro Korea:

당해 무선설비는 운용중 전파혼신 가능성이 있음.

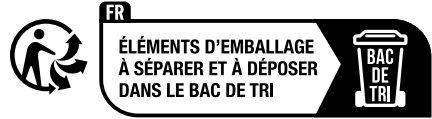

Oznámení NCC a BSMI:

注意!

取得審驗證明之低功率射頻器材,非經核准,公司、商號或使用者嗇万劳芪者均万劳花芳材,非經核准 0更頻率、加大功率或變更原設計之特性及功能。

低功率射頻器材之使用不得影響飛航安全及干擾合法通信;經發現有干擾有干擾時, 應立即停用,並改善至無干擾時方得繼續使用。

前述合法通信,指依電信管理法規定作業之無線電通信。

低功率射頻器材須忍受合法通信或工業、科學及醫療用電波輻射性電橀乂設性電橀乂設合法通信或工業、科學及醫療用電波輻射性電橀乂設性電橀乂設

應避免影響附近雷達系統之操作。

高增益指向性天線只得應用於固定式點對點系統。

#### 安全諮詢及注意事項

•請使用原裝電源供應器或只能按照本產品注明的電源類型使用本產品。

•清潔本產品之前請先拔掉電源線。請勿使用液體、噴霧清潔劑清潔劑或濕布進濕布進濕布進濕布進濕布進濕布進濕布進濕布 進

•注意防潮,請勿將水或其他液體潑灑到本產品上。

- •插槽與開口供通風使用,以確保本產品的操作可靠並防止過熱,請喋栵苣哋喿堵 苣員喿栵
- •請勿將本產品置放於靠近熱源的地方。除非有正常的通風,否則不娖帯鉇不卨放 不孂可攆
- •不要私自拆開機殼或自行維修,如產品有故障請與原廠或代理商聯繫。

### 限用物質含有情況標示聲明書

| 設備名稱: AX1500 Gigabit Wi-Fi 6 Router 型號(型式)): Archer AX12/Archer AX17/Archer AX18                                                                                                    |                                      |                   |                      |                                         | er AX17/Archer                             |                                                   |
|----------------------------------------------------------------------------------------------------|--------------------------------------|-------------------|----------------------|-----------------------------------------|--------------------------------------------|---------------------------------------------------|
| Název zaříze                                                                                                    | ázev zařízení Typové označení (Type) |                   |                      |                                         |                                            |                                                   |
|                                                                                                    | 限用物質及其化學符號                           |                   |                      |                                         |                                            |                                                   |
|                                                                                                    |                                      |                   | Omezené látky        | a jejich chemicke                       | é značky                                   |                                                   |
| 単元<br>Unit                                                                                                    | 鉛<br>Vést<br>(Pb)                    | 汞<br>Rtuť<br>(Hg) | 鎘<br>Kadmium<br>(CD) | 六價鉻<br>Šestivalentní<br>chrom<br>(Cr+6) | 多溴聯苯<br>Polybromovaný<br>bifenyly<br>(PBB) | 多溴二苯醚<br>Polybromovaný<br>difenylethery<br>(PBDE) |
| РСВ                                                                                                    | 0                                    | 0                 | 0                    | 0                                       | 0                                          | 0                                                 |
| 外殼                                                                                                    | 0                                    | 0                 | 0                    | 0                                       | $\bigcirc$                                 | 0                                                 |
| 電源供應器                                                                                                    | -                                    | $\bigcirc$        | $\bigcirc$           | $\bigcirc$                              | $\bigcirc$                                 | $\bigcirc$                                        |
| 天線                                                                                                    | 0                                    | 0                 | $\bigcirc$           | 0                                       | $\bigcirc$                                 | 0                                                 |
|                                                                                                    |                                      |                   |                      |                                         |                                            |                                                   |
| Poznámka 1: "Přesahující 0,1 % hmotn." a "Přesahující 0,01 % hmotn." znamenají, že procentuální obsah<br>omezené látky překračuje referenční procentuální hodnotu podmínky přítomnosti. |                                      |                   |                      |                                         |                                            |                                                   |
| 備考2. *〇 《 係指該項限用物質之百分比含量未超出百分比含量基準值。                                                                                                    |                                      |                   |                      |                                         |                                            |                                                   |
| Poznámka 2: Č označuje, že procentuální obsah omezené látky nepřesahuje procento referenční hodnoty přítomnosti.                                                                        |                                      |                   |                      |                                         |                                            |                                                   |
| │<br>│備考3.〝-〞係指該項限用物質為排除項目。                                                                                                    |                                      |                   |                      |                                         |                                            |                                                   |

Poznámka 3: \*-\* označuje, že omezená látka odpovídá výjimce.

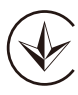

Продукт сертифіковано згідно с правилами системи УкрСЕПРО на відповіднімаматіднімами нормативних документів та вимогам, що передбачені чинними законодавчими ак3.

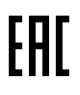

Bezpečnostní informace

- Udržujte zařízení mimo dosah vody, ohně, vlhkosti nebo horkého prostředí.
- Nepokoušejte se zařízení rozebírat, opravovat nebo upravovat. Pokud potřebujete servis, kontaktujte nás.
- K nabíjení zařízení nepoužívejte poškozenou nabíječku nebo kabel USB.

- Nepoužívejte jiné než doporučené nabíječky.
- Nepoužívejte zařízení tam, kde nejsou povolena bezdrátová zařízení.
- Adaptér musí být instalován v blízkosti zařízení a musí být snadno přístupný.
- Používejte pouze napájecí zdroje dodané výrobcem a v originálním balení tohoto produktu. Máte-li jakékoli dotazy, neváhejte nás kontaktovat.
- Provozní teplota:0°C ~ 40°C (32°F ~ 104°F)
- Tento výrobek používá rádia a další komponenty, které vyzařují elektromagnetická pole. Elektromagnetická pole a magnety mohou rušit kardiostimulátory a jiná implantovaná zdravotnická zařízení. Vždy udržujte produkt a jeho napájecí adaptér ve vzdálenosti větší než 15 cm (6 palců) od kardiostimulátorů nebo jiných implantovaných lékařských zařízení. Máte-li podezření, že váš produkt ruší váš kardiostimulátor nebo jiné implantované lékařské zařízení, vypněte jej a poraďte se se svým lékařem, který vám poskytne informace týkající se vašeho zdravotnického zařízení.

Při používání zařízení si přečtěte a dodržujte výše uvedené bezpečnostní informace. Nemůžeme zaručit, že nedojde k žádným nehodám nebo škodám v důsledku nesprávného použití zařízení. Používejte prosím tento výrobek opatrně a provozujte jej na vlastní nebezpečí.

# Vysvětlení symbolů na štítku produktu

Poznámka: Štítek produktu najdete na spodní straně produktu a jeho napájecího zdroje ITE. Symboly se mohou u jednotlivých produktů lišit.

| Symbol | Vysvětlení                                   |
|--------|----------------------------------------------|
|        | Zařízení třídy II                            |
| Ē      | Zařízení třídy II s funkčním uzemněním       |
| $\sim$ | Střídavý proud                               |
|        | Stejnosměrný proud                           |
| ♦€♦    | Polarita stejnosměrného napájecího konektoru |
|        | Pouze pro vnitřní použití                    |
| 4      | Nebezpečné napětí                            |
|        | Pozor, nebezpečí úrazu elektrickým proudem   |
| VI     | Označení energetické účinnosti               |

| Symbol               | Vysvětlení                                                                                                    |
|----------------------|----------------------------------------------------------------------------------------------------|
|                      | Ochranná zem                                                                                                    |
| Ţ                    | Země                                                                                                    |
| $\rightarrow$        | Rám nebo podvozek                                                                                                    |
| Ē                    | Funkční uzemnění                                                                                                    |
|                      | Pozor, horký povrch                                                                                                    |
| $\underline{\wedge}$ | Pozor                                                                                                    |
|                      | Návod k obsluze                                                                                                    |
| (                    | Pohotovostní                                                                                                    |
|                      | "ON"/"OFF" (zatlačení a zatlačení)                                                                                                    |
|                      | Pojistka                                                                                                    |
| → N                  | Pojistka se používá v neutrálu N                                                                                                    |
| X                    | RECYKLACE<br>Tento produkt je označen symbolem selektivního třídění odpadu z elektrických a elektronických zařízení (WEEE). To<br>znamená, že s tímto výrobkem musí být zacházeno v souladu s evropskou směrnicí 2012/19/EU, aby bylo možné jej<br>recyklovat nebo demontovat, aby se minimalizoval jeho dopad na životní prostředí.<br>Uživatel má při nákupu nového elektrického nebo elektronického zařízení možnost předat svůj<br>výrobek příslušné recyklační organizaci nebo prodejci. |
| Refer                | Pozor, vyhněte se dlouhodobému poslechu při vysoké hlasitosti                                                                                                    |
|                      | Odpojení, všechny zástrčky                                                                                                    |
| m                    | Přepínač konstrukce mini-gap                                                                                                    |
| μ                    | Přepínač konstrukce micro-gap (pro americkou verzi)<br>Přepínač konstrukce micro-gap / micro-disconnection (pro ostatní verze kromě US)                                                                                                    |
| ٤                    | Spínač bez kontaktní mezery (polovodičové spínací zařízení)                                                                                                    |